# USER GUIDE ALL NEW UTRADE INDONESIA WEB TRADING

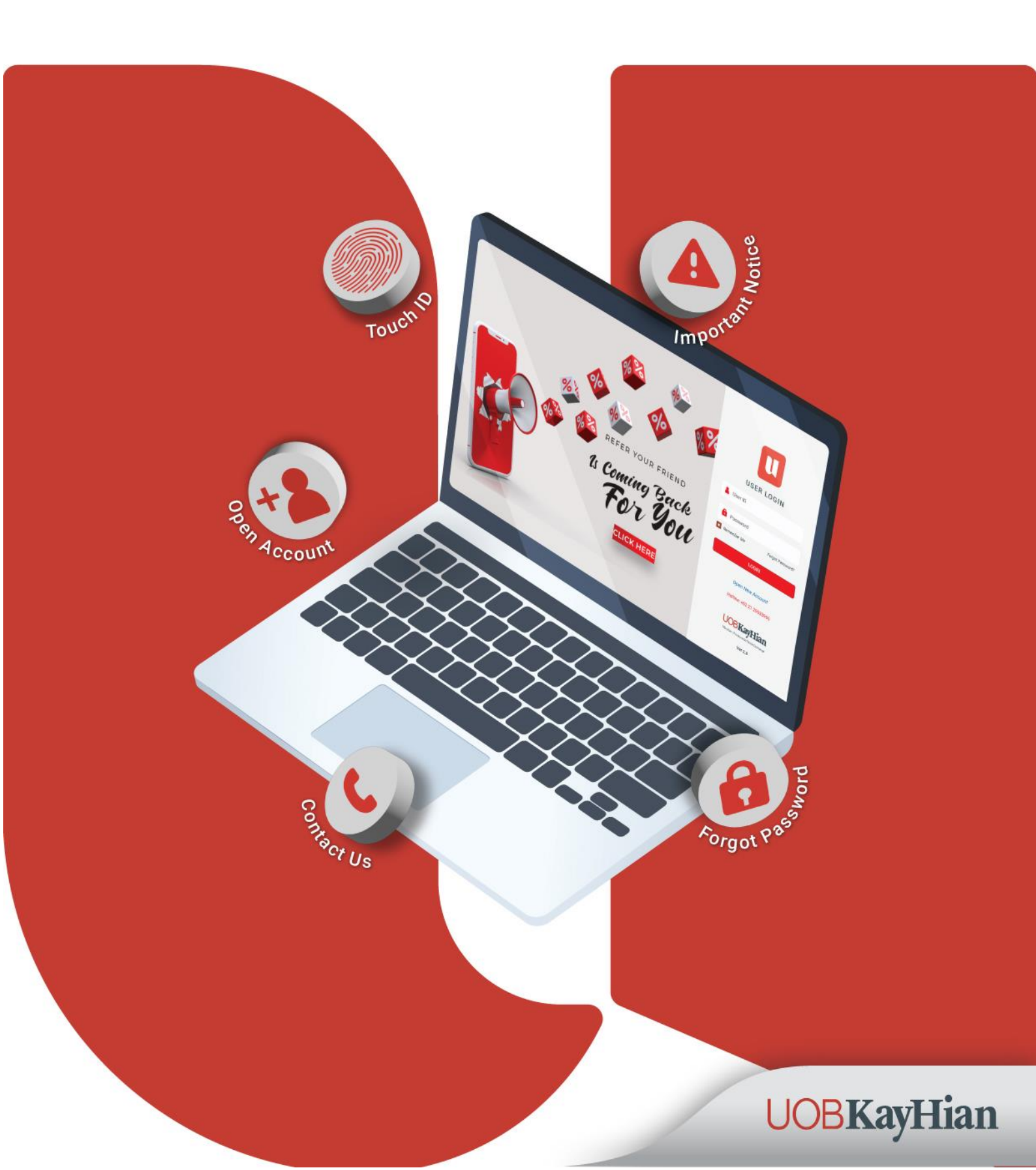

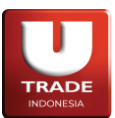

### **Table of Contents**

| Prawad  | ana                                          | 4  |
|---------|----------------------------------------------|----|
| Spesifi | asi Minimum                                  | 4  |
| Langka  | h Awal                                       | 5  |
| 1.      | _ogin ke UTRADE Web Trading                  | 5  |
| Antar I | /luka UTRADE Web Trading                     | 7  |
| 1.      | ayar utama                                   | 7  |
| 2.      | Kategori Access Control                      | 8  |
| 3.      | Kategori Rapid Information dan Display Mode1 | .3 |
| 4.      | Kategori Workspace1                          | .6 |
| 5.      | Manipulasi Workspace dan Panel1              | .8 |
| A.      | Mendesain Workspace1                         | .8 |
| В.      | Workspace Management1                        | .9 |
| C.      | Panel Link2                                  | 0  |
| D.      | Panel Buttons2                               | 1  |
| 6.      | Quick Buy/Sell dari Order Book2              | 2  |
| 7.      | Theme setting2                               | 2  |
| List pa | el UTRADE Web Trading2                       | 3  |
| 1.      | Session2                                     | 3  |
| A.      | S100 Enter Session & S200 Exit Session2      | 3  |
| В.      | S300 Portfolio2                              | 3  |
| C.      | S400 Client Stocks                           | 7  |
| D.      | S550 Web Reporting2                          | 9  |
| E.      | S610 Client Statement2                       | 9  |
| F.      | S620 Client Stock Activity2                  | 9  |
| G       | S630 Client Trade Activity                   | 0  |
| H.      | S800 Fund Transfer                           | 0  |
| I.      | S901 Exercise Right3                         | 1  |
| J.      | S902 Exercise Warrant                        | 2  |
| 2.      | Quotes3                                      | 3  |
| A.      | Q100 Order Book                              | 3  |
| В.      | Q110 Market Depth3                           | 5  |

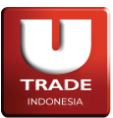

| C.   | C. Q150 Favorite Stock            | 36 |
|------|-----------------------------------|----|
| D.   | D. Q160 Quote Stock Composite     | 37 |
| E.   | Q200 All Stock                    |    |
| F.   | Q300 All Indices                  |    |
| G.   | G. Q375 Market Summary            | 40 |
| H.   | I. Q350 Market                    | 40 |
| I.   | Q900 Stock Screener               | 41 |
| 3    | Тор 20                            | 42 |
| A.   | A. T100 Top 20 Stocks             | 42 |
| В.   | 3. T200 Top 20 Brokers            | 43 |
| 4. ( | Order                             | 44 |
| A.   | A. R100 Order Form                | 44 |
| В.   | 8. R400 Quick Order               | 46 |
| C.   | C. R420 Order Matrix              | 48 |
| D.   | D. R500 Order List                | 48 |
| E.   | R530 Order Tracking               | 49 |
| F.   | R550 Order by Stocks              | 50 |
| G.   | 6. R600 Smart Order               | 51 |
| H.   | I. R650 Smart Order List          | 53 |
| 5.   | Trade                             | 54 |
| A.   | A. L110 – Live Trade              | 54 |
| В.   | 8. L120 – Running Trade           | 54 |
| C.   | C. L400 – Trade List              | 55 |
| D.   | 0. L401 – Stock Trade List        | 56 |
| E.   | L600 – Trades by Stock            | 57 |
| F.   | L700 – Trades by Broker           | 60 |
| G.   | 6. L800 – Trade History by Stock  | 61 |
| 6. ( | Chart                             | 62 |
| A.   | A. G100 Chart Genie               | 62 |
| В.   | B. G200 Technical Analyzer        | 62 |
| C.   | C. C100 Advanced Intraday Chart   | 63 |
| D.   | 0. C200 Advanced Historical Chart | 63 |

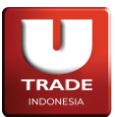

|    | Ε.   | C300 Intraday Chart64     |
|----|------|---------------------------|
|    | F.   | C400 Historical Chart64   |
|    | G.   | C500 Market Depth Chart65 |
|    | Н.   | C700 Stock Cards65        |
|    | Ι.   | C800 Stock Cards          |
| 7. | Info | ormation67                |
|    | A.   | I100 News67               |
|    | В.   | I200 Company Profiles68   |
|    | C.   | I300 Income Statement68   |
|    | D.   | I301 Company Comparison69 |
|    | E.   | I400 Corporate Action69   |
|    | F.   | 1450 Calendar             |
|    | G.   | I500 Research70           |
|    | Н.   | I600 Trading Resources71  |
|    | I.   | I700 Special Notation71   |
|    | J.   | I750 Stock Valuation72    |
|    | К.   | 1800 – IDX Watchlist      |
|    | L.   | I900 – Trading Calculator |
|    | M.   | T901 – Pivot Calculator   |
| 8. | Scre | een75                     |
|    | A.   | V100 Save Start Screen75  |
|    | В.   | V200 Load Start Screen75  |

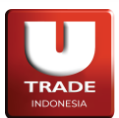

### Prawacana

**UTRADE Web Trading** adalah satu dari beberapa jalur yang disediakan untuk nasabah *PT. UOB Kay Hian Sekuritas* agar dapat melakukan transaksi efek secara pribadi. Seperti namanya, **UTRADE Web Trading** menggunakan perantara website untuk melakukan tugasnya.

Dengan menggunakan **UTRADE Web Trading**, nasabah *PT. UOB Kay Hian Sekuritas* dapat melakukan transaksi efek dimana saja dan kapan saja melalui perangkat yang dapat mengakses halaman website. **UTRADE Web Trading** juga terintegrasi dengan fitur-fitur lain yang dapat memudahkan nasabah *PT. UOB Kay Hian Sekuritas* untuk memantau pasar serta mengambil keputusan dalam. Selain itu, **UTRADE Web Trading** juga memiliki beberapa fitur non-dagang yang dapat memudahkan dan mempercepat alur kerja nasabah *PT. UOB Kay Hian Sekuritas*.

User Guide ini dibentuk dengan harapan dapat membantu nasabah *PT. UOB Kay Hian Sekuritas* agar dapat mengerti seluk beluk **UTRADE Web Trading** sehingga sistem dapat menggunakannya dengan nyaman dan efisien.

### Spesifikasi Minimum

|                    | Software:                                |
|--------------------|------------------------------------------|
|                    | Latest Google Chrome Version preferrable |
| UTRADE Web Trading | Hardware:                                |
|                    | RAM minimum 8GB                          |
|                    | CPU minimum 2×2.0GHz                     |

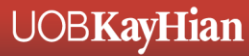

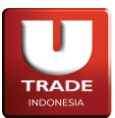

### Langkah Awal

#### 1. Login ke UTRADE Web Trading

Untuk login ke **UTRADE Web Trading**, buka link akses situs lalu masukkan **Login ID** dan **Password** pada kolom-kolom yang tersedia. Tekan tombol **LOGIN** jika kredensial sudah dimasukkan ke kolom yang sudah disediakan.

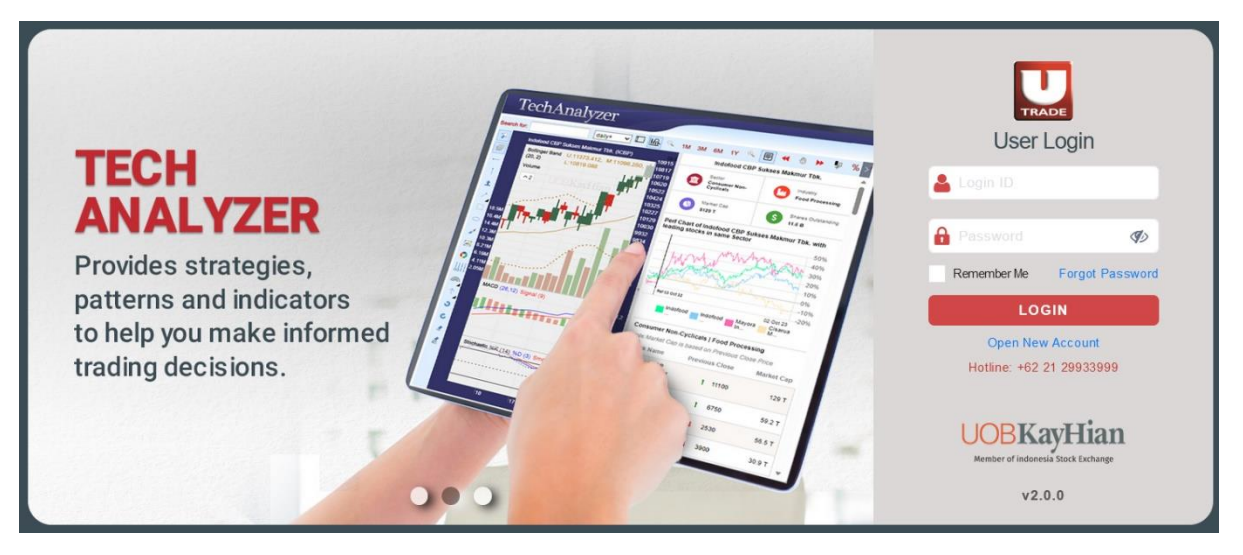

Tampilan login UTRADE Web Trading

Jika diperlukan, nasabah dapat mencentang kolom **Remember Me** agar *Browser* mengingat **Login ID** yang digunakan saat ini untuk mempercepat proses login kedepannya.

Untuk alasan keamanan, password yang anda gunakan memiliki masa kedaluwarsa. Jika password nasabah sudah kedaluwarsa, form berikut akan muncul agar nasabah dapat mengganti password yang lama ke password yang baru. Masukkan password lama di kolom **Password**, lalu masukkan password baru di kolom **New Password** dan **Confirm New Password** lalu tekan tombol **RESET PASSWORD** untuk konfirmasi.

| TRAC                 | E       |
|----------------------|---------|
| Reset Password fo    | r 90000 |
| Password             |         |
|                      |         |
| New Password         |         |
|                      |         |
| Confirm New Password | d       |
|                      |         |
| RESET PAS            | SWORD   |

#### Tampilan Reset Password

### UOB**KayHian**

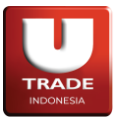

Jika nasabah lupa akan password yang dimiliki, nasabah dapat menekan tombol **Forget Password**. Isi **User ID** dan **Email** pada kolom-kolom yang disediakan, lalu tekan tombol **Submit** untuk melakukan langkah lebih lanjut.

|         | UOBKayHian      |  |
|---------|-----------------|--|
|         | FORGET PASSWORD |  |
| User ID |                 |  |
| Email   |                 |  |
|         |                 |  |
|         | Submit          |  |
|         |                 |  |

Tampilan Forget Password

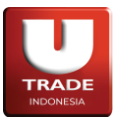

### Antar Muka UTRADE Web Trading

#### 1. Layar utama

Berikut tampilan utama UTRADE Web Trading:

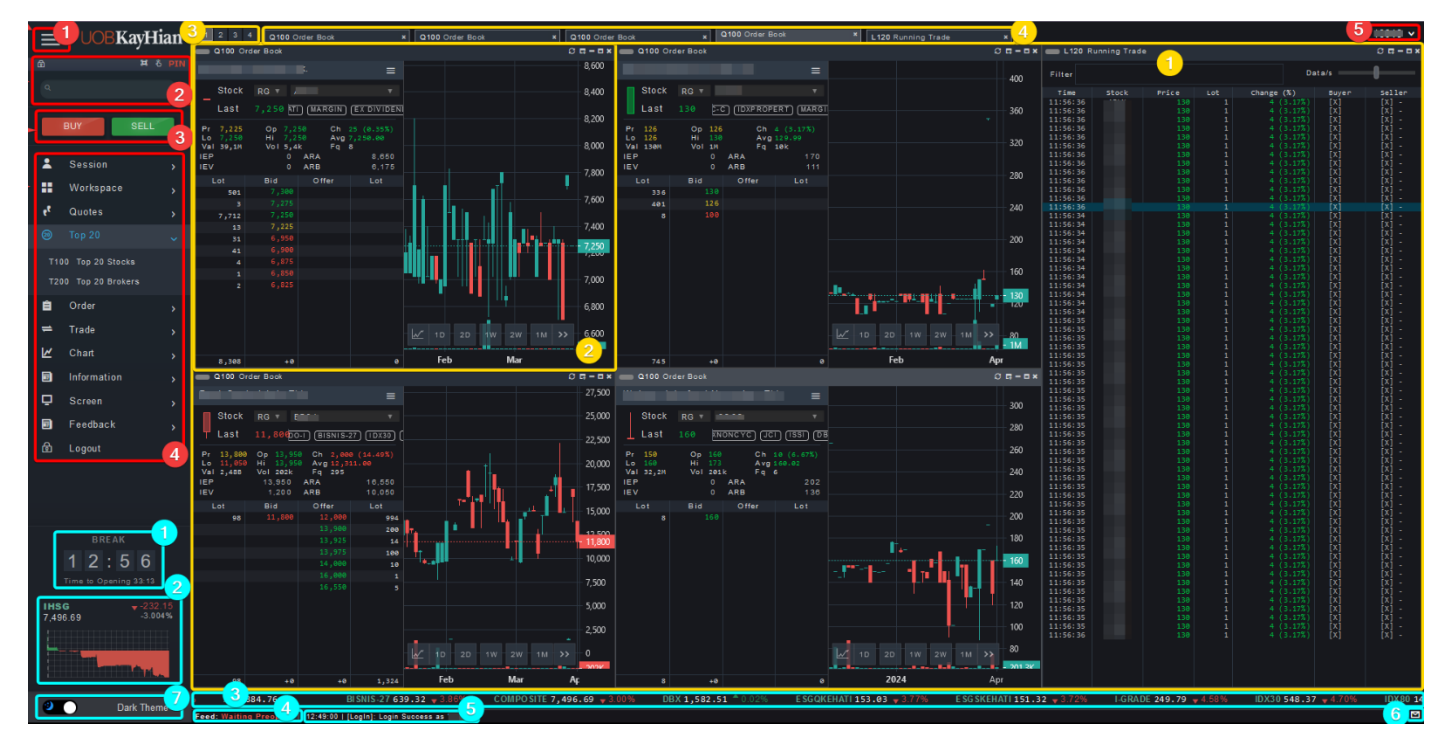

Tampilan utama Web Trading

Layar utama dapat dibagi menjadi tiga (3) kategori:

- Access Control yang mencakup semua aksi yang berhubungan dengan akses dan control Web Trading,
- Rapid Information dan Display Mode yang mencakup akses ringkas terhadap informasi, serta
- *Workspace*—bagan utama yang digunakan oleh Web Trading.

Detail per kategori akan dijelaskan dibagian berikutnya.

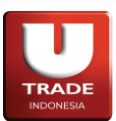

Doc. Ver 2.0.0 - 2024

#### 2. Kategori Access Control

Kategori ini mencakup semua aksi yang berhubungan dengan akses dan kontrol Web Trading, yaitu:

1. Sidebar button

Tombol ini dapat ditekan untuk menyembunyikan sidebar agar workspace yang digunakan lebih luas.

| Ξ ι | JOBKayHian |
|-----|------------|
| ۵   | a s Pin    |
|     |            |
| BUY | SELL       |

Sidebar button

Dalam mode ini, semua barang didalam *sidebar* dapat diakses dengan menaruh kursor *mouse* diatas ikon  $\equiv$  (*hover*).

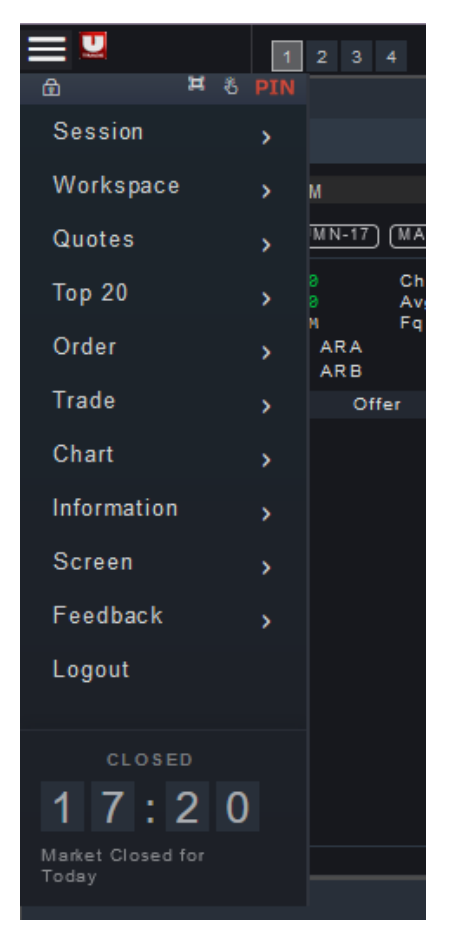

Tampilan saat Sidebar button digunakan

Tekan tombol ≡ kembali untuk memunculkan *sidebar* ke ukuran semula.

2. Sidebar menu

Pada bagian atas sidebar dan dibawah Sidebar button, terdapat fitur-fitur sebagai berikut:

#### Doc. Ver 2.0.0 – 2024

- Lock: Mengkunci layar, layar dapat diakses kembali dengan mengentry PIN.
- Fullscreen: Membuat halaman browser menjadi fullscreen.
- *Touch Mode*: Mengaktifkan mode *touchscreen* (satu *panel* memenuhi seluruh *workspace*, *sidebar* disembunyikan).
- *PIN*: Untuk login dan logout *PIN*. Tulisan akan berubah menjadi hijau jika *PIN* sudah dimasukan
- Searchbar: Mencari panel. Dapat diakses melalui shortcut Ctrl+SPACE.

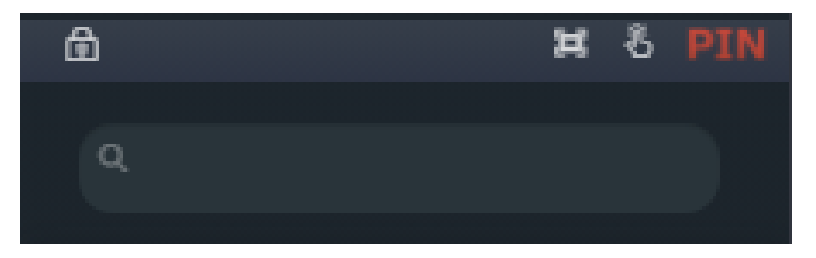

Tampilan Sidebar menu

3. Quick Buy/Sell

Dengan menekan satu dari dua tombol yang tersedia, nasabah dapat membuka panel **R400 Quick Order**. Jika panel sudah terbuka, akan memindahkan tab yang dipilih ke opsi yang ditekan (**Buy** untuk tab **Buy**, **Sell** untuk tab **Sell**).

| <b>—</b> R400 ( | uick Order |            |       | 4    | 0 <b>-</b> - | - 🗆 × |
|-----------------|------------|------------|-------|------|--------------|-------|
| BUY             |            |            |       |      | А            |       |
| Client          | VTREMPE    | EYEK - REI | MPEYE | к    |              |       |
| Stock           | RG 🔻 🖌     | ADRO       |       |      |              |       |
| Price           | м          |            |       |      | 57           | 5     |
| Lots            | *          |            |       |      |              | 0     |
| Amount          |            |            |       |      |              | 0     |
| Info            |            |            |       |      |              |       |
| IEP             |            | 0   IE     | /     |      | 0            |       |
| Liquid          | ity        |            |       |      | 75%          |       |
| Net Ca          | ish        |            | 2,000 | ,000 | ,000         |       |
| Tradin          | g Limit    |            | 2,000 | ,000 | ,000         |       |
| Stock           | Balance    |            |       | (    | D Lot        |       |
| Ratio           |            |            |       | 0.   | 00%          |       |
|                 |            |            |       |      |              |       |
|                 |            | BUY        |       |      |              |       |
|                 |            |            |       |      |              |       |

Tampilan panel Quick Order

4. Sidebar options

*Sidebar options* adalah metode utama untuk mengakses panel-panel yang digunakan di *workspace*. Tiap panel dipisahkan sesuai dengan *section* yang sesuai.

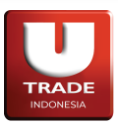

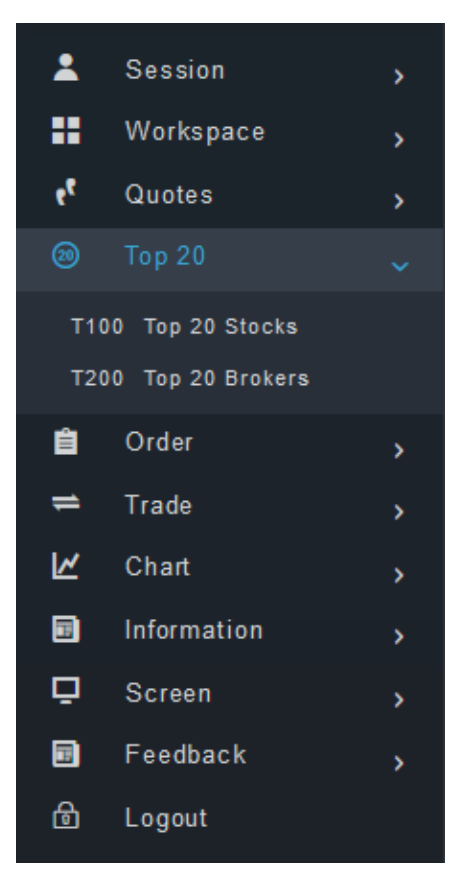

#### Sidebar options dengan section Top 20 terbuka

Berikut penjelasan singkat untuk setiap section yang tersedia:

- Session: mencakup sesi login dan data-data penting milik nasabah.
- Workspace: mencakup perubahan dan konfigurasi Workspace.
- *Quotes:* mencakup informasi yang diambil dari data pasar.
- *Top 20:* mencakup data top 20 yang diambil dari data pasar.
- Order: mencakup aktivitas yang berhubungan dengan instruksi pertukaran saham.
- Trade: mencakup semua yang berhubungan dengan pertukaran pasar.
- *Chart:* mencakup panel-panel yang menampilkan chart.
- *Information:* mencakup informasi yang behubungan dengan pertukaran saham dan perusahaan emiten.
- Screen mencakup opsi yang berhubungan dengan tampilan workspace ketika login.
- *Feedback:* mencakup panel-panel yang dapat digunakan nasabah untuk memberikan sugesti dan complain terhadap **UTRADE Web Trading**.
- Logout digunakan untuk keluar dari sesi Web Trading.

Fungsi setiap panel akan dijelaskan di bagian tersendiri.

5. User Management

Nasabah dapat mengakses dropdown *User Management* dengan menekan **Login ID** di pojok kanan atas layar.

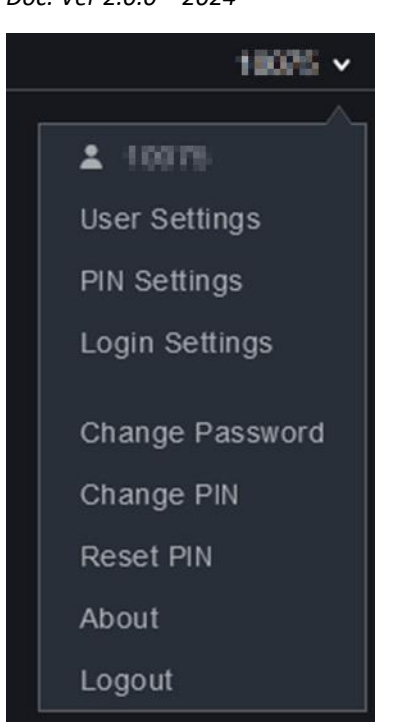

Opsi-opsi pada User Management

Berikut penjelasan singkat untuk opsi-opsi yang tersedia:

a. User Settings

Digunakan untuk menyetel konfigurasi **PIN Timeout** (waktu *idle* sampai sistem otomatis logout *PIN*), **Login Timeout** (waktu *idle* sampai sistem otomatis logout), **Enable Order Notification** (memberikan notifikasi terhadap perubahan status order jika dicentang), dan **Enable Order Confirmation** (melakukan konfirmasi ulang sebelum order dilaksanakan jika dicentang).

**PIN Timeout** dan **Login Timeout** juga dapat diakses melalui **PIN Settings** dan **Login Settings** di *User Management*.

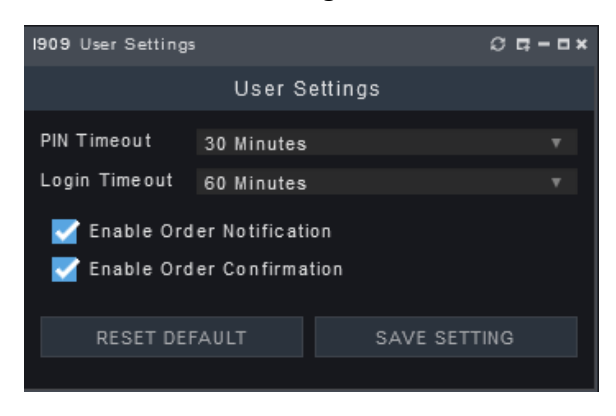

Panel User Settings

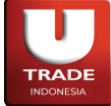

**UOBKayHian** 

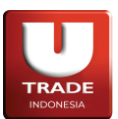

#### b. Change Password/PIN

Digunakan untuk mengubah *password* atau *PIN* yang digunakan dengan mengisi *password* atau *PIN* lama dan *password* atau *PIN* baru di dua kolom berikutnya.

| Change Password 🗙 🗙 | Change PIN X    |
|---------------------|-----------------|
|                     |                 |
| Old Password        | Old PIN         |
| New Password        | New PIN         |
| Confirm New Passwor | Confirm New PIN |
|                     |                 |
| CHANGE PASSWORD     | CHANGE PIN      |
|                     |                 |

Popup Change Password dan Change PIN

#### c. Reset PIN

Jika ditekan, akan mengirimkan email ke Alamat email yang didaftarkan oleh nasabah untuk melakukan PIN.

d. About

Menunjukkan informasi lebih lanjut terkait Web Trading yang digunakan.

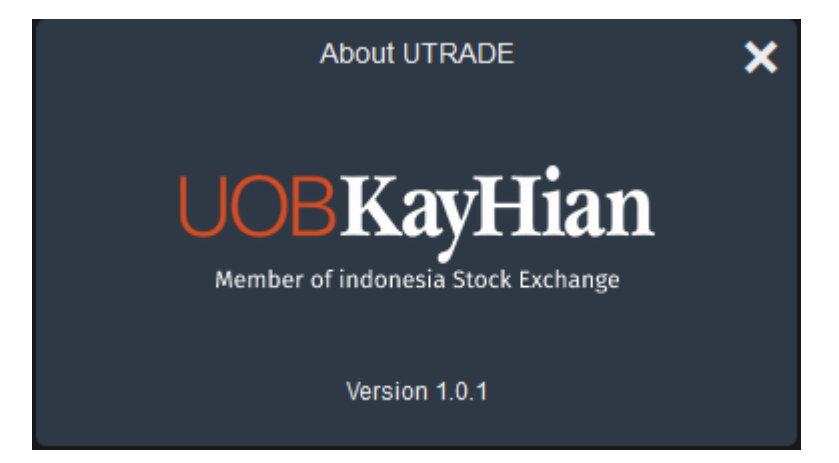

Popup About

e. Logout

Dapat ditekan untuk keluar dari sesi login Web Trading.

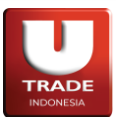

Doc. Ver 2.0.0 - 2024

#### 3. Kategori Rapid Information dan Display Mode

*Rapid Information* mencakup akses ringkas terhadap informasi. Informasi yang tersedia disini biasanya dikemas dalam bentuk ringkas dan bersifat generik. Komponen-komponen yang tersedia aalah sebagai berikut:

1. Session time

*Session time* digunakan sebagai acuan jam perdagangan yang memberitahukan sesi perdagangan, jam saat ini, dan waktu yang tersedia menuju sesi berikutnya.

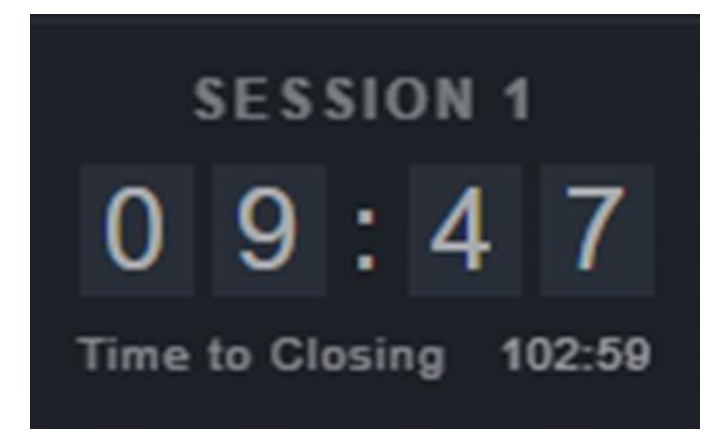

Session time

2. Intraday IHSG

Intraday IHSG digunakan untuk memantau pergerakan IHSG (Indeks Saham Harga Gabungan) selama hari dagang hari ini.

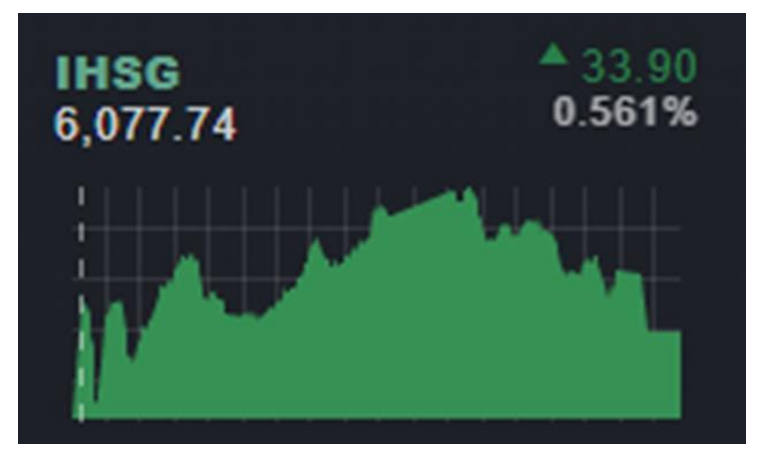

Intraday IHSG

Data-data yang ditampilkan adalah harga saat ini, pergerakan harga hari ini (dibandingkan dengan harga penutupan kemarin), persentase pergarakan harga, dan charting harga hari ini.

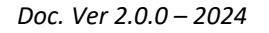

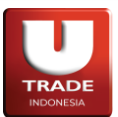

3. Information ticker

#### MANUFACTUR 1,516.29 \* 0.89% IDXSMC-COM 269.56 - 0.13% SMINFRA18 347.67 - 0.74% CONSUMER 2,389.19 \* 1.43% INFRASTRUC 1,205.52 - 0.05% MBX 1,798.75 \* 0.05%

Tampilan Information ticker

Information ticker dapat digunakan untuk melihat data-data yang berhubungan dengan pasar, seperti:

- Pergerakan index lokal,
- Pergerakan index asing,
- Kurs,
- Komoditas, dan
- Derivatif.
- 4. Connection status

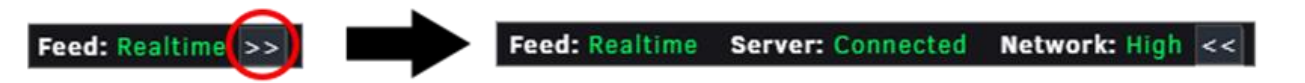

Mekanisme Connection status

Connection Status dapat diakses dengan melihat di pojok kiri bawah halaman untuk memantau koneksi.

Adapun singkatan atau label yang tersedia adalah sebagai berikut:

- Feed: status koneksi ke datafeed.
- Server: status koneksi ke server.
- Network: Kecepatan akses internet.
- 5. Message feed

Message feed dapat digunakan untuk memantau aksi terakhir yang dilakukan oleh nasabah.

### 22:08:39 | [AppCI]: PIN Logged Out

Opsi-opsi pada User Management

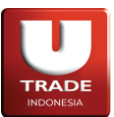

6. Message bar

*Message bar* dapat digunakan untuk memantau aksi-aksi yang telah dilakukan oleh nasabah mulai dari login terakhir. List aksi dapat dipantau dapat diakses dengan menekan **icon amplop** di pojok kanan bawah *Web Trading.* 

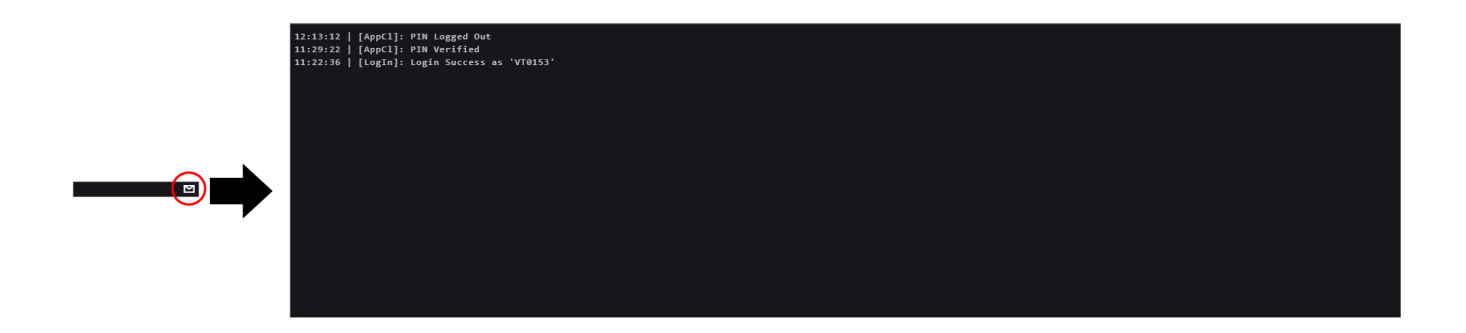

Opsi-opsi pada User Management

#### 7. Display Mode

*Display Mode* dapat digunakan untuk mengubah mode tampilan *Web Trading* dari versi default yang cenderung gelap ke versi yang lebih terang.

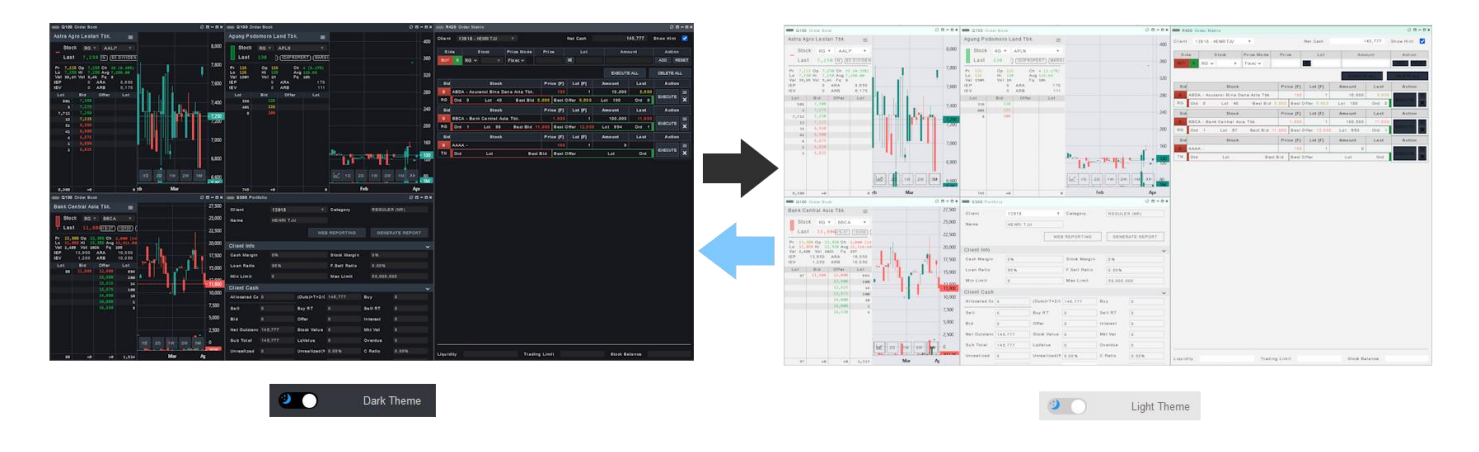

Demonstrasi perbedaan antar dua Display Mode

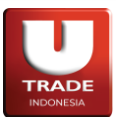

#### 4. Kategori Workspace

Kategori Workspace adalah kategori yang mencakup konsep *Workspace* dan komponen-komponen pendukungnya. *Workspace* tebagi menjadi 4 (empat) bagian pokok, yaitu:

#### 1. Workspace

*Workspace* adalah tulang dari *Web Trading*. *Workspace* adalah ruang yang dapat diisi dengan informasi dan fungsi yang dibutuhkan oleh nasabah secara leluasa.

Nasabah dapat memiliki lebih dari satu *Workspace* ketika menggunakan *Web Trading*, sehingga pengaturan *Workspace* dapat lebih leluasa dan personal.

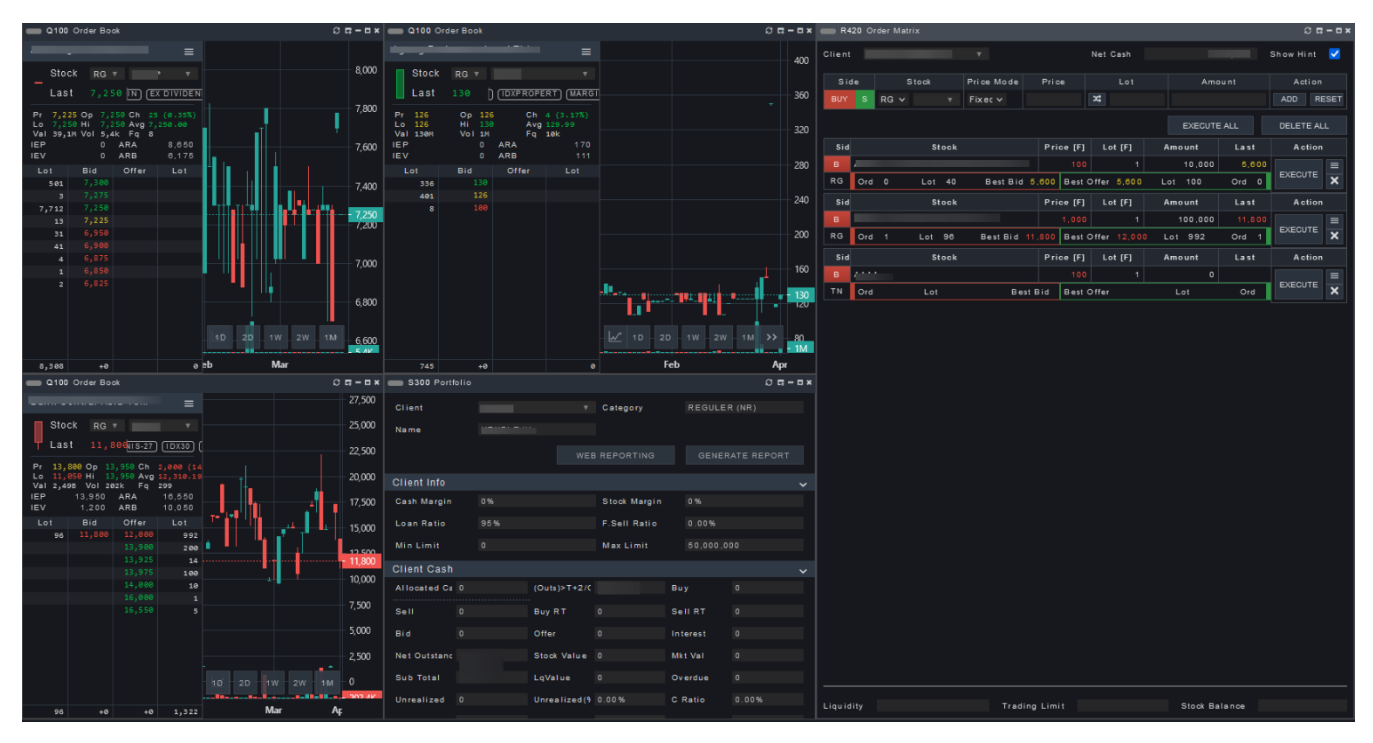

Tampilan Workspace yang terisi penuh

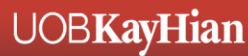

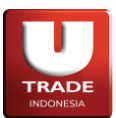

#### 2. Panel

Jika *Workspace* adalah tulang, maka *Panel* adalah daging dari *Web Trading*. *Panel* adalah komponen modular yang dapat diletakkan didalam *Workspace*.

Panel dapat dipilih dari *Sidebar Options* dan tiap *Panel* memiliki konten yang berbeda-beda. Keterangan lebih detail mengenai *panel* dan fungsi tiap *panel* yang tersedia akan dijelaskan lebih lanjut.

| Q375 Market Summary |             |                | 0 <b>¤-</b> ¤× |
|---------------------|-------------|----------------|----------------|
| Ordinary            | Volume      | Value          | Freq           |
| RG                  | 217,555,900 | 58,568,470,600 | 8,737          |
| TN                  | 20,000      | 4,440,000      |                |
| NG                  | 540,856     | 102,187,125    | 24             |
| Non RG Total        | 560,856     | 106,627,125    | 31             |
| Total               | 218,116,756 | 58,675,097,725 | 8,768          |
| Pre Opening         | Volume      | Value          | Freq           |
| RG                  | 205,399,800 | 41,467,198,400 | 6,771          |
| TN                  | 20,000      | 4,440,000      |                |
| NG                  | 129,410     | 54,882,500     | 12             |
| Non RG Total        | 149,410     | 59,322,500     | 19             |
| Total               | 205,549,210 | 41,526,520,900 | 6,790          |
| Warrant             | Volume      | Value          | Freq           |
| RG                  |             |                | o              |
| TN                  | 200         | 1,800          |                |
| NG                  |             |                | 0              |
| Non RG Total        | 200         | 1,800          |                |
| Total               | 200         | 1,800          |                |
| MUTI                | Volume      | Value          | Freq           |
| RG                  | 100         | 9,900          |                |
| TN                  |             |                | 0              |
| NG                  | 200         | 126,600        |                |
| Non RG Total        | 200         | 126,600        |                |
| Total               | 300         | 136,500        | 2              |
| ACCEL               | Volume      | Value          | Freq           |
| RG                  | 200         | 5,700          | 2              |
| TN                  |             |                | 0              |
| NG                  |             |                | 0              |
| Non RG Total        | 0           | 0              | 0              |
| Total               | 200         | 5,700          | 2              |

Contoh panel Q375 Market Summary

#### 3. Workspace Tab

*Workspace tab* digunakan sebagai listing dan metode untuk pindah dari satu *Workspace* ke *Workspace* lainnya. *Workspace tab* ditandai dengan angka dan jumlah *Workspace tab* yang dapat diakses adalah 6 (enam). Manipulasi *workspace* akan dibahas lebih lanjut di kolom berikutnya.

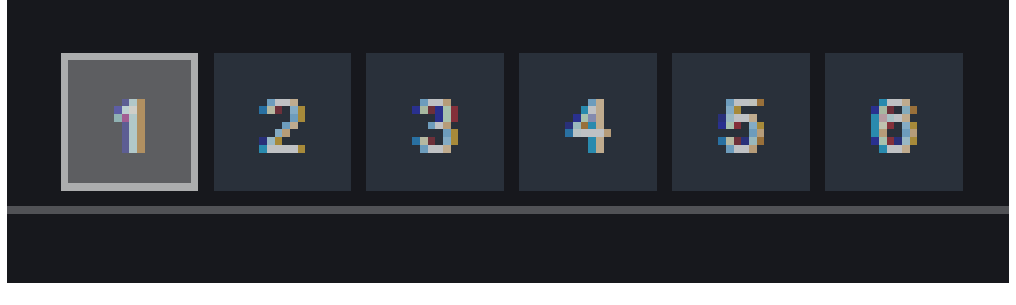

Tampilan Workspace Tab

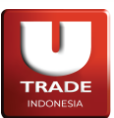

#### 4. Panel Tab

*Panel tab* adalah listing panel yang ada didalam suatu *Workspace*. *Panel tab* juga memudahkan nasabah untuk pindah dari satu panel ke panel lainnya dengan mengunakan **Ctrl+Q** (pindah ke panel berikutnya, kearah kanan) dan **Ctrl+Shift+Q** (untuk pindah ke panel sebelumnya, kearah kiri).

| Q100 Order Book × | Q110 Market Depth | R100 Order Form | × | R100 Order Form | × |
|-------------------|-------------------|-----------------|---|-----------------|---|
|                   |                   |                 |   |                 |   |

Contoh Panel Tab

#### 5. Manipulasi Workspace dan Panel

Manipulasi *Workspace* dan *Panel* sangatlah penting untuk nasabah, karena dengan pengaturan tata letak *Panel* dan penyesuaian *Workspace*, nasabah dapat membuat alur kerja dan keputusan dengan lebih mudah, efisien, dan personal.

Berikut cara-cara yang disediakan Web Trading untuk memanipulasi Workspace dan Panel:

#### A. Mendesain Workspace

Nasabah dapat mendesain *Workspace Web Trading* dengan menempatkan dan mengubah ukuran berbagai jenis panel-panel komponent *Web Trading*.

- Nasabah dapat mengubah letak panel dengan menyeret (*drag*) header di sisi atas/kepala panel.
- Untuk mengubah ukuran panel, nasabah dapat melakukan *drag* panel di sudut-sudut atau sisi-sisi panel.
- Untuk mengubah ukuran dua atau lebih panel secara langsung, nasabah dapat *hover* pada sisi yang berdekatan sampai berwarna biru sebelum mengubah ukuran mereka.
- Nasabah dapat menekan *Ctrl* untuk menonaktifkan fitur *sticky* saat menempatkan atau mengubah ukuran panel.

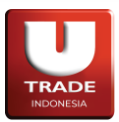

#### B. Workspace Management

Section Workspace adalah section yang unik dibandingkan section yang lain. Ini dikarenakan section ini memiliki dua kolom dinamik yang dapat diisi dengan keinginan nasabah secara pribadi.

| Wo     | orkspace             |      |
|--------|----------------------|------|
| Curren | t Workspaces         |      |
| W001   | OrderBooks           | ×    |
| W002   | FavsCharting         | ×    |
| W003   | MarketInfo           | ×    |
| W004   | BuyOrder             | ×    |
| Saved  | Workspaces           |      |
| W101   | OrderBooks           | ×    |
| W102   | FavsCharting         | ×    |
| W103   | MarketInfo           | ×    |
| W104   | BuyOrder             | ×    |
| W200 / | Add New Workspace    |      |
| W230   | Add Workspace From   | File |
| W310   | Save Workspace       |      |
| W320   | Save Workspace As    |      |
| W330   | Save Workspace to Fi | ile  |

Tampilan section Workspace

Berikut fungsi yang tersedia dalam section ini:

1. WOXX – Current Workspaces

Menunjukkan workspace yang terbuka. Dapat ditutup dengan menekan icon × disamping nama workspace.

#### 2. W1XX – Saved Workspaces

Menunjukkan workspace yang dimiliki nasabah, baik yang default ataupun yang sudah pernah disimpan. Workspace dapat dihapus dengan menekan icon × disamping nama workspace.

#### 3. W200 – Add New Workspace

Menambahkan workspace kosong baru di *Current Workspaces*. Workspace yang ditambahkan tidak langsung dicantumkan ke *Saved Workspaces*.

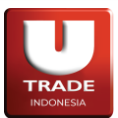

#### 4. W230 – Add Workspace from File

Menambah workspace baru dari file ke *Current Workspaces*. Workspace yang ditambahkan tidak langsung dicantumkan ke *Saved Workspaces*.

#### 5. W310 – Save Workspace

Menyimpan workspace yang sedang dipilih ke akun yang digunakan.

#### 6. W320 – Save Workspace As

Menyimpan workspace yang sedang dipilih menjadi Workspace baru didalam akun yang digunakan.

#### 7. W330 - Save Workspace to File

Menyimpan workspace yang sedang dipilih menjadi file yang dapat dipakai ulang dengan opsi *W230 – Add Workspace from File*.

#### C. Panel Link

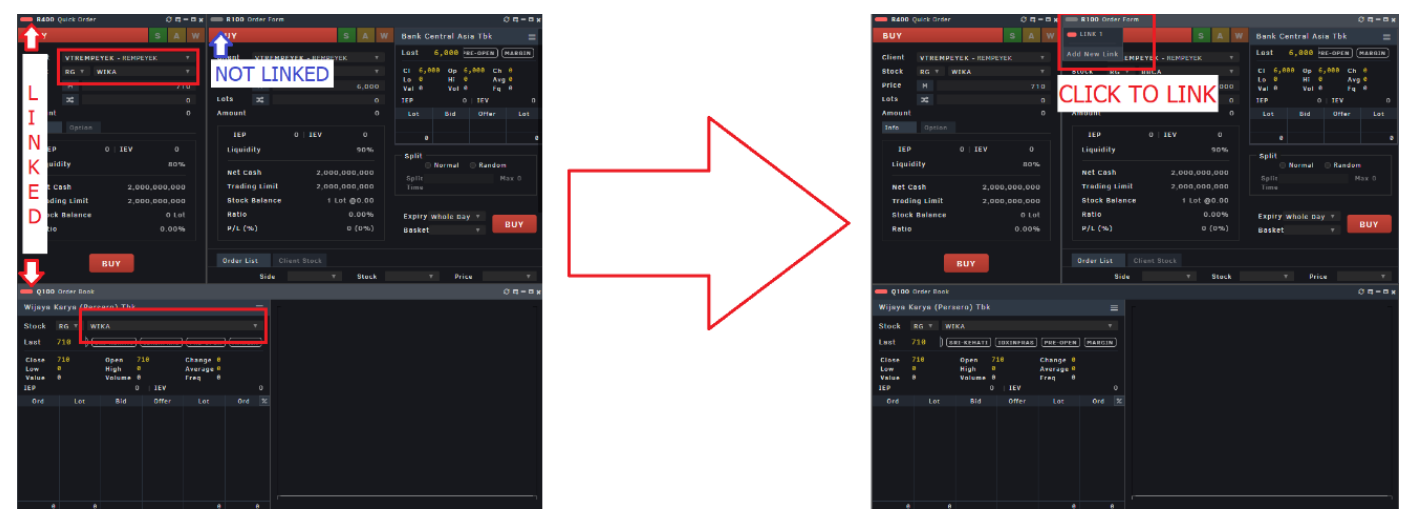

Ilustrasi mekanisme Panel Link

Konsep *Panel Link* digunakan untuk men-sinkronisasi perubahan pilihan data dari satu panel ke panel lainnya. Untuk menyambungkan satu panel ke panel lain, nasabah dapat menekan pojok kiri atas panel untuk mengakses fitur *link*. Sesudah ditekan, nasabah dapat:

- Membuat *link* baru,
- Menyambungkan panel ke link yang sudah ada, atau
- Menghapus *link* yang ada di panel tersebut.

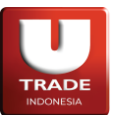

#### **D.** Panel Buttons

Setiap panel memiliki lima tombol yang sama di ujung kanan atas mereka. Lima tombol tersebut adalah *Panel Button* dan berfungsi untuk memanipulasi fungsionalitas panel secara garis besar.

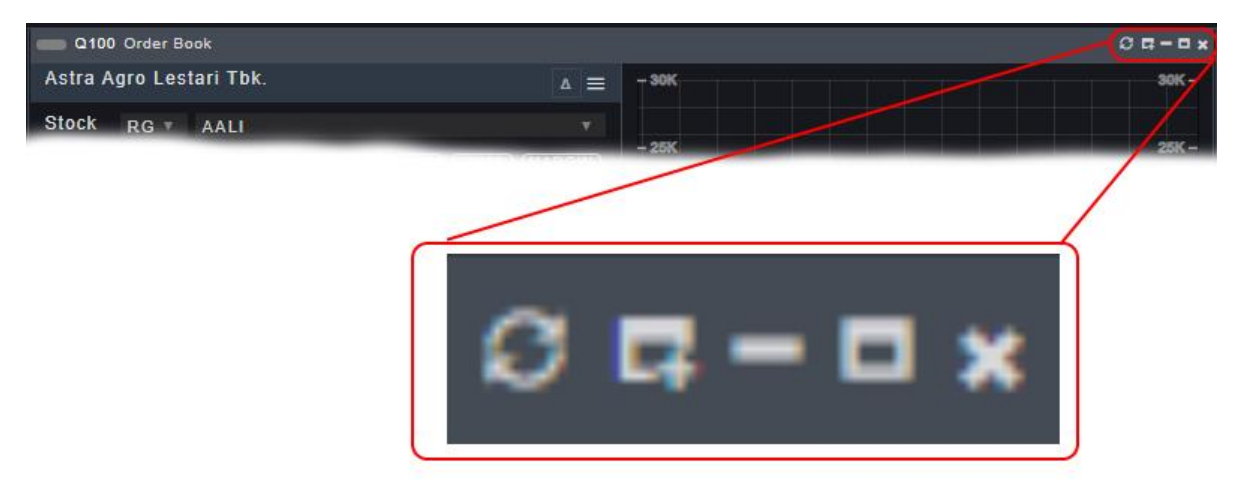

#### Tampilan Panel Buttons

Dari kiri ke kanan, berikut nama dan fungsinya:

- *Refresh Panel*: Refresh data dan layout didalam panel secara paksa.
- *Duplicate Panel*: Duplikasi panel menjadi dua (konten akan mengacu ke data yang sama jika ketentuan sudah dipenuhi).
- *Minimize Panel*: Menyembunyikan panel dari layar. Dapat di munculkan kembali dengan menekan tab panel yang bersangkutan.
- *Maximize Panel*: Membesarkan panel menjadi sebesar workspace.
- *Close Panel*: Menutup panel. Dapat juga dilakukan dengan menekan tombol tengah dari Mouse atau dengan menekan tombol *Esc* pada keyboard.

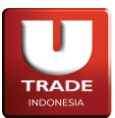

#### 6. Quick Buy/Sell dari Order Book

Nasabah dapat langsung mengakses panel Buy/Sell dengan *hover* pada harga pada **Q100 Order Book** dan memilih tombol **B** untuk Buy dan **S** untuk Sell di harga tersebut. Hal yang sama juga dapat dilakukan dengan menekan tombol *F2* (Buy) dan *F4* (Sell) di keyboard.

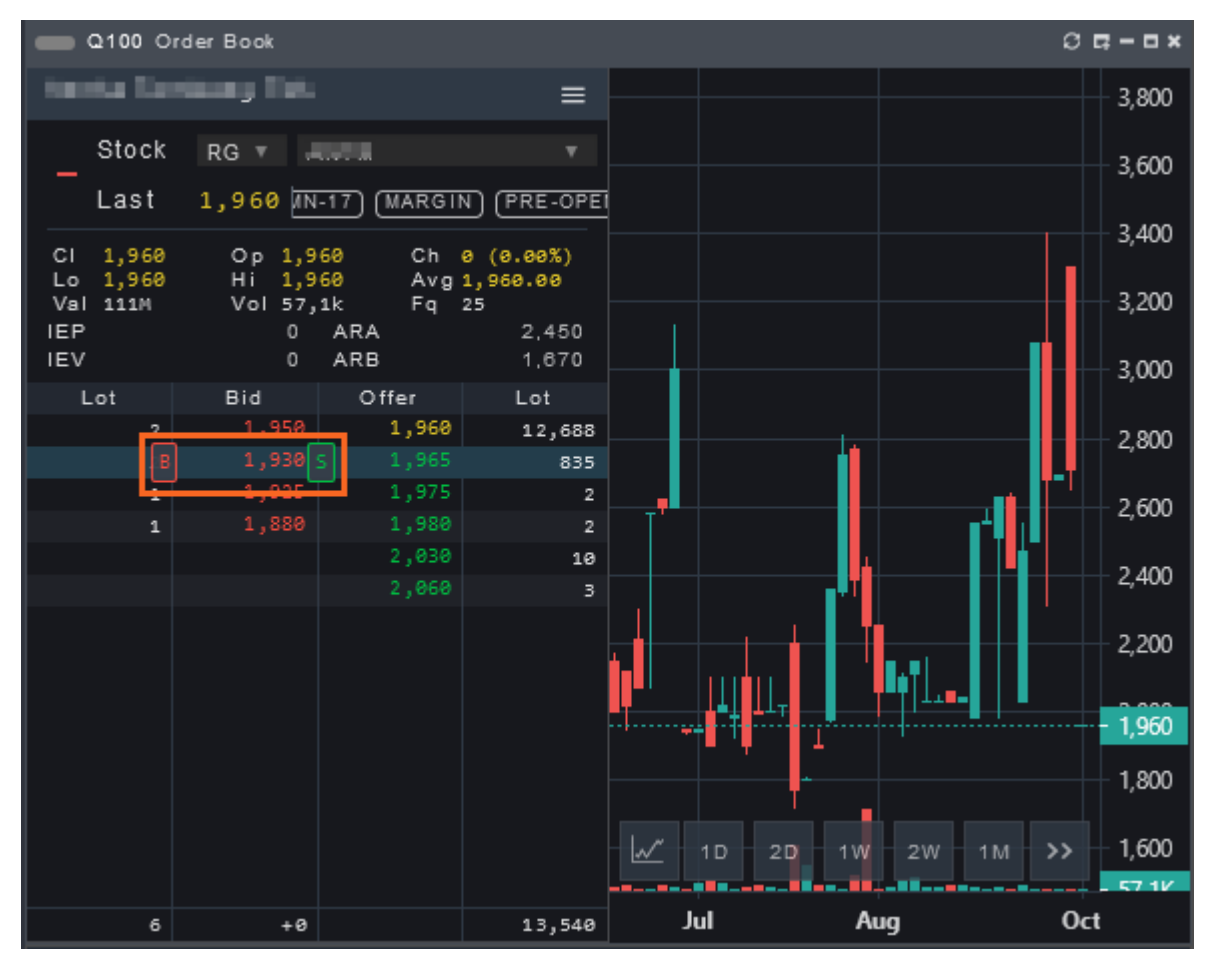

Ilustrasi mekanisme Quick Buy/Sell melalui Order Book

#### 7. Theme setting

Nasabah dapat mengganti tema aplikasi menjadi light theme atau dark theme melalui tombol yang ada di pojok kiri bawah. Dengan memilih tema, warna yang digunakan pada tampilan akan berubah.

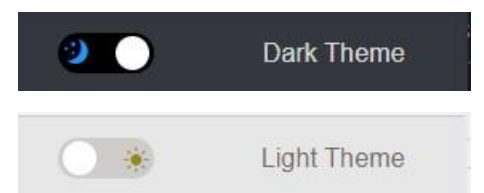

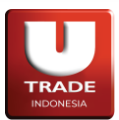

### List panel UTRADE Web Trading

Berikut list panel-panel inti dari **UTRADE Web Trading** serta penjelasan lebih detail untuk komponenkomponen didalamnya.

#### 1. Session

**Session** mencakup sesi login dan panel-panel yang berhubungan dengan data relevan nasabah yang terdaftar ke akun yang digunakan.

#### A. S100 Enter Session & S200 Exit Session

Memiliki fungsi yang serupa dengan tombol **PIN** pada *Sidebar menu,* **S100 Enter Session** digunakan untuk memasukkan *PIN* dan **S200 Exit Session** digunakan untuk logout *PIN*.

Login *PIN* sangatlah penting karena langkah ini akan memberikan akses terhadap data-data krusial dari akun-akun nasabah yang terdaftar pada akun yang digunakan.

#### B. S300 Portfolio

Digunakan untuk melihat portofolio nasabah. Dapat juga diakses dengan menekan **F5** pada keyboard.

| © 5300 Parfone<br>Time ID MitiO10 Board Stock Basket Expiry Side Price Lot Done Lot AvgDoneVal TroDoneVal State Message |              |                |                              |          |                  |  |       |       |      |                  |         |                         |         |        |                        |            |       |      |         |           |             |        |          |    |
|----------------------------------------------------------------------------------------------------|--------------|----------------|------------------------------|----------|------------------|--|-------|-------|------|------------------|---------|-------------------------|---------|--------|------------------------|------------|-------|------|---------|-----------|-------------|--------|----------|----|
| Client<br>Name                                                                                                    |              |                | <ul> <li>Category</li> </ul> |          |                  |  |       |       |      | MktOI D          | Board   | Stock E                 | asket   | Expiry |                        |            |       | AvgD | onePx C | DrderVal  | TrdDone Val | State  | Message  |    |
|                                                                                                    |              |                |                              |          |                  |  |       |       |      |                  |         |                         |         |        |                        |            |       |      |         |           |             |        |          |    |
|                                                                                                    |              |                |                              |          |                  |  |       |       |      |                  |         |                         |         |        |                        |            |       |      |         |           |             |        |          |    |
| Cash Margin                                                                                                    |              |                | Stock Margin                 |          |                  |  |       |       |      |                  |         |                         |         |        |                        |            |       |      |         |           |             |        |          |    |
|                                                                                                    |              |                | F.Sell Ratio                 |          |                  |  |       |       |      |                  |         |                         |         |        |                        |            |       |      |         |           |             |        |          |    |
|                                                                                                    |              |                | Max Limit                    |          |                  |  |       |       |      |                  |         |                         |         |        |                        |            |       |      |         |           |             |        |          |    |
| Client Cash                                                                                                    |              |                |                              |          |                  |  |       |       |      |                  |         |                         |         |        |                        |            |       |      |         |           |             |        |          |    |
| Allocated Cash                                                                                                    |              | (Outs)>T+2/Ca  | 60,744,825                   | Buy      |                  |  |       |       |      |                  |         |                         |         |        |                        |            |       |      |         |           |             |        |          |    |
| Sell                                                                                                    |              | <br>Buy RT     |                              | Sell RT  |                  |  |       |       |      |                  |         |                         |         |        |                        |            |       |      |         |           |             |        |          |    |
|                                                                                                    |              | 011            |                              |          |                  |  |       |       |      |                  |         |                         |         |        |                        |            |       |      |         |           |             |        |          |    |
|                                                                                                    |              | Oller          |                              | Interest |                  |  |       |       |      |                  |         |                         |         |        |                        |            |       |      |         |           |             |        |          |    |
| Net Outstandin                                                                                                    | 60,744,825   | Stock Value    | 146,097,509                  | Mkt Val  | 86,685,600       |  |       |       |      |                  |         |                         |         |        |                        |            |       |      |         |           |             |        |          |    |
| Sub Total                                                                                                    | 60,744,825   | LqValue        | 63,068,000                   | Overdue  |                  |  |       |       |      |                  |         |                         |         |        |                        |            |       |      |         |           |             |        |          |    |
|                                                                                                    |              | Unrealized (%) |                              | C Ratio  |                  |  |       |       |      |                  |         |                         |         |        |                        |            |       |      |         |           |             |        |          |    |
|                                                                                                    |              |                |                              |          |                  |  |       |       |      |                  |         |                         |         |        |                        |            |       |      |         |           |             |        |          |    |
|                                                                                                    |              |                |                              |          |                  |  | Stock | Net   | Open | AvgPx            | MktPx   | Avg Val                 | Lq\     | /al    | MktVal                 | Bid        | Offer | Sell | Balance | Unrealize | ed Unrealiz | ed (%) | % Asset  |    |
|                                                                                                    | T G<br>3 Apr |                | T+1<br>4 Apr '24             |          | T+2<br>5 Apr '24 |  |       | 296   | •    | 0 9,92<br>0 1,67 | 2 835   | 49,499,49               | 9 19.77 | 2,800  | 12,000,00<br>24,716,00 | ю о<br>ю ө |       |      | 296     |           | 500         |        | 28.51% = |    |
| BL<br>SEI                                                                                                    | л⁄<br>.L     |                |                              |          | 9                |  |       |       |      | 0 7,40           | 0 8,450 | 9,620,00                | 0 8,78  | 8,000  | 10,985,00              | ia a       |       |      |         |           |             |        | 12.67% = |    |
| NE                                                                                                    |              |                |                              |          |                  |  |       |       |      |                  |         |                         |         |        |                        |            |       |      |         |           |             |        | 13.40% = |    |
|                                                                                                    |              | 60,744,825     |                              | ,744,825 | 60,744,825       |  |       |       | e    | 0 1,04           | 5 1,270 | 9,927,50                | 0 7,96  | 2,900  | 12,065,00              | 19 9       |       |      |         |           |             |        | 13.92% = | ł. |
|                                                                                                    |              |                |                              |          |                  |  | TOTAL | 1,297 |      |                  |         | 57,442,50<br>146,097,50 | 7,65    | 8,000  | 86,685,60              | e e        |       |      | 1,297   |           |             |        | 17.66%   |    |

Adapun singkatan atau label yang tersedia adalah sebagai berikut:

- Client: kode nasabah yang digunakan.
- Category: tipe nasabah. Isi bisa berbeda-beda sesuai dengan jenis akun nasabah.
- Name: nama nasabah.
- Web Reporting: membuka halaman Web Reporting di browser tab baru.
- Generate Report: membuka report portofolio nasabah yang dapat di-print.
- Client Info

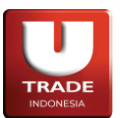

**UOBKayHian** 

- **Cash Margin**: koefisien pengalian cash untuk trading limit.
- Stock Margin: koefisien pengalian jaminan saham.
- Loan Ratio: rasio yang membatasi nasabah untuk tidak berhutang lebih.
- **F. Sell Ratio**: kependekan dari *Force Sell Ratio*. Rasio yang akan menjual saham nasabah ketika rasio sudah melebihi batas.
- Max Limit: Kependekan dari *Minimum Limit*. Batas maximum Credit Limit Nasabah.
- Min Limit: Kependekan dari Minimum Limit. Batas minimum Credit Limit Nasabah.
- Credit Limit: batas atas nilai pinjaman yang bisa diberikan kepada nasabah.
- Client Cash
  - Allocated Cash: jumlah uang yang sudah dialokasikan untuk transaksi non-bursa seperti penarikan dana.
  - (Outs)>T+2/Cash: jumlah kas T0 atau Outstanding >T+2.
  - **Buy**: jumlah pembelian saham yang belum pindah tangan dari sarana (*channel*) ini.
  - Sell: jumlah penjualan saham yang belum pindah tangan dari *channel* ini.
  - **RTBuy**: kependekan dari *Remote Trade Buy*. Jumlah pembelian saham hari ini yang belum pindah tangan dari semua *channel* yang tersedia.
  - **RTSell**: kependekan dari *Remote Trade Sell*. Jumlah penjual saham hari ini yang belum pindah tangan dari semua *channel* yang tersedia.
  - **Bid**: nilai uang yang sudah ditawarkan untuk pembelian saham tapi belum Match.
  - **Offer**: harga saham yang sudah ditawarkan untuk penjualan saham tapi belum Match.
  - Interest: bunga pinjaman nasabah.
  - **Net Outstanding**: jumlah uang yang bisa digunakan untuk pertukaran saham.
  - **Stock Value**: akumulasi harga rata-rata tiap saham yang dimiliki ketika saham tersebut dibeli.
  - **MktVal**: kependekan dari *Market Value*. Harga jaminan jika semua saham dijual sekarang.
  - T. Asset: akumulasi NetCash dan MktVal.
  - LqValue: kependekan dari *Liquidity Value*. Estimasi nilai saham jika dicairkan.
  - **Overdue**: kas TO yang tidak masuk RDN dan bernilai negatif (hutang).
  - Unrealized: jumlah nilai dari MktVal AvgVal.
  - Unrealized (%): jumlah nilai dari MktVal AvgVal dalam bentuk persentase.
  - **C** Ratio: rasio nasabah yang akan selalu 0 jika  $NetCash \ge 0$  dan  $\frac{-NetCash}{LqValue}$  jika NetCash < 0.
  - **TopUp**: jumlah uang top up yang disugestikan untuk nasabah untuk memperbaiki rasio nasabah.
  - **F. Sell**: kependekan dari *Force Sell*. Menunjukkan berapa banyak saham yang harus dicairkan untuk membayar hutang.
  - Credit Limit: batas hutang nasabah.
  - **StockID**: digunakan untuk mensimulasikan **Trading Limit** ketika melakukan order dengan **StockID** yang dipilih.

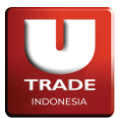

- **Trading Limit**: Batas transaksi pembelian saham yang bisa dilakukan oleh nasabah. Juga digunakan untuk menunjukkan nilai hasil simulasi dari pilihan **StockID**.
- AR/AP Table
  - **BUY**: *Account Receivable*. Menunjukkan nilai yang akan diterima *client* pada hari jatuh tempo yang ditentukan dari broker.
  - **SELL**: *Account Payable*. Menunjukkan nilai yang akan dibayar *client* pada hari yang ditentukan ke broker.
  - NET: net perubahan RDN.
  - o **RDN**: nilai kas RDN.
  - **TO**: Menunjukkan nilai *AR* dan *AP* yang akan terjadi di T+0 (hari perdagangan hari ini)
  - **T1**: Menunjukkan nilai *AR* dan *AP* yang akan terjadi di T+1 (satu hari perdagangan setelah hari ini)
  - **T2**: Menunjukkan nilai *AR* dan *AP* yang akan terjadi di T+2 (dua hari perdagangan setelah hari ini)
- Order List
  - **Time**: waktu yang tercatat ketika nasabah mengirimkan order pertukaran saham.
  - ID: identifikasi order ID selevel server *Remote Trading*.
  - MktOID: singkatan dari Market Order ID. Identifikasi order ID selevel bursa.
  - **CIOID**: singkatan dari *Client Order ID*. Identifikasi order ID selevel nasabah.
  - **Board**: jenis pasar.
  - o Stock: kode saham.
  - Basket: nomor antrian transaksi pertukaran yang sudah dijadwalkan.
  - Expiry: kapan order yang dikirimkan akan kedaluwarsa.
  - Side: jenis transaksi di order tersebut.
  - **Price**: harga yang tertera pada order yang dikirimkan.
  - o Lot: Jumlah saham yang dipertukarkan ketika order dikirimkan dalam bentuk lot.
  - **Done Lot**: jumlah saham yang sudah ditransaksikan dari order terkait. Ditampilkan dalam bentuk lot.
  - **AvgDonePx**: kependekan dari *Average Done Price*. Harga rata-rata dari pertukaran saham yang sudah Match.
  - **OrderVal**: kependekan dari *Order Value*. Harga dikalikan dengan jumlah order.
  - **TrdDoneVal**: kependekan dari *Trade Done Value*. Nilai dari pertukaran yang sudah Match.
  - State: Status order.
  - Message: keterangan tambahan untuk State.

Jika kolom yang disediakan tidak dapat mencakup seluruh data yang ada, icon + akan muncul dibagian kiri setiap baris kolom.

- Client Stock
  - Stock: kode saham.
  - Net: jumlah saham yang bisa dijual dalam bentuk lembar.
  - **Open**: jumlah saham yang sedang dipertukarkan.
  - o AvgPx: kepanjangan dari Average Price. Rata-rata harga pembelian saham.

Page **25** of **75** 

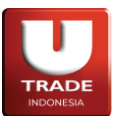

- **MktPx**: kepanjangan dari *Market Price*. Harga terakhir saham dikali net.
- AvgVal: kependekan dari Average Value. Jumlah nilai dari AvgPx × Net.
- LqVal: kependekan dari *Liquidity Value*. Estimasi nilai saham tersebut jika dicairkan.
- **MktVal**: kependekan dari *Market Value*. Harga jaminan jika saham tersebut dijual sekarang.
- **Bid**: jumlah saham yang diminta dalam proses pertukaran. Ditunjukkan dalam bentuk lembar.
- Offer: jumlah saham yang ditawarkan untuk penjualan.
- Buy: jumlah total pembelian saham yang belum pindah tangan.
- Sell: jumlah total penjualan saham yang belum pindah tangan.
- **RTBuy**: kependekan dari *Remote Trade Buy*. Jumlah pembelian saham hari ini yang belum pindah tangan.
- **RTSell**: kependekan dari *Remote Trade Sell*. Jumlah penjualan saham hari ini yang belum pindah tangan.
- **BidValue**: nilai yang akan didapat jika semua **Bid** berhasil ditransaksikan.
- OfferValue: nilai yang akan didapat jika semua Offer berhasil ditransaksikan.
- o **RTBuyValue**: nilai yang akan didapat jika semua **RTBuy** berhasil pindah tangan.
- **RTSellValue**: nilai yang akan didapat jika semua **RTSell** berhasil pindah tangan.
- Balance: jumlah saham yang dimiliki nasabah di awal hari.
- Unrealized: jumlah nilai dari MktVal AvgVal.
- Unrealized (%): jumlah nilai dari MktVal AvgVal dalam bentuk persentase
- o % Asset: jumlah persentase saham dibandingkan dengan total saham yang dimiliki.
- Notes: catatan tambahan terhadap saham.
- Menu ( $\Xi$ ) button:
  - Sell Stock: membuka R400 Quick Order tab Sell dengan kode saham yang dipilih ketika membuka menu. Panel baru yang terbuka akan di-link dengan panel S300 – Portfolio.
  - View Order Book: membuka Q100 Order Book dengan kode saham yang dipilih ketika membuka menu. Panel baru yang terbuka akan di-link dengan panel S300 – Portfolio.
  - View Historical: membuka C400 Historical Chart dengan kode saham yang dipilih ketika membuka menu. Panel baru yang terbuka akan di-link dengan panel S300 – Portfolio.
  - View Intraday: membuka C300 Intraday Chart dengan kode saham yang dipilih ketika membuka menu. Panel baru yang terbuka akan di-link dengan panel S300 – Portfolio.

Jika kolom yang disediakan tidak dapat mencakup seluruh data yang ada, icon + akan muncul dibagian kiri setiap baris kolom.

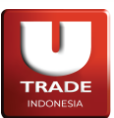

#### C. S400 Client Stocks

Digunakan untuk memantau saham nasabah. Memiliki isi yang sama dengan bagian **Client Stock** di **S300 Portfolio**.

| -    | S400 Client Stock |  |      |       |       |             |            |            |  |  |     |      |       |        |          |            |            |             |         |            |                |          |
|------|-------------------|--|------|-------|-------|-------------|------------|------------|--|--|-----|------|-------|--------|----------|------------|------------|-------------|---------|------------|----------------|----------|
| Clie | llent T           |  |      |       |       |             |            |            |  |  |     |      |       |        |          |            |            |             |         |            |                |          |
|      |                   |  | Open | AvgPx | MktPx | AvgVal      | LqVal      | MktVal     |  |  | Buy | Sell | RTBuy | RTSell | BidValue | OfferValue | RTBuyValue | RTSellValue | Balance | Unrealized | Unrealized (%) | % Asset  |
|      |                   |  |      | 1,672 |       | 49,499,499  | 21,667,200 | 27,084,000 |  |  |     |      |       | 6      |          |            |            |             |         |            |                | 38.53% 🔳 |
| Not  |                   |  |      |       |       |             |            |            |  |  |     |      |       |        |          |            |            |             |         |            |                |          |
|      |                   |  |      |       |       |             |            |            |  |  |     |      |       |        |          |            |            |             |         |            |                |          |
|      |                   |  |      |       |       | 85,034,400  | 14,304,000 | 28,608,000 |  |  |     |      |       |        |          |            |            |             |         |            |                |          |
|      |                   |  |      |       |       |             |            |            |  |  |     |      |       |        |          |            |            |             |         |            |                |          |
|      |                   |  |      |       |       | 144,153,899 | 47,645,200 | 70,284,500 |  |  |     |      |       |        |          |            |            |             |         |            |                |          |
|      |                   |  |      |       |       |             |            |            |  |  |     |      |       |        |          |            |            |             |         |            |                |          |

Adapun singkatan atau label yang tersedia adalah sebagai berikut:

- **Client**: kode nasabah yang digunakan.
- Stock: kode saham.
- Net: jumlah saham yang bisa dijual dalam bentuk lembar.
- **Open**: jumlah saham yang sedang dipertukarkan.
- AvgPx: kepanjangan dari Average Price. Rata-rata harga pembelian saham.
- MktPx: kepanjangan dari Market Price. Harga terakhir saham dikali net.
- AvgVal: kependekan dari Average Value. Jumlah nilai dari AvgPx × Net.
- LqVal: kependekan dari *Liquidity Value*. Estimasi nilai saham tersebut jika dicairkan.
- MktVal: kependekan dari *Market Value*. Harga jaminan jika saham tersebut dijual sekarang.
- **Bid**: jumlah saham yang diminta dalam proses pertukaran. Ditunjukkan dalam bentuk lembar.
- Offer: jumlah saham yang ditawarkan untuk penjualan.
- **Buy**: jumlah total pembelian saham yang belum pindah tangan.
- Sell: jumlah total penjualan saham yang belum pindah tangan.
- **RTBuy**: kependekan dari *Remote Trade Buy*. Jumlah pembelian saham hari ini yang belum pindah tangan.
- **RTSell**: kependekan dari *Remote Trade Sell*. Jumlah penjualan saham hari ini yang belum pindah tangan.
- BidValue: nilai yang akan didapat jika semua Bid berhasil ditransaksikan.

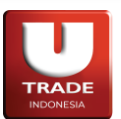

- OfferValue: nilai yang akan didapat jika semua Offer berhasil ditransaksikan.
- **RTBuyValue**: nilai yang akan didapat jika semua **RTBuy** berhasil pindah tangan.
- **RTSellValue**: nilai yang akan didapat jika semua **RTSell** berhasil pindah tangan.
- **Balance**: jumlah saham yang dimiliki nasabah di awal hari.
- Unrealized: jumlah nilai dari MktVal AvgVal.
- Unrealized (%): jumlah nilai dari MktVal AvgVal dalam bentuk persentase
- % Asset: jumlah persentase saham dibandingkan dengan total saham yang dimiliki.
- Notes: catatan tambahan terhadap saham.
- Menu (Ξ) button:
  - Sell Stock: membuka R400 Quick Order tab Sell dengan kode saham yang dipilih ketika membuka menu. Panel baru yang terbuka akan di-link dengan panel S400 – Client Stock.
  - View Order Book: membuka Q100 Order Book dengan kode saham yang dipilih ketika membuka menu. Panel baru yang terbuka akan di-link dengan panel S400 – Client Stock.
  - View Historical: membuka C400 Historical Chart dengan kode saham yang dipilih ketika membuka menu. Panel baru yang terbuka akan di-link dengan panel S400 – Client Stock.
  - View Intraday: membuka C300 Intraday Chart dengan kode saham yang dipilih ketika membuka menu. Panel baru yang terbuka akan di-link dengan panel S400 Client Stock.

Jika kolom yang disediakan tidak dapat mencakup seluruh data yang ada, icon + akan muncul dibagian kiri setiap baris kolom.

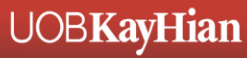

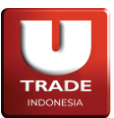

#### D. S550 Web Reporting

Memiliki fungsi yang sama dengan yang ada di **S300 Portfolio**, **S550 Web Reporting** membuka halaman *Web Reporting* di browser tab baru.

| TRADE | UOBKayHian         |             | Trade Confirmation | Portofolio | Statement Of Account | Trade Recapitulation | Welcome, |
|-------|--------------------|-------------|--------------------|------------|----------------------|----------------------|----------|
| T     | TRADE CONFIRMATION |             |                    |            |                      |                      |          |
| [     | Date               | Date To     |                    |            |                      |                      |          |
|       | 27 Sep 2023        | 27 Sep 2023 |                    |            |                      |                      |          |
|       | Create Report      |             |                    |            |                      |                      |          |

#### E. S610 Client Statement

Digunakan untuk melihat Client Statement menggunakan data Client yang dimiliki.

| S610 Client S | 610 Client Statement C 📮 – 🖛 |              |             |                     |          |            |         |            |            |       |  |  |
|---------------|------------------------------|--------------|-------------|---------------------|----------|------------|---------|------------|------------|-------|--|--|
| Client Sta    | atement                      |              |             |                     |          |            |         |            |            |       |  |  |
| Client        | Select Client                | v            | DateFrom    | 2024/03/04          |          | ✓ DateTo   | 2024/04 | 4/03       |            | ~     |  |  |
| Show 10       | ✓ entries                    |              |             |                     |          |            |         | Search:    |            |       |  |  |
| Entry Dat     | e 🌲 Value Date 🌻             | Trade Date 💲 | Settle Date | 🗘 Reference 🌻       | Amount 🍦 | Debet 🗘 Cr | edit 🗘  | Interest 🌐 | Cash Balar | ice 🤤 |  |  |
|               |                              |              |             | No data available i | n table  |            |         |            |            |       |  |  |
| Showing 0 1   | to 0 of 0 entries            |              |             |                     |          |            |         |            | Previous   | Next  |  |  |
|               |                              |              |             |                     |          |            |         |            |            |       |  |  |
|               |                              |              |             |                     |          |            |         |            |            |       |  |  |

### F. S620 Client Stock Activity

Digunakan untuk melihat Stock Activity menggunakan data Client yang dimiliki.

| S620 Client Stock Activity |                            |           |         |   |            |     |           |       |          |    |         |       |      |          |    |         |      |      |
|----------------------------|----------------------------|-----------|---------|---|------------|-----|-----------|-------|----------|----|---------|-------|------|----------|----|---------|------|------|
| Client St                  | tock Activity              |           |         |   |            |     |           |       |          |    |         |       |      |          |    |         |      |      |
| Client                     | Select Client              |           |         | Ŧ | DateFrom   | 202 | 24/03/04  |       |          |    | ~ D     | ateTo | 20   | 24/04/03 |    |         |      | ~    |
| Show 10                    | ✓ entries                  |           |         |   |            |     |           |       |          |    |         |       |      | Search   |    |         |      |      |
| StockID                    | 🙏 StockN                   | ame 🔅     | Balance |   | Balance En | d   | ç Long    |       | Short 🔅  | Bu | y Value |       | Sell | Value 🍦  | Pr | rofit 🌐 | Valu | e 🌐  |
|                            | No data available in table |           |         |   |            |     |           |       |          |    |         |       |      |          |    |         |      |      |
| Showing 0                  | to 0 of 0 entries          | 3         |         |   |            |     |           |       |          |    |         |       |      |          |    | Previo  | us   | Next |
| Show 10                    | ✓ entries                  |           |         |   |            |     |           |       |          |    |         |       |      | Search   |    |         |      |      |
| Referen                    | ce 🍦                       | Descripti | on      |   | Date       |     | Long      |       | Short    |    | Price   |       |      | Profit   |    | TrxName | ;    | ÷.   |
|                            |                            |           |         |   |            | No  | data avai | lable | in table |    |         |       |      |          |    |         |      |      |
| Showing 0                  | to 0 of 0 entries          | 3         |         |   |            |     |           |       |          |    |         |       |      |          |    | Previo  | us   | Next |

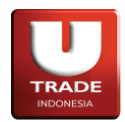

#### G. S630 Client Trade Activity

Digunakan untuk melihat Trade Activity menggunakan data Client yang dimiliki.

| S630 Client Trade Activity      |                          |                                  | 0 a - a ×       |
|---------------------------------|--------------------------|----------------------------------|-----------------|
| Client Trade Activity           |                          |                                  |                 |
| Client Select Client            | DateFrom 2024/03/04      | ✓ DateTo 2024/04/03              | ~               |
| Show 10 v entries               |                          | Search                           |                 |
| Date 🗘 Payment Date 🗘 StockID 🔅 | Amount 🗘 AR 🌲 AP 🌲 Price | ce 🗘 Volume 🗘 Fee 🗘 WHT 🗘 Levy 🕄 | VAT 🗘 TrxType 🗘 |
|                                 | No data available        | e in table                       |                 |
| Showing 0 to 0 of 0 entries     |                          |                                  | Previous Next   |

#### H. S800 Fund Transfer

Digunakan untuk menarik dana dari RDN ke rekening pribadi nasabah.

| S800 Fund Transfer          |    |      |               |        |       | 0 <b>¤-</b> •× |
|-----------------------------|----|------|---------------|--------|-------|----------------|
| WITHDRAW CASH               | ID | Time | ClientOrderID | Amount | State | Message        |
| Client v<br>Withdraw 0      |    |      |               |        |       |                |
| RDN<br>Withdraw Acc.        |    |      |               |        |       |                |
| Cash Info<br>Cash Available |    |      |               |        |       |                |
| Ratio 0.00%                 |    |      |               |        |       |                |
| WITHDRAW                    |    |      |               |        |       |                |

Adapun singkatan atau label yang tersedia adalah sebagai berikut:

- Client: kode nasabah yang digunakan.
- Withdraw: jumlah uang yang akan ditarik.
- Accounts
  - **RDN**: informasi akun *RDN*.
  - Withdraw Acc.: kependekan dari Withdraw Account. Informasi akun pribadi nasabah yang akan menerima penarikan dana.
- Cash Info
  - **Cash Available**: jumlah dana yang tersedia pada *RDN*.
  - **Ratio**: rasio nasabah yang akan selalu 0 jika  $NetCash \ge 0$  dan  $\frac{-NetCash}{LqValue}$  jika NetCash < 0.
- ID: identifikasi order ID selevel server *Remote Trading*.

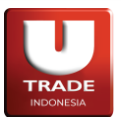

**UOBKayHian** 

- Time: waktu yang tercatat ketika nasabah mengirimkan order penarikan dana.
- ClientOrderID: Identifikasi order ID selevel nasabah.
- Amount: jumlah dana yang ditarik.
- State: Status order.
- Message: keterangan tambahan untuk State.

Jika kolom yang disediakan tidak dapat mencakup seluruh data yang ada, icon + akan muncul dibagian kiri setiap baris kolom.

#### I. S901 Exercise Right

Digunakan untuk melakukan *exercise* terhadap *right* yang dapat dilakukan.

| S901 Exercise Right |             |    |      |         |     |        |       | 0 <b>E – E ×</b> |
|---------------------|-------------|----|------|---------|-----|--------|-------|------------------|
| EXERCIS             | SE RIGHT    | ID | Time | StockID | Lot | Amount | State | Message          |
| Client              |             |    |      |         |     |        |       |                  |
| Stock               |             |    |      |         |     |        |       |                  |
| Volume              |             |    |      |         |     |        |       |                  |
| Detail Information  |             |    |      |         |     |        |       |                  |
| Price               |             |    |      |         |     |        |       |                  |
| Amount              |             |    |      |         |     |        |       |                  |
| Net Cash            | 83,435,823  |    |      |         |     |        |       |                  |
| Limit               | 83,364,823  |    |      |         |     |        |       |                  |
| Stock<br>Balan ce   | 0 Lot @0.00 |    |      |         |     |        |       |                  |
| SUI                 | ВМІТ        |    |      |         |     |        |       |                  |

Adapun singkatan atau label yang tersedia adalah sebagai berikut:

- Client: kode nasabah yang digunakan.
- Stock: kode saham.
- Volume: jumlah right dalam bentuk lembar.
- ID: identifikasi order ID selevel server *Remote Trading*.
- Time: waktu yang tercatat ketika nasabah mengirimkan order exercise.
- StockID: kode saham.
- Lot: Jumlah right yang dipertukarkan ketika order exercise dikirimkan dalam bentuk lot.
- Amount: nilai dari order exercise yang dilakukan. Price × Volume.
- State: Status order.
- Message: keterangan tambahan untuk State.

Jika kolom yang disediakan tidak dapat mencakup seluruh data yang ada, icon + akan muncul dibagian kiri setiap baris kolom.

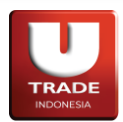

#### J. S902 Exercise Warrant

Digunakan untuk melakukan *exercise* terhadap waran yang dapat dilakukan.

| S902 Exercise Warrant |             |    |      |         |     |        |       | Ω <b>⊑−□×</b> |
|-----------------------|-------------|----|------|---------|-----|--------|-------|---------------|
| EXERCIS               | E WARRANT   | ID | Time | StockID | Lot | Amount | State | Message       |
| Client                |             |    |      |         |     |        |       |               |
| Stock                 |             |    |      |         |     |        |       |               |
| Volume                |             |    |      |         |     |        |       |               |
| Detail Information    |             |    |      |         |     |        |       |               |
| Price                 |             |    |      |         |     |        |       |               |
| Amount                |             |    |      |         |     |        |       |               |
| Net Cash              | 83,435,823  |    |      |         |     |        |       |               |
| Limit                 | 83,364,823  |    |      |         |     |        |       |               |
| Stock<br>Balance      | 0 Lot @0.00 |    |      |         |     |        |       |               |
| SU                    | вміт        |    |      |         |     |        |       |               |

Adapun singkatan atau label yang tersedia adalah sebagai berikut:

- **Client**: kode nasabah yang digunakan.
- Stock: kode saham.
- Volume: jumlah waran dalam bentuk lembar.
- ID: identifikasi order ID selevel server *Remote Trading*.
- Time: waktu yang tercatat ketika nasabah mengirimkan order exercise.
- StockID: kode saham.
- Lot: Jumlah warrant yang dipertukarkan ketika order exercise dikirimkan dalam bentuk lot.
- Amount: nilai dari order exercise yang dilakukan. Price × Volume.
- State: Status order.
- Message: keterangan tambahan untuk State.

Jika kolom yang disediakan tidak dapat mencakup seluruh data yang ada, icon + akan muncul dibagian kiri setiap baris kolom.

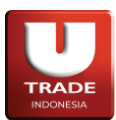

Doc. Ver 2.0.0 – 2024

#### 2. Quotes

Quotes mencakup informasi yang diambil dari data pasar.

#### A. Q100 Order Book

Digunakan untuk memantau pertukaran saham satu perusahaan. Dapat juga dibuka dengan menekan **F6** pada keyboard.

| <b>Q100</b>           | Order Book              |                                 |                    |                                      |                   |                                        |             |       | 0 <b>q - o x</b>                        |
|-----------------------|-------------------------|---------------------------------|--------------------|--------------------------------------|-------------------|----------------------------------------|-------------|-------|-----------------------------------------|
| At 11                 | anterio 1               |                                 |                    |                                      | ≡                 |                                        |             |       | 5,600                                   |
| Stoc<br>Last          | :k RG ▼<br>t 2,110      | HATI) (IDX-                     | MES-BUMN-          | 17) (MARGIN                          | ,<br>▼            |                                        |             |       | 5,200                                   |
| Close<br>Low<br>Value | 1,785<br>2,110<br>35,3M | Open 2,<br>High 2,<br>Volume 16 | 230<br>230<br>5,6k | Change 325<br>Average 2,1<br>Freq 12 | (18.21%)<br>31.51 | P                                      |             |       | - 4,800                                 |
| IEP                   | 2,14                    | 17,483,047<br>0                 | ARA                |                                      | 1,795             |                                        |             |       | 1.100                                   |
| Ord                   | Lot                     | Bid                             | Offer              | Lot                                  | Ord 🗶             |                                        |             |       | - 4,400                                 |
|                       | 58                      |                                 | 2,120              | 197                                  |                   |                                        |             |       |                                         |
| 3                     | 20                      | 2,090                           | 2,230              | 12,250                               | 3                 |                                        |             |       | 4,000                                   |
|                       | 20                      |                                 |                    | 12 12 30                             |                   | •                                      |             |       |                                         |
|                       |                         |                                 |                    |                                      |                   |                                        |             |       | 3.600                                   |
|                       |                         |                                 |                    |                                      |                   |                                        |             |       | 5,000                                   |
|                       |                         |                                 |                    |                                      |                   |                                        | 1           | - 1   | - 3,200                                 |
|                       |                         |                                 |                    |                                      |                   | l . det                                |             |       | 2,800                                   |
|                       |                         |                                 |                    |                                      |                   |                                        | f           |       | - 2,400                                 |
|                       |                         |                                 |                    |                                      |                   | ······································ |             | ┉╻┓┑  | - 2,110<br>- 2,000                      |
|                       |                         |                                 |                    |                                      |                   | L 10                                   | 2D 1W 2W 1M | >>    | - 1,600                                 |
| 9                     | 152                     | +0                              | +0                 | 12,462                               | 6                 | May                                    | Jul         | Aug O | t i i i i i i i i i i i i i i i i i i i |

Adapun singkatan atau label yang tersedia adalah sebagai berikut:

- OHLC Candlestick: indikator ringkas terkait OHLC (Open, High, Low, Close) saham hari ini
- **Stock**: dapat memilih jenis pasar dan kode saham.
- Last: harga pertukaran terakhir yang tercatat di hari ini.
- **Tag slider**: dapat melihat di tag apa sajakah saham yang tersedia. Tag mencakup index, sektor, tipe saham, status saham, dan Corporate Action. Menekan salah satu tag yang tersedia akan membuka *Q900 Heat Map* dengan saham-saham yang tercantum didalam tag tersebut. *Q900 Heat Map* akan di-link dengan *Q100 Order Book* yang digunakan.
- **Close**: harga pertukaran terakhir yang tercatat di hari kemarin.
- **Open**: harga pertukaran yang menjadi acuan ketika pasar dibuka hari ini.
- Change: perbandingan harga Last dengan Close.
- Low: harga pertukaran terendah yang tercatat hari ini.
- High: harga pertukaran tertinggi yang tercatat hari ini.
- Average: harga rata-rata dari semua transaksi hari ini.
- Value: nilai semua transaksi hari ini.
- Volume: berapa banyak lembar yang dipertukarkan hari ini.

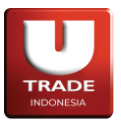

- Freq: kependekan dari Frequency. Frekuensi berapa banyak transaksi yang terjadi hari ini.
- **IEP**: Indicative Equilibrium Price. Harga yang terbentuk saat preopening dan preclosing. Dapat digunakan untuk mengestimasikan harga dari suatu aset.
- **ARA**: singkatan dari *Auto Reject Atas*. Harga ambang atas yang dapat digunakan untuk mengirimkan order hari ini.
- **IEV**: Indicative Equilibrium Volume. Volume yang terbentuk saat preopening dan preclosing. Dapat digunakan untuk mengestimasikan jumlah volume dari suatu aset.
- **ARB**: singkatan dari *Auto Reject Bawah*. Harga ambang bawah yang dapat digunakan untuk mengirimkan order hari ini.
- **Ord**: kependekan dari *Order*. Jumlah order yang dikirimkan untuk pertukaran pasar saham.
- Lot: jumlah saham yang diperdagangkan. Lot biasanya berisi 100 lembar saham.
- Bid: harga saham yang diminta dalam proses pertukaran.
- Offer: harga saham yang ditawarkan untuk penjualan.

Dua icon di sebelah kanan nama perusahaan emiten berfungsi sebagai berikut:

- Icon +/-: Ketika ditekan akan menukar kolom Ord dengan ΔOrd. ΔOrd menunjukkan perubahan Lot Ketika ada order yang diterima oleh bursa.
- Menu (≡) button: Ketika ditekan akan menunjukkan opsi-opsi yang berhubungan dengan perusahaan tersebut. Berikut list opsi yang tersedia:
  - View Market Depth—membuka C500 Market Depth Chart
  - View Historical—membuka C200 Advanced Historical Chart
  - View Intraday—membuka C100 Advanced Intraday Chart
  - View Summary—membuka *L600 Trades by Stock*
  - View Fundamentals—membuka *I300 Income Statement*
  - View News-membuka /100 News
  - View Company Profile—membuka *I200 Company Profile*

### TRADE INDONESIA

#### Doc. Ver 2.0.0 – 2024

Jika cukup, order book juga menunjukkan tabel **Historical Chart**; dimana harga berbanding dengan jumlah lot (kumulatif) sebagai berikut:

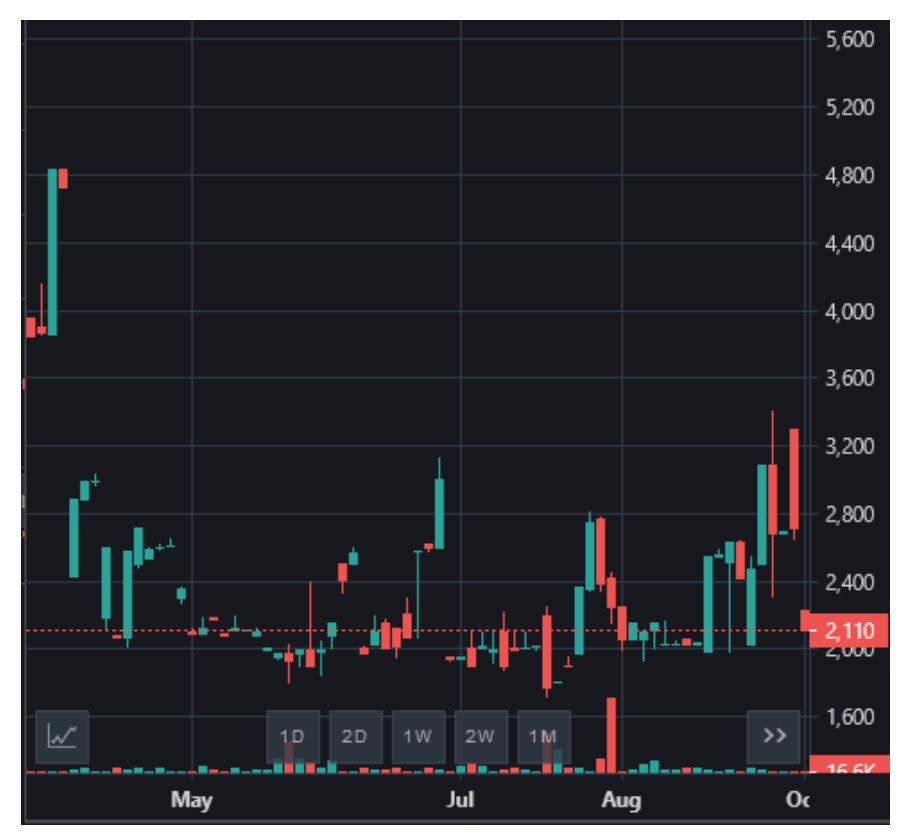

#### B. Q110 Market Depth

Digunakan untuk melihat tabel **Market Depth**, dimana harga berbanding dengan jumlah lot (kumulatif) dengan memilih pasar dan kode saham perusahaan yang ingin dilihat.

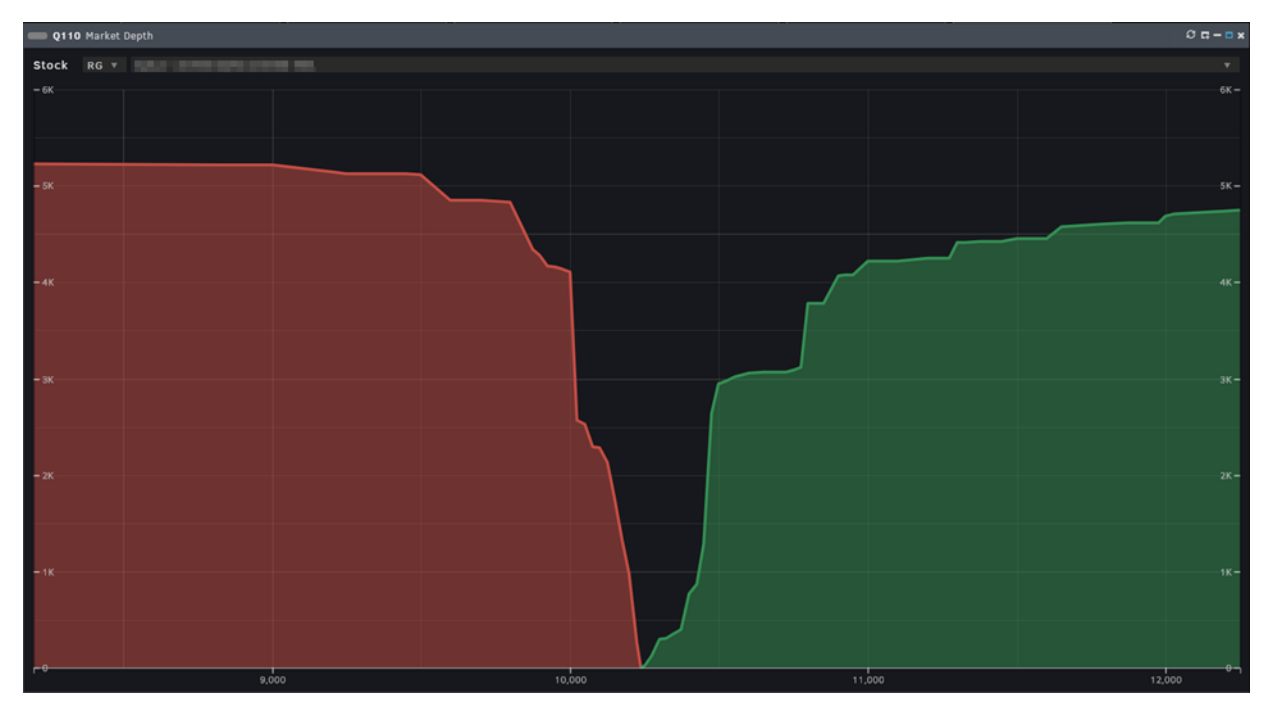

## UOB**KayHian**
**UOBKayHian** 

Doc. Ver 2.0.0 – 2024

# C. Q150 Favorite Stock

Digunakan untuk melihat list saham favorit secara *realtime*. dapat juga digunakan untuk melihat data sesuai dengan *portfolio*, index, sektor, tipe saham, status saham, dan *Corporate Action*.

| -   | Q150  | Favorite | Stocks                                |        |        |       |      |        |     |     |           | ខុធ-          | •×       |
|-----|-------|----------|---------------------------------------|--------|--------|-------|------|--------|-----|-----|-----------|---------------|----------|
| Lis | ts    | Watchlis | t1 🔻 🛨                                | -      |        | Stock | MYOR |        |     | +   | -         |               |          |
|     | No    | Stock    | Stock Name                            | Last   | Open   | High  | Low  | Close  | Chg | (%) | Volume    | Value         |          |
|     | 1     | D        | Desid of the completion of the        | 68     | 68     |       |      | 68     | 0   |     | 0         | 0             | $\equiv$ |
|     |       | E        | Eligible Researchers TEL              | 490    |        | 490   |      | 490    |     |     | 3,000,000 | 1,469,970,600 | ≡        |
|     |       | E        | Charles Intern formation file .       | 224    | 2 24   |       |      | 224    | 0   |     | 0         | 0             |          |
|     |       | z        | Zyradiate faalaare saatai teel        | 288    | 288    |       |      | 288    |     |     |           |               | ≡        |
|     |       | N        | Nation States of States Table         | 328    | 328    |       |      | 328    | 0   |     |           | 0             |          |
|     |       | U        |                                       | 4,000  | 4,000  |       |      | 4,000  |     |     |           |               | ≡        |
|     |       | т        | Telephone Management (Mark            | 102    | 102    |       |      | 102    | 0   | 0   | 0         | 0             |          |
|     |       |          | Second an annual second second second | 6,750  | 6,750  |       |      | 6,750  |     |     |           |               | ≡        |
|     |       | G        | G                                     | 25,200 | 25,200 |       |      | 25,200 | 0   |     | 0         | 0             |          |
|     | 10    | o        |                                       | 16     | 16     |       |      | 16     |     |     |           |               | ≡        |
|     | 11    | T        | Table Industry (1994)                 | 780    | 7 80   |       |      | 780    | 0   |     |           | 0             |          |
|     | 12    |          | These stream deriver with             | 515    | 515    |       |      | 515    |     |     |           |               |          |
|     | 13    | E        | Elena meterica metericati meteri      | 735    | 735    |       |      | 735    | 0   | 0   | 0         | 0             |          |
|     | 14    |          | Nagaratan Shakel Shake                | 2,420  | 2,420  |       |      | 2,420  |     |     |           |               | ≡        |
|     | owing | 1 to 14  | of 14 entries                         |        |        |       |      |        |     |     |           |               |          |

- Lists: mengakses list yang tersedia.
  - Tombol [+] dan [-]: membuat [+] atau menghapus [-] list.
- Stock: mengakses kode saham ketika membuka list buatan sendiri.
  - Tombol [+] dan [-]: membuat [+] atau menghapus [-] saham dari list.
- Stock: kode saham.
- Stock Name: nama saham.
- Last: harga pertukaran terakhir yang tercatat di hari ini.
- Open: harga pertukaran yang menjadi acuan ketika pasar dibuka hari ini.
- High: harga pertukaran tertinggi yang tercatat hari ini.
- Low: harga pertukaran terendah yang tercatat hari ini.
- Close: harga pertukaran terakhir yang tercatat di hari kemarin.
- Chg: kependekan dari Change. Perbandingan harga Last dengan Close.
- (%): persentase perbandingan harga Last dengan Close.
- Volume: berapa banyak lembar yang dipertukarkan hari ini.
- Value: nilai semua transaksi hari ini.
- Fq: kependekan dari Frequency. Frekuensi berapa banyak transaksi yang terjadi hari ini.
- Menu (☰) button:
  - **Remove from List**: menghapus saham yang dipilih dari list.
  - Buy Stock: membuka R400 Quick Order tab Buy dengan kode saham yang dipilih ketika membuka menu. Panel baru yang terbuka akan di-link dengan panel Q150 Favorite Stock.

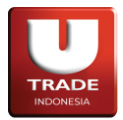

- View Order Book: membuka Q100 Order Book dengan kode saham yang dipilih ketika membuka menu. Panel baru yang terbuka akan di-link dengan panel Q150 – Favorite Stock.
- View Historical: membuka C400 Historical Chart dengan kode saham yang dipilih ketika membuka menu. Panel baru yang terbuka akan di-link dengan panel Q150 – Favorite Stock.
- View Intraday: membuka C300 Intraday Chart dengan kode saham yang dipilih ketika membuka menu. Panel baru yang terbuka akan di-link dengan panel Q150 – Favorite Stock.

Jika kolom yang disediakan tidak dapat mencakup seluruh data yang ada, icon + akan muncul dibagian kiri setiap baris kolom.

# D. Q160 Quote Stock Composite

Agregasi tampilan Q100 Order Book, L600 Trades by Stock, C300 Intraday Chart, C400 Historical Chart, dan C500 Market Depth Chart.

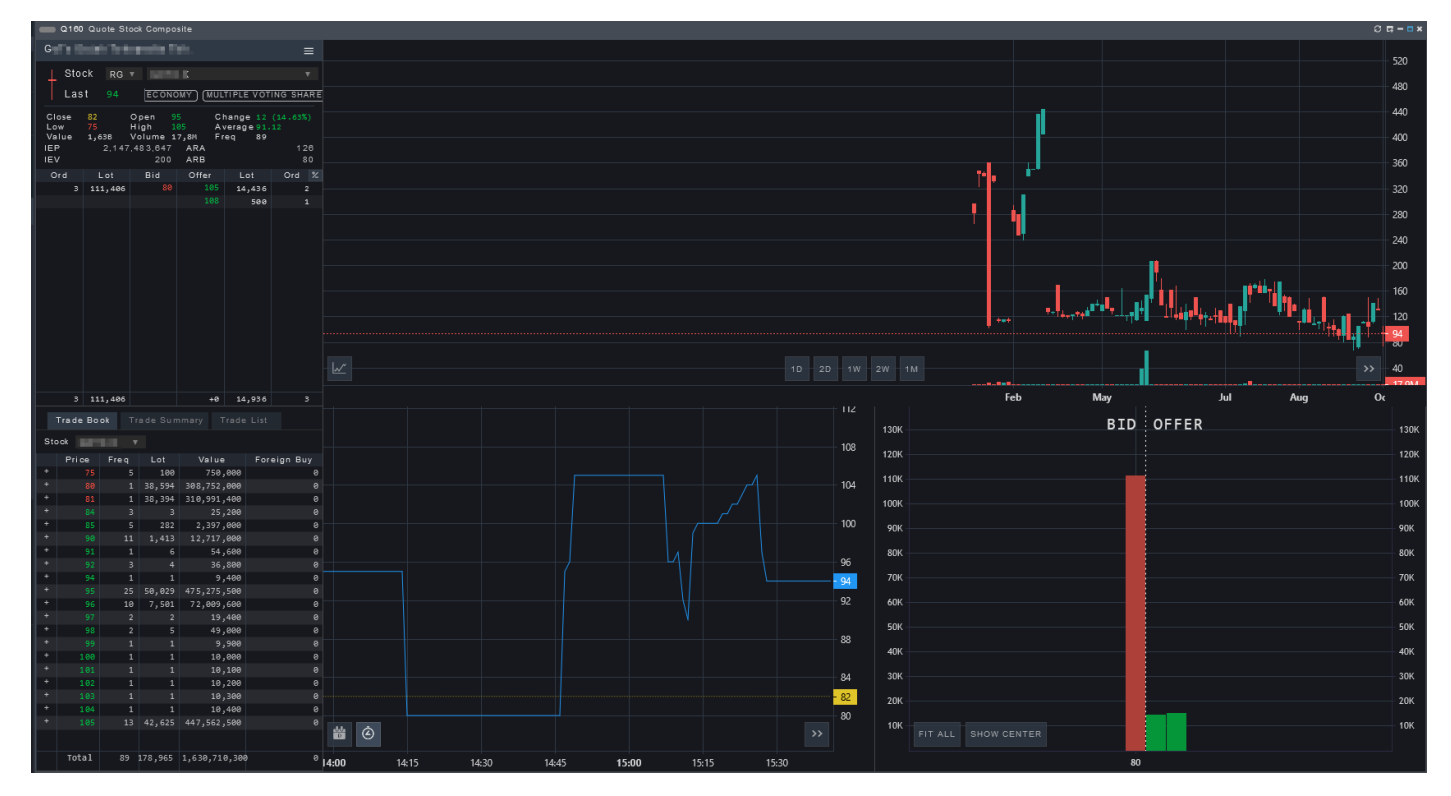

Tampilan Quote Stock Composite

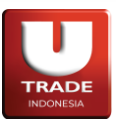

**UOBKayHian** 

Doc. Ver 2.0.0 – 2024

## E. Q200 All Stock

Digunakan untuk memantau informasi dan pergerakan semua saham yang ada dipasar secara *realtime*.

| Q20    | 0 All Stocks                         |        |        |      |     |        |     |       |             |                 | 0 🖬 – 🖬 🗙 |
|--------|--------------------------------------|--------|--------|------|-----|--------|-----|-------|-------------|-----------------|-----------|
| Filter |                                      |        |        |      |     |        |     |       |             |                 | PAUSE     |
| Stock  | Stock Name                           | Last   | Open   | High | Low | Close  | Chg | (%)   | Volume      | Value           | Fq        |
| ACES*  | Ace Hardware Indonesia Tbk           |        |        |      |     |        |     |       |             |                 | 2,533     |
|        | Bakrie & Brothers Tbk                |        |        |      |     |        |     |       |             |                 | 2         |
|        |                                      |        |        |      |     |        |     |       |             |                 | 2,781     |
|        |                                      |        |        |      |     |        |     |       |             |                 | 397       |
|        | Sunindo Adipersada Tbk.              |        |        |      |     | 540    |     |       | 1,060,900   | 611,374,500     | 287       |
|        |                                      |        |        |      |     |        |     |       |             |                 | 831       |
|        | Astra Agro Lestari Tbk.              |        |        |      |     | 11,375 |     |       |             |                 | 0         |
|        | Adaro Energy Tbk.                    |        |        |      |     |        |     |       | 34,847,500  | 40,788,467,000  | 2,395     |
| AKRA   | AKR Corporindo Tbk                   | 2,850  | 2,850  |      |     | 2,850  |     |       |             |                 | 0         |
|        | Aneka Tambang Tbk.                   |        |        |      |     |        |     |       | 100         | 80,500          | 1         |
|        |                                      |        |        |      |     | 5,025  |     |       | 21,388,400  | 101,441,424,500 | 6,285     |
|        | Bank Central Asia Tbk                |        |        |      |     |        |     |       | 83,900      | 2,505,982,500   | 73        |
| BBNI   | Bank Negara Indonesia (Persero) Tbk. |        |        |      |     | 5,250  |     |       | 25,000      | 124,250,000     | 2         |
|        | Bank Rakyat Indonesia (Persero) Tbk. |        |        |      |     | 3,510  |     |       | 509,000     | 1,667,163,000   | 73        |
| BBTN   | Bank Tabungan Negara (Persero) Tbk   | 1,545  | 1,545  |      |     | 1,545  |     |       |             |                 | 0         |
|        | Bank Mandiri (Persero) Tbk           |        |        |      |     | 5,850  |     |       | 86,500      | 471,725,000     | 9         |
| BSDE   | Bumi Serpong Damai Tbk               |        |        |      |     | 745    |     |       | 8,461,400   | 6,459,723,000   | 909       |
|        | Bank BTPN Syariah Tbk.               | 3,710  | 3,710  |      |     | 3,710  |     |       |             |                 | 0         |
| CPIN*  | Charoen Pokphand Indonesia Tbk       |        |        |      |     | 6,075  |     |       | 3,022,300   | 17,968,702,500  | 2,625     |
| CTRA*  | Ciputra Development Tbk              |        |        |      |     |        |     |       | 5,053,500   | 3,424,672,000   | 602       |
| ERAA   | Erajaya Swasembada Tbk.              |        |        |      |     | 1,705  |     |       | 5,764,100   | 9,190,518,500   | 914       |
|        | XL Axiata Tbk.                       |        |        |      |     | 2,250  |     |       | 2,100       | 4,410,000       | 5         |
| GGRM   | Gudang Garam Tbk                     | 47,100 | 47,100 |      |     | 47,100 |     |       |             |                 | 0         |
|        | H.M. Sampoerna Tbk.                  |        |        |      |     |        |     |       |             |                 | 0         |
|        | Indofood CBP Sukses Makmur Tbk.      |        |        |      |     | 10,325 |     |       | 2,223,300   | 22,530,960,000  | 2,950     |
|        | Vale Indonesia Tbk.                  |        |        |      |     | 3,910  |     |       | 3,032,800   | 11,113,770,000  | 1,475     |
| INDF   | Indofood Sukses Makmur Tbk           |        |        |      |     | 7,800  |     |       | 54,900      | 399,775,000     | 49        |
| INKP*  | Indah Kiat Pulp & Paper Tbk.         |        |        |      |     |        |     |       |             |                 | 1,697     |
| INTP   | Indocement Tunggal Prakarsa Tbk      |        |        |      |     | 11,975 |     |       | 1,700       | 18,955,000      | 2         |
|        |                                      |        |        |      |     |        |     |       |             | 14,486,822,500  | 1,494     |
| JPFA   | Japfa Comfeed Indonesia Tbk.         |        |        |      |     | 1,160  |     |       | 5,436,900   | 6,116,444,500   | 1,083     |
|        | Kalbe Farma Tbk                      |        |        |      |     |        |     |       | 15,461,300  |                 | 3,768     |
| MDKA   | Merdeka Copper Gold Tbk.             |        |        |      |     | 1,700  |     |       | 125,259,400 | 204,212,485,500 | 10,785    |
|        | Mitra Keluarga Karyasehat Tbk.       |        |        |      |     |        |     |       | 15,818,100  |                 | 1,402     |
| MNCN   | Media Nusantara Citra Tbk            | 860    | 860    |      |     | 860    |     |       |             |                 | 0         |
| PGAS   | Perusahaan Gas Negara Tbk.           |        |        |      |     |        |     |       |             |                 | 0         |
|        | Bukit Asam Tbk.                      |        |        |      |     | 2,110  |     |       | 12,682,900  | 25,220,032,500  | 2,269     |
|        | PP (Persero) Tbk.                    |        |        |      |     | 940    |     |       | 4,888,800   | 4,279,194,500   | 419       |
| PWON   | Pakuwon Jati Tbk.                    |        |        |      |     |        |     |       |             | 26,591,400      | 5         |
|        | Surya Citra Media Tbk                |        |        |      |     |        |     |       | 3,214,000   | 3,864,350,000   | 889       |
| SMGR   | Semen Indonesia (Persero) Tbk.       |        |        |      |     | 10,575 |     |       |             | 49,785,000      | 5         |
| SMRA   | Summarecon Agung Tbk                 |        |        |      |     |        |     |       |             |                 | 1         |
| Showin | g 1 to 50 of 820 entries             | 202    | 101    | 101  | 202 | 210    | 1 4 | C 408 | 0.6 400     | 1 2 3 4 5       | > >       |

Adapun singkatan atau label yang tersedia adalah sebagai berikut:

- Filter: menyaring saham sesuai dengan kode atau nama saham.
- Tombol PAUSE atau START: mematikan atau menyalakan data update di tampilan panel.
- Stock: kode saham.
- Stock Name: nama saham.
- Last: harga pertukaran terakhir yang tercatat di hari ini.
- **Open**: harga pertukaran yang menjadi acuan ketika pasar dibuka hari ini.
- High: harga pertukaran tertinggi yang tercatat hari ini.
- Low: harga pertukaran terendah yang tercatat hari ini.
- **Close**: harga pertukaran terakhir yang tercatat di hari kemarin.
- Chg: kependekan dari Change. Perbandingan harga Last dengan Close.
- (%): persentase perbandingan harga Last dengan Close.
- Volume: berapa banyak lembar yang dipertukarkan hari ini.
- Value: nilai semua transaksi hari ini.
- Fq: kependekan dari Frequency. Frekuensi berapa banyak transaksi yang terjadi hari ini.

Jika kolom yang disediakan tidak dapat mencakup seluruh data yang ada, icon + akan muncul dibagian kiri setiap baris kolom.

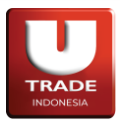

## F. Q300 All Indices

Digunakan untuk memantau informasi pergerakan seluruh index yang ada dipasar secara realtime.

| Q300 All Indices |            |           |           |           |           |           |        |        |          |               | © <b>□ - □ ×</b>  |
|------------------|------------|-----------|-----------|-----------|-----------|-----------|--------|--------|----------|---------------|-------------------|
| Index            | Name       | Last      | Open      | High      | Low       | Close     | Chg    | (%)    | Total Fq | Total Vol     | Total Val         |
|                  |            |           |           |           |           |           |        |        |          | 8,667,000     | 767,759,100       |
|                  |            |           | 1,409.317 |           | 1,409.317 | 1,409.317 |        |        |          |               |                   |
| BASIC-IND        | BASIC-IND  |           |           |           |           | 989.504   |        |        |          |               |                   |
|                  |            |           |           |           |           |           |        |        | 95,651   | 400,747,700   | 1,302,821,563,000 |
|                  | COMPOSITE  |           |           |           |           | 6,107.216 |        |        | 445,390  | 5,453,548,100 | 4,073,734,917,900 |
| CONSUMER         | CONSUMER   |           |           |           |           |           |        |        |          |               |                   |
|                  | DBX        |           |           |           |           | 1,222.448 |        |        | 122,501  | 2,936,846,300 | 880,571,303,900   |
| FINANCE          | FINANCE    |           |           |           |           |           |        |        |          |               |                   |
|                  | I-GRADE    |           |           |           |           | 179.167   |        |        | 98,844   | 564,968,900   | 1,501,661,522,200 |
|                  |            |           |           |           |           |           |        |        |          | 636,040,100   | 1,929,257,762,500 |
|                  | IDX80      |           |           |           |           | 136.69    |        |        | 228,841  | 1,655,359,600 | 2,818,056,202,200 |
|                  | IDXBASIC   |           |           |           |           |           |        |        |          |               |                   |
|                  | IDXBUMN20  |           |           |           |           | 390.944   |        |        | 95,801   | 563,828,400   | 1,307,622,884,200 |
|                  |            |           |           |           |           | 730.62    |        |        |          |               |                   |
|                  | IDXENERGY  |           |           |           |           | 754.241   |        |        |          |               |                   |
|                  |            |           |           |           |           |           |        |        |          |               |                   |
|                  | IDXFINANCE |           |           |           |           | 1,349.445 |        |        |          |               |                   |
|                  |            |           |           |           |           |           |        |        | 94,027   | 677,417,000   | 1,225,509,679,700 |
|                  | IDXHEALTH  |           |           |           |           | 1,309.73  |        |        |          |               |                   |
|                  |            |           |           |           |           |           |        |        | 72,806   | 361,416,500   | 980,020,527,800   |
|                  | IDXINDUST  |           |           |           |           | 990.27    |        |        |          |               |                   |
|                  |            |           |           |           |           |           |        |        |          |               |                   |
|                  | IDXNONCYC  |           |           |           |           | 758.671   |        |        |          |               |                   |
|                  | IDXPROPERT |           |           |           |           |           |        |        |          |               |                   |
|                  | IDXQ30     |           |           |           |           | 145.219   |        |        |          |               |                   |
|                  | IDXSMC-COM |           |           |           |           | 279.584   |        |        | 318,584  | 4,334,366,000 | 2,554,432,176,400 |
|                  | IDXSMC-LIQ |           |           |           |           | 353.384   |        |        | 115,789  | 782,318,900   | 1,197,445,709,900 |
|                  | IDXTECHNO  |           | 2,160.581 |           |           | 2,160.581 |        |        |          |               |                   |
| IDXTRANS         | IDXTRANS   |           | 901.612   |           |           | 901.612   |        |        |          |               |                   |
|                  |            |           |           |           |           | 139.116   |        |        | 94,142   | 723,767,200   | 1,122,246,316,800 |
| INFOBANK15       | INFOBANK15 |           |           |           |           | 1,030.451 |        |        | 27,553   | 86,370,700    | 418,251,446,700   |
| INFRASTRUC       | INFRASTRUC |           |           |           |           | 1,016.118 |        |        |          |               |                   |
|                  | ISSI       |           |           |           |           | 180.279   |        |        | 276,514  | 2,392,261,600 | 2,503,644,149,100 |
|                  |            |           |           |           |           | 436.341   |        |        | 103,309  | 507,044,900   | 1,506,865,902,200 |
|                  |            |           |           |           |           | 635.882   |        |        | 114,541  | 582,134,400   | 1,569,189,413,000 |
|                  |            |           |           |           |           | 221.486   |        |        | 166,392  | 892,548,000   | 1,953,757,541,500 |
| KOMPA5100        | KOMPAS100  | 1,223.519 |           | 1,234.737 | 1,219.442 | 1,224.346 | -0.827 | -0.07% | 265,886  | 2,732,610,700 | 3,036,638,933,300 |
|                  | LQ45       |           |           | 958.063   |           | 949.3     |        |        | 150,913  | 746,911,600   | 2,189,829,332,000 |
| MANUFACTUR       | MANUFACTUR | 1,333.954 |           |           | 1,330.454 | 1,336.042 | -2.088 |        | 88,791   | 1,759,154,000 | 791,606,724,700   |
|                  |            |           |           |           |           | 1,674.473 |        |        | 324,534  | 2,560,342,000 | 3,197,381,407,200 |
| MINING           | MINING     | 1,942.581 | 1,945.178 | 1,955.935 | 1,926.468 | 1,932.026 | 10.555 | 0.55%  | 0        | e             |                   |
|                  | MISC-IND   |           |           | 1,097.441 | 1,070.601 | 1,089.811 |        |        |          |               |                   |
| MNC36            | MNC36      | 321.557   | 324.877   | 325.086   | 320.96    | 322.35    | -0.793 | -0.25% | 114,458  | 647,126,000   | 1,612,555,810,600 |
|                  | PEFIND025  |           |           |           |           | 334.838   |        |        | 47,152   | 489,100,000   | 538,793,939,100   |
| PROPERTY         | PROPERTY   |           |           |           |           | 373.705   |        |        |          |               |                   |
|                  | SM1nfra18  |           |           |           |           | 306.22    |        |        | 52,909   | 245,172,300   | 752,935,926,500   |
| SRI-KEHATI       | SRI-KEHATI |           |           | 376.469   |           | 373.112   | -0.995 | -0.27% | 53,705   | 182,937,100   | 743,708,088,500   |
| TRADE            | TRADE      |           |           |           |           | 824.843   |        |        |          |               |                   |

Adapun singkatan atau label yang tersedia adalah sebagai berikut:

- Index: jenis pasar index.
- Name: nama index.
- Last: harga pertukaran terakhir yang tercatat di hari ini.
- **Open**: harga pertukaran yang menjadi acuan ketika pasar dibuka hari ini.
- High: harga pertukaran tertinggi yang tercatat hari ini.
- Low: harga pertukaran terendah yang tercatat hari ini.
- **Close**: harga pertukaran terakhir yang tercatat di hari kemarin.
- Chg: kependekan dari Change. Perbandingan harga Last dengan Close.
- (%): persentase perbandingan harga Last dengan Close.
- **Total Fq**: kependekan dari *Total Frequency*. Total frekuensi berapa banyak transaksi yang terjadi hari ini.
- **Total Vol**: kependekan dari *Total Volume*. Total berapa banyak lembar yang dipertukarkan hari ini.
- Total Val: kependekan dari Total Value. Total nilai semua transaksi hari ini.

Jika kolom yang disediakan tidak dapat mencakup seluruh data yang ada, icon + akan muncul dibagian kiri setiap baris kolom.

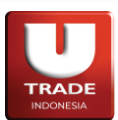

## G. Q375 Market Summary

Digunakan untuk memantau ringkasan perdagangan yang terjadi hari ini secara realtime.

| Q375 Market Summar                      |                                                     |                                                                           | 0 🖬 – 🖬 🗙                       |
|-----------------------------------------|-----------------------------------------------------|---------------------------------------------------------------------------|---------------------------------|
| Ordinary                                | Volume                                              | Value                                                                     | Freq                            |
| RG<br>TN<br>NG<br>Non RG Total          | 63,192,300<br>900<br>85,112<br>86,012               | 99,079,897,600<br>1,594,500<br>98,132,600<br>99,727,100                   | 5,534<br>2<br>32<br>34          |
| Total                                   | 63,278,312                                          | 99,179,624,700                                                            | 5,568                           |
| Pre Opening                             | Volume                                              | Value                                                                     | Freq                            |
| RG<br>TN<br>NG<br>Non RG Total<br>Total | 37,868,100<br>900<br>55,712<br>56,612<br>37,924,712 | 92,010,512,200<br>1,594,500<br>84,399,800<br>85,994,300<br>92,096,506,500 | 2,520<br>2<br>25<br>27<br>2,547 |
| Warrant                                 | Volume                                              | Value                                                                     | Freq                            |
| RG<br>TN<br>NG<br>Non RG Total<br>Total |                                                     |                                                                           |                                 |
| миті                                    | Volume                                              | Value                                                                     | Freq                            |
| RG<br>TN<br>NG<br>Non RG Total<br>Total | 200<br>0<br>0<br>200                                | 15,000<br>0<br>0<br>15,000                                                | 2<br>0<br>0<br>2                |
| ACCEL                                   | Volume                                              | Value                                                                     | Freq                            |
| RG<br>TN<br>NG<br>Non RG Total<br>Total | 8,300<br>0<br>0<br>8,300                            | 772,500<br>0<br>0<br>772,500                                              | 12<br>0<br>0<br>12              |

Panel Market Summary

## H. Q350 Market

Menyajikan rangkuman data IHSG dalam satu panel.

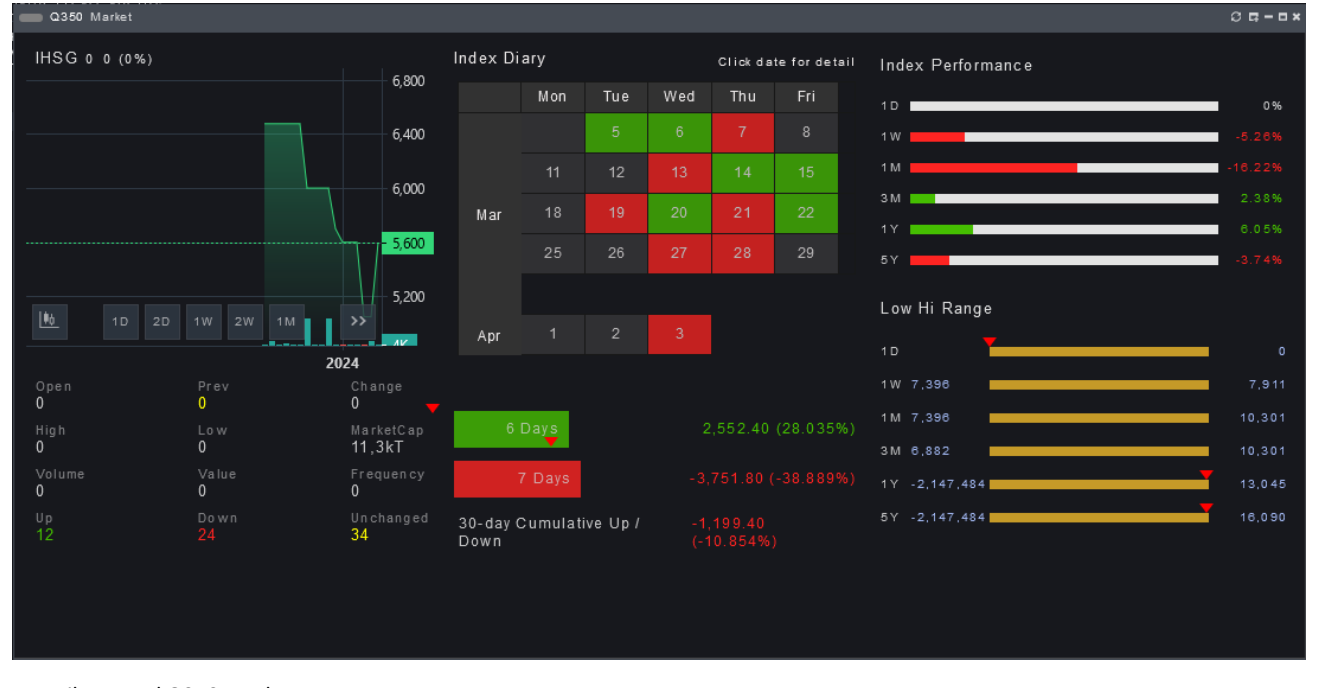

Tampilan panel Q350 Market

Page 40 of 75

TRADE INDONESIA

Doc. Ver 2.0.0 – 2024

## I. Q900 Stock Screener

| Q900 Heat Map        |                              |               |               |                      |                      |                              |                   |                         |                        |               |                            |                                  |                   |             | © ⊑ – □ ×                                  |        |       |  |  |
|----------------------|------------------------------|---------------|---------------|----------------------|----------------------|------------------------------|-------------------|-------------------------|------------------------|---------------|----------------------------|----------------------------------|-------------------|-------------|--------------------------------------------|--------|-------|--|--|
| Lists COMPOSITE      | • Mode Market (              | Cap. 🔻        |               |                      |                      |                              |                   |                         |                        |               |                            |                                  |                   |             |                                            |        |       |  |  |
| FINANCE              |                              |               | CONSUMER GOOD |                      |                      |                              |                   | TRADE                   |                        |               |                            |                                  |                   |             |                                            |        |       |  |  |
| BANK                 |                              |               |               | TOBACCO MANUFACT     | COS                  | METIC                        | S AND HOUSE       | EHOLD                   | WHOLES                 | ALE           | RETAIL                     | TRAD                             | <b>DVERTIS</b>    | TOUR        | ISM, RESTAUR/                              |        |       |  |  |
| <b>BBCA</b><br>0.17% |                              | HMSP          | UNVR<br>0.44% |                      | UNT<br>1.019<br>AKRA | AMRT<br>IAPA<br>MAPI<br>RELS | ACES              | EMTK<br>SCMA            | HEAL<br>MIKA           |               |                            |                                  |                   |             |                                            |        |       |  |  |
|                      |                              |               |               | 0.91%                | FOO                  | D AND                        | BEVERAGES         | PHARM                   | BASIC IN               | NDUSTRY       |                            |                                  |                   |             |                                            |        |       |  |  |
|                      | BN                           | 1RI           |               |                      |                      | IC<br>-0.2                   | BP<br>25%<br>Myor | KLBF                    | CEMENT<br>INTP<br>129% | SMGR<br>0.87% | CHE<br><b>TPI</b><br>-0.41 |                                  | PUL<br>IN<br>TKIM | P ANE<br>KP | ANIMAL FEED<br>CPIN<br>3-23%<br>MET CEI PL |        |       |  |  |
|                      | 0.9                          | 96%           |               | GGRM                 | GGRM INDE            |                              | INDF              |                         | INDF                   |               | ענדט                       | KAEF                             | PROPERT           | ſY          | MIS                                        | SCELLA | NEOUS |  |  |
| BBRI                 | BBNI                         | PNBN<br>1.51% | BBTN          |                      |                      |                              |                   |                         | PROPERT<br>PWON        | CTRA          |                            | ломоті                           |                   |             |                                            |        |       |  |  |
| 0.94%                |                              | BTPN<br>0.85% | BNGA          | TELECOMMUNICATION    | I                    |                              |                   | TATION                  | BSDE                   |               |                            |                                  | 1.33%             |             | M/                                         |        |       |  |  |
|                      | MAYA  BDMN 9.00%  MEGA 0.00% | BNLI          |               | <b>TLKM</b><br>2.01% |                      | FREN                         |                   | ENERGY<br>PGAS<br>s1296 | BUILDIN                | G CONST       | MII<br>CC<br>BY            | NING<br>DAL MINI<br>(AN P<br>62% | NG<br>IBA         | METAL       | AGRICU<br>- & M PLANTA<br>ZINC<br>MOGA     |        |       |  |  |
| OTHERS<br>SMMA CASA  | FINAN                        | CI INSU       | UR SEC IN     |                      |                      |                              |                   | JSMR                    |                        |               | AI                         | DRO<br>4076                      |                   | CRUDE       | E PET                                      |        |       |  |  |

Digunakan untuk memilah data pasar sesuai kriteria yang diinginkan.

- List: digunakan untuk memilih saham apa yang dicantumkan ketika memantau Heat Map. Penguna dapat memilih sesuai dengan portfolio, favorite stock, index, sektor, tipe saham, status saham, dan Corporate Action.
- Mode: basis yang menentukan seberapa besar suatu saham pada tampilan Heat Map.

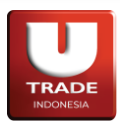

## 3. Top 20

*Top 20* mencakup informasi data top 20 yang diambil secara intraday dan historical.

## A. T100 Top 20 Stocks

Digunakan untuk melihat top 20 saham secara intraday ataupun historical.

|    | T100 T | op 20 Stocks                                                                                                    |                |     |        |        |      |        |        |            |                 | ) <b>G – 🗆 x</b> |
|----|--------|----------------------------------------------------------------------------------------------------|----------------|-----|--------|--------|------|--------|--------|------------|-----------------|------------------|
| Se | rt By  | Gainer T From 04 Oct 2023                                                                                                    | To 05 Oct 2023 |     |        |        |      |        |        |            |                 |                  |
|    | Stock  | Stock Name                                                                                                    | Chg            | (%) | Last   | Open   | High | Low    | Close  | Volume     | Value           | Fq               |
| 1  | A      | Adams Minamina Maini filanes Thk.                                                                                                    |                |     | 10,600 | 10,350 |      | 10,350 | 10,350 | 16,900     | 176,645,000     | 40               |
| 2  | I      |                                                                                                    |                |     |        |        |      |        | 6,675  | 4,438,700  | 30,297,537,500  | 3,074            |
| 3  | I      | Inductor find.                                                                                                    |                |     |        | 3,140  |      |        | 3,140  | 27,826,300 | 89,918,721,000  | 6,822            |
| 4  | S      | Seman la seman la k.                                                                                                    |                |     |        |        |      |        | 12,400 | 4,997,500  | 62,675,642,500  | 2,834            |
| 5  |        | Silver in the second state of the second state of the second state |                |     |        | 6,275  |      |        | 6,275  | 744,600    | 4,691,807,500   |                  |
| 6  | T      | Tennand, Paul Sin Title,                                                                                                    |                |     |        | 5,700  |      |        | 5,700  | 5,285,000  | 30,492,675,000  | 1,744            |
| 7  |        |                                                                                                    |                |     |        | 3,720  |      |        | 3,720  | 789,000    | 2,981,637,000   | 278              |
| 8  | I      | Ichina The The The The The The The The The The                                                                                                    |                |     |        |        |      |        | 22,150 | 2,427,200  | 53,932,217,500  | 1,968            |
| 9  |        |                                                                                                    |                |     |        | 7,075  |      |        | 7,075  | 18,841,000 | 134,475,645,000 | 3,859            |
| 10 |        |                                                                                                    |                |     |        |        |      | 3,170  | 3,170  | 9,457,500  | 30,905,072,000  | 2,528            |
| 11 | G      | Generation of the second second second second second second second second second second second second second s                                                                                                    |                |     |        | 19,400 |      |        | 19,400 | 500        | 9,750,000       |                  |
| 12 | Film   | Fallen linnen Miller in 188                                                                                                    |                |     |        | 8,075  |      |        | 8,075  | 30,800     | 253,490,000     |                  |
| 13 | м      | Press The second second s                                                                                                    |                |     |        |        |      |        |        | 121,600    | 94,188,000      |                  |
| 14 |        | Tette Lastengroups Regit Filt.                                                                                                    |                |     |        |        |      |        | 17,000 | 809,000    | 13,732,045,000  | 2,015            |
| 15 |        | Mahahart Repartment Shina Tak.                                                                                                    |                |     |        | 3,700  |      |        | 3,700  | 7,591,300  | 28,424,870,000  | 2,589            |
| 16 | L      | Teinikus Propretikas link.                                                                                                    |                |     |        | 1,745  |      |        | 1,745  | 475,400    | 814,796,500     | 113              |
| 17 | SS     | See                                                                                                    |                |     |        | 1,000  |      |        | 1,000  | 8,178,200  | 8,306,207,000   | 898              |
| 18 |        |                                                                                                    |                |     |        |        |      |        |        | 1,036,500  | 286,944,800     |                  |
| 19 | C      | Williams Colours Indonesity Title                                                                                                    |                |     |        | 1,650  |      |        | 1,650  | 225,100    | 375,190,000     | 121              |
| 20 | В      | Basis Batagani Chilippini This                                                                                                    |                |     |        | 5,075  |      |        | 5,075  | 6,055,100  | 30,933,882,500  |                  |
|    |        |                                                                                                    |                |     |        |        |      |        |        |            |                 |                  |

Adapun singkatan atau label yang tersedia adalah sebagai berikut:

- Sort By: mode pengurutan top 20 saham.
- From: tanggal awal yang dipilih.
- To: tanggal akhir yang dipilih.
- **Stock**: kode saham.
- Stock Name: nama saham.
- Chg: kependekan dari Change. Perbandingan harga Last dengan Close.
- (%): persentase perbandingan harga Last dengan Close.
- Last: harga pertukaran terakhir yang tercatat di hari ini.
- **Open**: harga pertukaran yang menjadi acuan ketika pasar dibuka hari ini.
- High: harga pertukaran tertinggi yang tercatat hari ini.
- Low: harga pertukaran terendah yang tercatat hari ini.
- Close: harga pertukaran terakhir yang tercatat di hari kemarin.
- Volume: berapa banyak lembar yang dipertukarkan hari ini.
- Value: nilai semua transaksi hari ini.
- Fq: kependekan dari Frequency. Frekuensi berapa banyak transaksi yang terjadi hari ini.

Jika kolom yang disediakan tidak dapat mencakup seluruh data yang ada, icon + akan muncul dibagian kiri setiap baris kolom.

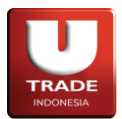

## B. T200 Top 20 Brokers

Digunakan untuk melihat top 20 broker secara historical.

|    | T200  | 0 Top 20 Brokers                                                                                                    |                |     |                   |                 |                 |         |        | ଷ <b>⊑ – ¤ ×</b> |
|----|-------|----------------------------------------------------------------------------------------------------|----------------|-----|-------------------|-----------------|-----------------|---------|--------|------------------|
| So | rt By | Volume T From 04 Oct 2023                                                                                                    | To 05 Oct 2023 |     |                   |                 |                 |         |        |                  |
|    | ID    | Broker Name                                                                                                    | Volume         | Net | Value             | Buy             | Sell            | Fq      | BuyFq  | SellFq           |
|    |       | AN ADDRESS SERVICE OF CHILDREN A                                                                                                    | 4,358,092,800  |     | 408,683,484,100   | 211,133,774,000 | 197,549,710,100 | 20,635  | 11,340 | 9,295            |
|    |       | PRIMA REPORT AN INCOMENTAL                                                                                                    | 2,814,408,200  |     | 218,840,257,800   | 95,225,655,400  | 123,614,602,400 | 5,689   | 1,976  |                  |
|    |       | personal respective second as                                                                                                    | 1,977,231,400  |     | 406,571,699,100   | 180,228,858,800 | 226,342,840,300 | 19,421  | 7,187  | 12,234           |
|    |       | NUMBER OF A DESCRIPTION OF A DESCRIPTION                                                                                                    | 1,827,148,250  |     | 811,657,120,700   | 366,152,860,400 | 445,504,260,300 | 129,868 | 55,788 | 74,080           |
|    |       | DETER DESIGNATION OF BOOK SAL                                                                                                    | 1,146,697,000  |     | 203,654,734,200   | 100,513,933,300 | 103,140,800,900 | 19,703  | 9,131  | 10,572           |
|    |       | Charles accounting independent.                                                                                                    | 1,143,176,200  |     | 170,816,067,400   | 89,599,665,800  | 81,216,401,600  | 7,469   | 3,962  | 3,507            |
|    |       | BELLER'S LOUGHTER DESIGNATION TO .                                                                                                    | 1,069,978,800  |     | 126,133,048,900   | 55,457,688,700  | 70,675,360,200  | 5,792   | 2,108  | 3,684            |
|    |       |                                                                                                    | 1,058,414,600  |     | 130,393,218,900   | 63,216,047,400  | 67,177,171,500  | 3,657   | 1,746  | 1,911            |
|    |       | AND ACCOUNTS AND INCOMENTAL                                                                                                    | 879,013,900    |     | 177,201,197,100   | 40,846,419,500  | 136,354,777,600 | 3,984   | 1,946  | 2,038            |
| 10 |       | NUMBER OF THE PARTY OF                                                                                                    | 876,384,600    |     | 1,089,605,869,000 | 387,260,233,200 | 702,345,635,800 | 71,533  | 35,094 | 36,439           |
| 11 |       | And a second has been as a                                                                                                    | 800,781,500    |     | 250,396,882,200   | 105,592,399,000 | 144,804,483,200 | 20,171  | 9,951  | 10,220           |
| 12 |       | AND REPORT OF                                                                                                    | 695,916,878    |     | 306,523,565,506   | 115,349,067,000 | 191,174,498,506 | 37,183  | 19,579 | 17,604           |
| 13 |       | ANY MARKAN AND A DAY AND ANY ANY                                                                                                    | 672,269,838    |     | 421,791,244,500   | 186,533,374,900 | 235,257,869,600 | 28,037  | 8,658  | 19,379           |
| 14 |       |                                                                                                    | 673,389,422    |     | 505,378,188,420   | 232,058,769,600 | 273,319,418,820 | 71,125  | 35,209 | 35,916           |
| 15 |       | NAMES AND ADDRESS OF ADDRESS OF ADDRESS<br>ADDRESS OF ADDRESS OF ADDRESS OF ADDRESS OF ADDRESS OF ADDRESS OF ADDRESS OF ADDRESS OF ADDRESS OF ADDRESS OF ADDRESS OF ADDRESS OF ADDRESS OF ADDRESS OF ADDRESS OF ADDRESS OF ADDRESS OF ADDRESS OF ADDRESS OF ADDRESS OF ADDRESS OF ADDR | 648,700,300    |     | 49,517,258,200    | 25,431,922,700  | 24,085,335,500  | 1,002   | 563    | 439              |
| 16 |       |                                                                                                    | 603,336,600    |     | 185,460,412,100   | 117,005,619,500 | 68,454,792,600  | 3,193   | 1,973  | 1,220            |
| 17 |       | PROFESSION NAMES AND ADDRESS OF ADDRESS OF                                                                                                    | 565,297,128    |     | 245,278,561,000   | 101,431,937,600 | 143,846,623,400 | 32,294  | 15,070 | 17,224           |
| 18 |       |                                                                                                    | 506,617,900    |     | 52,282,880,800    | 19,491,719,200  | 32,791,161,600  | 1,671   |        |                  |
| 19 |       | HER BURGER Labor                                                                                                    | 444,832,700    |     | 151,415,057,800   | 66,772,820,700  | 84,642,237,100  | 20,628  | 11,135 | 9,493            |
| 20 |       | INTERNAL ADDRESS INCOMES ADDRESS                                                                                                    | 435,080,100    |     | 152,965,922,900   | 85,886,008,900  | 67,079,914,000  | 4,126   | 2,243  | 1,883            |
|    |       |                                                                                                    |                |     |                   |                 |                 |         |        |                  |

Adapun singkatan atau label yang tersedia adalah sebagai berikut:

- Sort By: mode pengurutan top 20 broker.
- From: tanggal awal yang digunakan.
- **To**: tanggal akhir yang digunakan.
- ID: kode broker.
- Broker Name: nama broker.
- Volume: jumlah lembar saham yang dipertukarkan hari ini.
- Net: Buy Sell.
- Value: nilai transaksi broker hari ini.
- Buy: jumlah nilai pembelian broker hari ini.
- Sell: jumlah nilai penjualan broker hari ini.
- Fq: kependekan dari Frequency. Jumlah total transaksi broker hari ini.
- BuyFq: kependekan dari Buy Frequency. Jumlah pembelian broker hari ini.
- SellFq: kependekan dari Sell Frequency. Jumlah penjualan broker hari ini.

Jika kolom yang disediakan tidak dapat mencakup seluruh data yang ada, icon + akan muncul dibagian kiri setiap baris kolom.

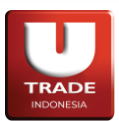

# 4. Order

Order mencakup aktivitas yang berhubungan dengan pengiriman instruksi perdagangan.

## A. R100 Order Form

Mencakup **Buy Order, Sell Order, Amend Order,** dan **Withdraw Order**. Digunakan untuk mengirimkan instruksi terkait beli, jual, koreksi, dan pembatalan order ke bursa.

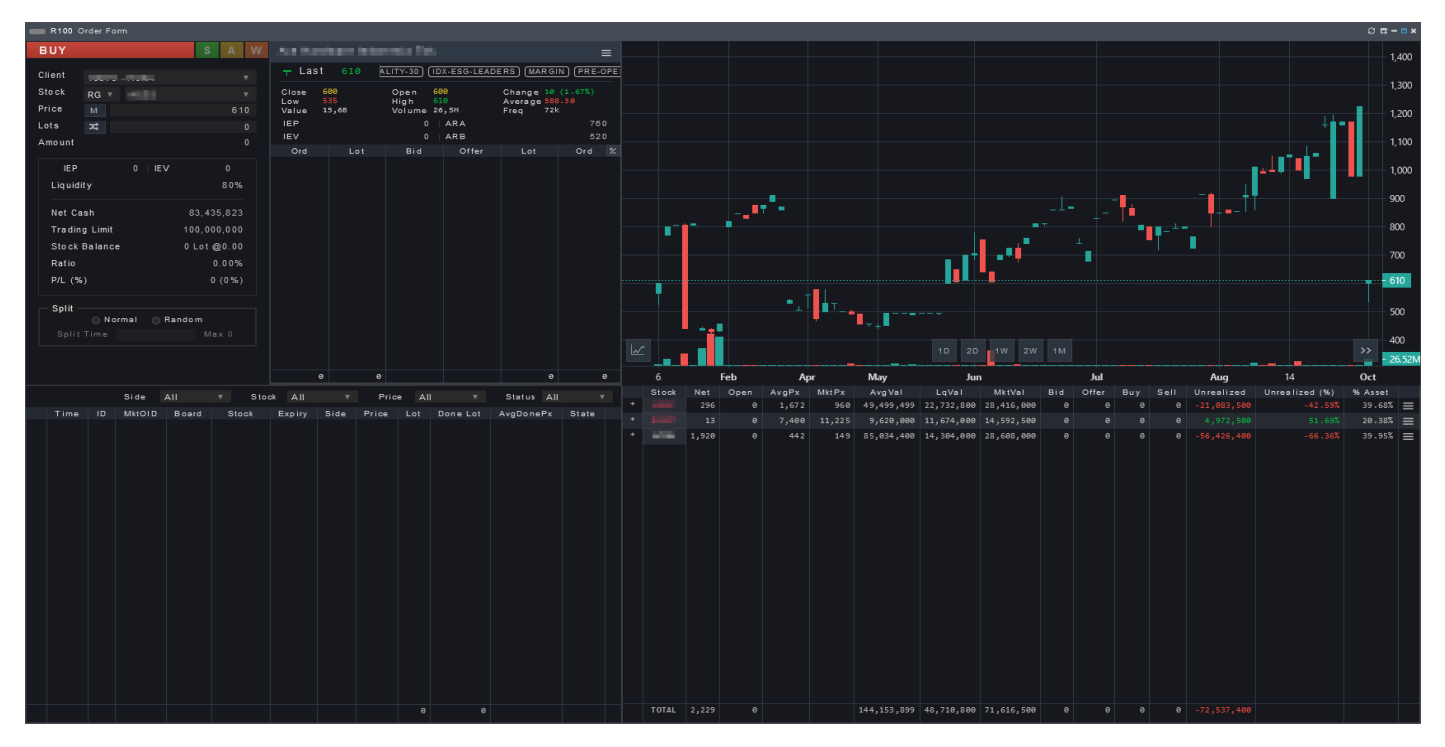

Adapun singkatan atau label yang tersedia adalah sebagai berikut:

- Order Tab: digunakan untuk memilih jenis instruksi (Buy, Sell, Amend, Withdraw)
- Client: kode nasabah yang membeli saham.
- Board: jenis pasar saham. Tidak muncul ketika menggunakan tab Amend atau Withdraw
- **Stock**: kode saham. Berubah menjadi **Order** untuk memilih order yang ingin di koreksi atau dibatalkan jika memilih tab **Amend** atau **Withdraw**.
- **Price**: harga saham yang ingin dibeli. Pengguna juga dapat menggunakan kombinasi keyboard berikut untuk mengubah harga:

| Kombinasi Keyboard | Hasil                                         |
|--------------------|-----------------------------------------------|
|                    | Menaikkan atau menurunkan harga sesuai fraksi |
| † atau ↓           | harga                                         |

• Lots: jumlah saham yang dibeli. Lot biasanya berisi 100 lembar saham. Pengguna juga dapat menggunakan kombinasi keyboard berikut untuk mengubah jumlah lot:

| Kombinasi Keyboard                              | Hasil                                           |
|-------------------------------------------------|-------------------------------------------------|
| ↑ atau ↓                                        | Menaikkan atau menurunkan lot sebanyak 1 lot    |
| Shift + ( $\uparrow$ atau $\downarrow$ )        | Menaikkan atau menurunkan lot sebanyak 10 lot   |
| Ctrl + (↑ atau ↓)                               | Menaikkan atau menurunkan lot sebanyak 100 lot  |
| Ctrl + Shift + ( $\uparrow$ atau $\downarrow$ ) | Menaikkan atau menurunkan lot sebanyak 1000 lot |

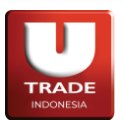

- Amount:  $Price \times Lots$  (100).
- **IEP**: *Indicative Equilibrium Price*. Harga yang terbentuk saat preopening dan preclosing. Dapat digunakan untuk mengestimasikan harga dari suatu aset.
- **IEV**: *Indicative Equilibrium Volume*. Volume yang terbentuk saat preopening dan preclosing. Dapat digunakan untuk mengestimasikan jumlah volume dari suatu aset.
- Liquidity: persentase seberapa mudah saham di likuidasikan. Angka ditentukan dari bursa atau dari broker.
- Net Cash: jumlah uang yang bisa digunakan untuk pertukaran saham.
- Trading Limit: Batas transaksi pembelian saham yang bisa dilakukan oleh nasabah.
- Stock Balance: Lots @ AvgPx dari saham yang dipilih (jika ada).
- **Ratio**: **Ratio**: rasio nasabah yang akan selalu 0 jika  $NetCash \ge 0$  dan  $\frac{-NetCash}{LqValue}$  jika NetCash < 0.
- **P/L (%)**: singkatan dari *Profit/Loss percentage*. Persentase laba atau rugi dari instruksi yang dilakukan bila berujung Match.
- Split: membagi order pembelian. Opsi pembagian yang bisa dipilih adalah Normal atau Random.
  - **Split Time**: berapa kali order pembagian akan dibagi.
- Expiry: menentukan kedaluwarsa order yang dikirim. Bisa memilih Day Order (sampai akhir perdagangan hari ini), Session (sampai selesai sesi 1), atau GTD (sampai tanggal yang ditentukan).
- Basket: menentukan waktu order akan dikirimkan ke bursa.

Selain itu, R100 – Order Form juga menunjukkan data-data panel Q100 Order Book, C400 Historical Chart, R500 Order List, dan S400 Client Stocks.

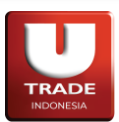

# B. R400 Quick Order

Digunakan untuk mengirimkan instruksi pemesanan dengan cara yang lebih ringkas.

| <b>— R400</b> Q | uick Or    | der |       |          |       | 0 <b>-</b> - | - 🗆 🗙 |
|-----------------|------------|-----|-------|----------|-------|--------------|-------|
| BUY             |            |     |       |          |       | А            | w     |
| Client          | VTRE       | ИРЕ | YEK - | - REMPEY | ΈK    |              | v     |
| Stock           | RG 🔻       | J   | SMR   |          |       |              | V     |
| Price           | м          |     |       |          |       | 2,23         | 0     |
| Lots            | <b>x</b> ; |     |       |          |       |              | 0     |
| Amount          |            |     |       |          |       |              | 0     |
| Info            | Optic      |     |       |          |       |              |       |
| IEP             |            |     | 0     | IEV      |       | 0            |       |
| Liquid          | ity        |     |       |          |       | 80%          |       |
| Net Ca          | sh         |     |       | 2,000    | ,000  | ,000         |       |
| Tradin          | g Limi     | t   |       | 2,000    | 0,000 | ,000         |       |
| Stock           | Balanc     | e   |       | 1        | ,050  | Lots         |       |
| Ratio           |            |     |       |          | 0.    | .00%         |       |
|                 |            |     | BUY   |          |       |              |       |

- Order Tab: digunakan untuk memilih jenis instruksi (Buy, Sell, Amend, Withdraw)
- Client: kode nasabah yang membeli saham.
- Board: jenis pasar saham. Tidak muncul ketika menggunakan tab Amend atau Withdraw
- **Stock**: kode saham. Berubah menjadi **Order** untuk memilih order yang ingin di koreksi atau dibatalkan jika memilih tab **Amend** atau **Withdraw**.
- **Price**: harga saham yang ingin dibeli. Pengguna juga dapat menggunakan kombinasi keyboard berikut untuk mengubah harga:

| Kombinasi Keyboard                  | Hasil                                              |
|-------------------------------------|----------------------------------------------------|
|                                     | Menaikkan atau menurunkan harga sesuai fraksi      |
|                                     | harga                                              |
| Lots: jumlah saham yang dibeli. Lot | ot biasanya berisi 100 lembar saham. Pengguna juga |
| dapat menggunakan kombinasi key     | board berikut untuk mengubah jumlah lot:           |

| Kombinasi Keyboard                          | Hasil                                           |
|---------------------------------------------|-------------------------------------------------|
| ↑ atau ↓                                    | Menaikkan atau menurunkan lot sebanyak 1 lot    |
| Shift + ( $\uparrow$ atau $\downarrow$ )    | Menaikkan atau menurunkan lot sebanyak 10 lot   |
| $Ctrl + (\uparrow atau \downarrow)$         | Menaikkan atau menurunkan lot sebanyak 100 lot  |
| $Ctrl + Shift + (\uparrow atau \downarrow)$ | Menaikkan atau menurunkan lot sebanyak 1000 lot |

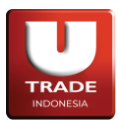

- Amount:  $Price \times Lots$  (100).
- Info
  - **IEP**: *Indicative Equilibrium Price*. Harga yang terbentuk saat preopening dan preclosing. Dapat digunakan untuk mengestimasikan harga dari suatu aset.
  - **IEV**: *Indicative Equilibrium Volume*. Volume yang terbentuk saat preopening dan preclosing. Dapat digunakan untuk mengestimasikan jumlah volume dari suatu aset.
  - Net Cash: jumlah uang yang bisa digunakan untuk pertukaran saham.
  - Liquidity: persentase seberapa mudah saham di likuidasikan. Angka ditentukan dari bursa atau dari broker.
  - Trading Limit: Batas transaksi pembelian saham yang bisa dilakukan oleh nasabah.
  - Stock Balance: Lots @ AvgPx dari saham yang dipilih (jika ada).
  - **Ratio**: **Ratio**: rasio nasabah yang akan selalu 0 jika  $NetCash \ge 0$  dan  $\frac{-NetCash}{LqValue}$  jika NetCash < 0.

Option

- Split: membagi order pembelian. Opsi pembagian yang bisa dipilih adalah Normal atau Random.
  - Split Time: berapa kali order pembagian akan dibagi.
- **Expiry**: menentukan kedaluwarsa order yang dikirim. Bisa memilih **Day Order** (sampai akhir perdagangan hari ini), **Session** (sampai selesai sesi 1), atau **GTD** (sampai tanggal yang ditentukan).
- **Basket**: menentukan waktu order akan dikirimkan ke bursa.

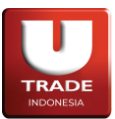

**UOBKayHian** 

Doc. Ver 2.0.0 – 2024

# C. R420 Order Matrix

Digunakan untuk mempermudah repetisi order transaksi yang berbeda-beda. Semua penjelasan akan ditunjukkan ketika label tersebut telah dipilih. Untuk menambahkan matrix baru, tekan tombol **ADD**.

Penjelasan lebih lanjut dan shortcut (jika tersedia) untuk setiap kolomnya akan langsung ditunjukkan didalam panel.

| <b>—</b> R4 | R420 Order Matrix O 🖬 – 🗆 🗴                                                                                                    |     |            |            |            |              |            |       |  |  |  |
|-------------|----------------------------------------------------------------------------------------------------|-----|------------|------------|------------|--------------|------------|-------|--|--|--|
| Client      | NAME OF A DESCRIPTION OF A DESCRIPTION O |     | N          | let Cash   |            | 83,435,823 s | how Hint 🗹 |       |  |  |  |
| Sid         | e Stock                                                                                                    |     | Price N    | lode Price | Lot        | Amount       | Acti       | on    |  |  |  |
| BUY         | s RG 🗸                                                                                                    |     | Fixed      |            | *          |              | ADD        | RESET |  |  |  |
|             |                                                                                                    |     |            |            |            | EXECUTE ALL  | DELETE     | ALL   |  |  |  |
| Sid         | Stock                                                                                                    | Pri | ce [F]     | Lot [F]    | Amount     | Last         | Action     |       |  |  |  |
| в           | COTT- INTO INCOMPANY THE                                                                                                    |     | 104        | 10         | 104,00     | 0 120        | EVECUTE    | =     |  |  |  |
| RG          | Ord Lot Best                                                                                                    | Bid | Best Offer |            | Lot        | Ord          | EXECUTE    | ×     |  |  |  |
| Sid         | Stock                                                                                                    | Pri | ce [L]     | Lot [F]    | Amount     | Last         | Action     |       |  |  |  |
| в           | Anter Contact Contact of Contact                                                                                                    |     | 1,960      | 10         | 1,960,00   | 0 1,960      | EVENUTE    |       |  |  |  |
| RG          | Ord Lot Best                                                                                                    | Bid | Best Offer |            | Lot        | Ord          | EXECUTE    | ×     |  |  |  |
| Sid         | Stock                                                                                                    | Pri | ce [B]     | Lot [F]    | Amount     | Last         | Action     |       |  |  |  |
| S           | Distant - Basel and Index and The                                                                                                    |     | NaN        | 5          |            | 0 122        | EVENUTE    |       |  |  |  |
| RG          | Ord Lot Best                                                                                                    | Bid | Best Offer |            | Lot        | Ord          | EXECUTE    | ×     |  |  |  |
| Sid         | Stock                                                                                                    | Pri | ce [0]     | Lot [F]    | Amount     | Last         | Action     |       |  |  |  |
| S           | Billio Basis Assist Inte Tat                                                                                                    |     | NaN        | 5          |            | 0 6,050      | EVENUTE    |       |  |  |  |
| RG          | Ord Lot Best                                                                                                    | Bid | Best Offer |            | Lot        | Ord          | EXECUTE    | ×     |  |  |  |
|             |                                                                                                    |     |            |            |            |              |            |       |  |  |  |
| Liquid      | ity Trading Li                                                                                                    | mit |            |            | Stock Bala | in ce        |            |       |  |  |  |

Panel Order Matrix

# D. R500 Order List

Digunakan untuk memantau instruksi order apa saja yang dilakukan hari ini. Dapat juga diakses dengan menekan **F3** pada keyboard.

|            | er List |   |       |  |        |  |          |            |            |             |   | э          | <b>□</b> – □ × |
|------------|---------|---|-------|--|--------|--|----------|------------|------------|-------------|---|------------|----------------|
| Client 1.5 | 175     | Ŧ |       |  |        |  |          | Side All v | Stock All  | v Price All | Ŧ | Status All |                |
| Time       |         |   | CIOID |  | Expiry |  | Done Lot | AvgDonePx  | OrderVal   | TrdDoneVal  |   | Message    |                |
| 12:49:22   |         |   |       |  |        |  |          |            |            |             |   |            |                |
| 12:49:37   |         |   |       |  |        |  |          |            |            |             |   |            |                |
| 12:50:25   |         |   |       |  |        |  |          |            |            |             |   |            |                |
| 12:50:25   |         |   |       |  |        |  |          |            |            |             |   |            |                |
| 12:50:25   |         |   |       |  |        |  |          |            |            |             |   |            |                |
| 12:50:25   |         |   |       |  |        |  |          |            |            |             |   |            |                |
| 12:50:25   |         |   |       |  |        |  |          |            |            |             |   |            |                |
| 12:50:30   |         |   |       |  |        |  |          |            |            |             |   |            |                |
| 12:50:30   |         |   |       |  |        |  |          |            |            |             |   |            |                |
| 12:50:30   |         |   |       |  |        |  |          |            |            |             |   |            |                |
| 12:50:30   |         |   |       |  |        |  |          |            |            |             |   |            |                |
| 12:50:30   |         |   |       |  |        |  |          |            |            |             |   |            |                |
|            |         |   |       |  |        |  |          |            |            |             |   |            |                |
|            |         |   |       |  |        |  |          |            | -3,640,000 |             |   |            |                |

- Time: waktu yang tercatat ketika nasabah mengirimkan order pertukaran saham.
- ID: identifikasi order ID selevel server *Remote Trading*.
- MktOID: singkatan dari Market Order ID. Identifikasi order ID selevel bursa.
- CIOID: singkatan dari Client Order ID. Identifikasi order ID selevel nasabah.
- **Board**: jenis pasar.

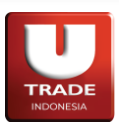

**UOBKayHian** 

- **Stock**: kode saham.
- Basket: nomor antrian transaksi pertukaran yang sudah dijadwalkan.
- Expiry: kapan order yang dikirimkan akan kedaluwarsa.
- **Side**: jenis transaksi di order tersebut.
- Price: harga yang tertera pada order yang dikirimkan.
- Lot: Jumlah saham yang dipertukarkan ketika order dikirimkan dalam bentuk lot.
- **Done Lot**: jumlah saham yang sudah ditransaksikan dari order terkait. Ditampilkan dalam bentuk lot.
- **AvgDonePx**: kependekan dari *Average Done Price*. Harga rata-rata dari pertukaran saham yang sudah Match.
- **OrderVal**: kependekan dari *Order Value*. Harga dikalikan dengan jumlah order.
- TrdDoneVal: kependekan dari *Trade Done Value*. Nilai dari pertukaran yang sudah Match.
- State: Status order.
- Message: keterangan tambahan untuk State.
- Menu (☰) button
  - View Trade List: membuka L400 Trade List.
  - Amend Order: mengubah order pertukaran selama order belum match.
  - Withdraw Order: membatalkan order pertukaran selama order belum match.

Jika kolom yang disediakan tidak dapat mencakup seluruh data yang ada, icon + akan muncul dibagian kiri setiap baris kolom.

# E. R530 Order Tracking

Digunakan untuk memantau detail antrain order yang masih belum Match.

| - R530 Or           | der Tracking                    |              |            |               |                |                     |            | 0 <b>G - O X</b> |
|---------------------|---------------------------------|--------------|------------|---------------|----------------|---------------------|------------|------------------|
| Mode O              | rder T                          | Client       | PUBAlity   | ▼ Order       | Order12 Buy RG | REFRES              |            |                  |
| Mkt Order I<br>Side | D 2023070700000058<br>Buy (Bid) | 7<br>Queue # | Stock<br>3 | Q. Lot        | P<br>2         | rice 70<br>Q. Value | 14,000     |                  |
| Queue #             | Mkt Order ID                    | Lo           | t Done Lot | Remaining Lot | Queue Lot      | Queue Value         | Order Time | Investor         |
| 3                   | 2023070700000058                | 67           |            |               |                | 14,000              | 14:55:00   | x                |
|                     |                                 |              |            |               |                |                     |            |                  |

- **# Queue:** nomor antrian order tersebut; bisa dianggap sebagai berapa order di depan order tersebut menuju best bid/offer.
- Mkt Order ID: Singkatan dari Market Order ID. Identifikasi Order selevel Bursa.
- Lot: jumlah saham yang dipertukarkan.
- **Done Lot:** jumlah saham yang sudah Match

# TRADE INDONESIA

Doc. Ver 2.0.0 – 2024

- Remaining Lot: jumlah saham yang belum Match
- **Queue Lot:** jumlah saham didepan order tersebut menuju best bid/offer.
- Queue Value: *Price* × *Lots* (100) didepan order tersebut menuju best bid/offer.
- Order Time: Waktu order tersebut dikirimkan.
- Investor: nasabah yang memasukkan order tersebut (Domestic/Foreign).

## F. R550 Order by Stocks

Digunakan untuk memantau instruksi order apa saja yang dilakukan hari ini dan dikelompokkan menggunakan kode saham.

| -   | R550 Order By Stock Ø 🖬 - 🗆 🗙 |      |     |       |     |      |     |         |        |          |        |        |  |  |
|-----|-------------------------------|------|-----|-------|-----|------|-----|---------|--------|----------|--------|--------|--|--|
| Cli | ent 🔳                         |      |     |       |     |      |     |         |        |          |        |        |  |  |
|     | Stock                         | Open | Bid | Offer | Buy | Sell | Net | OpenVal | BidVal | OfferVal | BuyVal | NetVal |  |  |
| *   | F                             | 500  | 500 | θ     | 0   | 0    | 0   | 35,000  | 35,000 | Ð        | 9      | 0      |  |  |
|     |                               |      |     |       |     |      |     |         |        |          |        |        |  |  |
|     | TOTAL                         | 500  | 500 | 0     | 0   | 0    | 0   | 35,000  | 35,000 | 0        | 9      | 0      |  |  |

- Client: kode nasabah.
- **Stock**: kode saham yang di order.
- **Open**: jumlah saham yang sedang dipertukarkan.
- Bid: jumlah lembar saham yang dibeli tetapi belum Match.
- Offer: jumlah lembar saham yang dijual tetapi belum Match.
- Buy: jumlah lembar saham yang dibeli dan sudah Match.
- Sell: jumlah lembar saham yang dijual dan sudah Match.
- Net: jumlah lembar saham Buy jumlah lembar saham Sell.
- **Open Val**:  $Price \times Lots$  (100) dari saham yang diperdagangkan tetapi belum Match.
- Bid Val: *Price* × *Lots* (100) dari saham yang dibeli tetapi belum Match.
- Offer Val: *Price* × *Lots* (100) dari saham yang dijual tetapi belum Match.
- **Buy Val**: *Price* × *Lots* (100) dari saham yang dibeli dan sudah Match.
- **Net Val**: *Buy*(*Price* × *Lots*) *Sell*(*Price* × *Lots*)
- Sell Val: *Price* × *Lots* (100) dari saham yang dijual dan sudah Match.

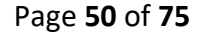

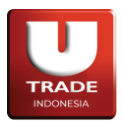

**UOBKayHian** 

- Menu ( $\blacksquare$ ) Button
  - View Order Book: membuka L400 Trade List untuk kode saham tersebut.
  - View Historical: membuka C400 Historical Chart untuk kode saham tersebut.
  - View Intraday: membuka C300 Intraday Chart untuk kode saham tersebut.

Jika kolom yang disediakan tidak dapat mencakup seluruh data yang ada, icon + akan muncul dibagian kiri setiap baris kolom.

## G. R600 Smart Order

Dipergunakan untuk melakukan order jual/ beli dengan kondisi harga market mencapai suatu batas yang diinginkan. Batas ini bisa diatas ataupun dibawah dari harga market saat ini.

| 🔜 R600 Smart Order 🛛 🗘 🖬 – 🗆 🗙 |          |       |         |          |        |          |        |  |  |  |  |  |
|--------------------------------|----------|-------|---------|----------|--------|----------|--------|--|--|--|--|--|
| SMART BUY                      |          |       |         |          | S      | P        | σт     |  |  |  |  |  |
| Client                         |          |       |         |          |        |          |        |  |  |  |  |  |
| Stock ICUT                     |          |       |         |          |        |          |        |  |  |  |  |  |
|                                |          |       |         |          |        |          |        |  |  |  |  |  |
|                                |          |       |         |          | Take   | Profit - | 10,925 |  |  |  |  |  |
|                                |          |       |         |          |        |          | 10,920 |  |  |  |  |  |
|                                |          |       |         |          | Sma    | rt Buy - | 10,900 |  |  |  |  |  |
|                                |          |       |         |          |        |          |        |  |  |  |  |  |
|                                |          |       |         |          | Sto    | p Loss - | 10,880 |  |  |  |  |  |
| :00 10:00                      | 11:00    | 12    | :00     | 15:0     | 0      | 16:      |        |  |  |  |  |  |
| Lot                            |          |       |         |          |        |          |        |  |  |  |  |  |
| Action                         |          |       | Price   |          | Releas | e Price  | 2      |  |  |  |  |  |
| Smart Buy                      |          |       | 1       | 0,900 At | Price  |          |        |  |  |  |  |  |
| Stop Loss                      | 0.23     | %     | 1       | 0,875 At | Price  |          |        |  |  |  |  |  |
| Take Profit                    | 0.23     | %     | 1       | 0,925 At | Price  |          |        |  |  |  |  |  |
|                                |          |       |         |          |        |          |        |  |  |  |  |  |
|                                |          |       |         |          |        |          |        |  |  |  |  |  |
|                                |          |       |         |          |        |          |        |  |  |  |  |  |
| Expiry Whole                   | Day      |       | , Amoun |          |        |          |        |  |  |  |  |  |
| STOP LOS                       | S ТАКЕ Р | ROFIT |         |          | SEND   | ORDI     | ER     |  |  |  |  |  |

Terbagi menjadi 5 (lima) tab; Smart Buy, Smart Sell, Smart Portfolio, One Cancel Other, dan Trailing Stop.

- **Smart Buy:** akan melakukan order beli dengan kondisi harga market mencapai suatu batas yang diinginkan. Batas ini bisa diatas ataupun dibawah dari harga market saat ini.
- **Smart Sell:** akan melakukan order Jual dengan kondisi harga market mencapai suatu batas yang diinginkan. Batas ini bisa diatas ataupun dibawah dari harga market saat ini.
- **Smart Portofolio**: akan melakukan order jual apabila Market Value dari portofolio mencapai angka tertentu relatif terhadap Average Price perolehannya.
- One Cancel Other: gabungan dari Smart Buy dan Smart Sell; apabila salah satu kriteria yang ditentukan terjadi dan order dikirimkan, kriteria yang lain akan turut non-aktif. Istilah lainnya adalah Jaga Harga Atas/Bawah.

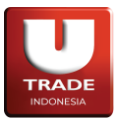

• **Trailing Stop**: akan menjual saham secara otomatis ketika harga saham telah mencapai jumlah step fraksi harga; aplikasi akan otomatis menjual saham tersebut jika harga saham telah mencapai jumlah step fraksi harga yang ditentukan. Dapat ditambahkan parameter harga minimum sebelum *Smart Order* dijalankan.

- Client: kode nasabah yang portfolio-nya sedang dibuka.
- Stock: kode saham.
- Lot: jumlah saham yang dipertukarkan.
- Action: penanda metode apa yang di pakai nasabah untuk order.
- Price: harga yang menjadi acuan sebelum *Smart Order* dijalankan. Menggunakan nilai *last* dari saham terkait. Biasa disebut *Trigger Price*. Menjadi *Minimum Price* pada tab **Trailing** Stop.
- **Release Price**: harga yang akan di order. Berikut pilihan **Release Price** yang dapat dipilih ketika melakukan **Smart Order**:

| No | Nama <b>Release</b> | Deskripsi                                                                |
|----|---------------------|--------------------------------------------------------------------------|
| 1  | At Price            | Nasabah memasukkan harga secara manual                                   |
| 2  | Best Bid            | Sistem akan mengirimkan order dengan memilih harga terbaik di Bid        |
| 3  | Best Offer          | Sistem akan mengirimkan order dengan memilih harga terbaik di Offer      |
| 4  | Last Drica          | Sistem akan mengirimkan order dengan memilih harga transaksi terakhir    |
| 4  | Last Price          | untuk aset tersebut                                                      |
| 5  | Stop Up n           | n adalah jumlah step naik. Sistem akan mengirimkan order dengan memilih  |
| 5  | Step Op II          | harga yang <i>n</i> step lebih tinggi dari Best Offer                    |
| 6  | Stop Down n         | n adalah jumlah step turun. Sistem akan mengirimkan order dengan memilih |
| U  | Step Down II        | harga yang <i>n</i> step lebih rendah dari Best Bid                      |

- **Step**: Tersedia untuk **Trailing Stop**. Menentukan step fraksi harga sebelum *Smart Order* dijalankan.
- Amount:  $Price \times Lots$  (100).
- **Stop Loss**: Tersedia untuk **Smart Buy** dan **Smart Portfolio**. Berfungsi untuk melakukan order jual apabila harga turun lebih rendah dari harga beli dan/atau melewati batas toleransi harga yang diinginkan.
- **Take Profit**: Tersedia untuk **Smart Buy** dan **Smart Portfolio**. Berfungsi untuk melakukan order jual apabila harga lebih tinggi dari harga beli dan/atau melewati target harga yang diinginkan.
- **Buy Back**: Tersedia untuk **Smart Sell**. Berfungsi untuk melakukan order beli apabila harga lebih rendah dari harga jual dan/atau melewati target harga yang diinginkan.
- Sell on Drop: Tersedia untuk One Cancel Other. Berfungsi untuk melakukan order jual apabila harga lebih rendah dari harga target harga yang diinginkan.
- **Buy on Up**: Tersedia untuk **One Cancel Other**. Berfungsi untuk melakukan order beli apabila harga lebih tinggi dari harga target harga yang diinginkan.

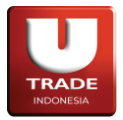

- Expiry: menentukan kedaluwarsa order yang dikirim. Bisa memilih Day Order (sampai akhir perdagangan hari ini), Session (sampai selesai sesi 1), atau GTD (sampai tanggal yang ditentukan).
- Send Order: tombol untuk eksekusi order.

## H. R650 Smart Order List

Panel ini digunakan untuk melacak *Smart Order* yang sudah dibuat, serta menampilkan orderorder yang terjadi karena *Smart Order* tersebut. Tekan tombol – disebelah entry untuk mematikan otomasi terkait.

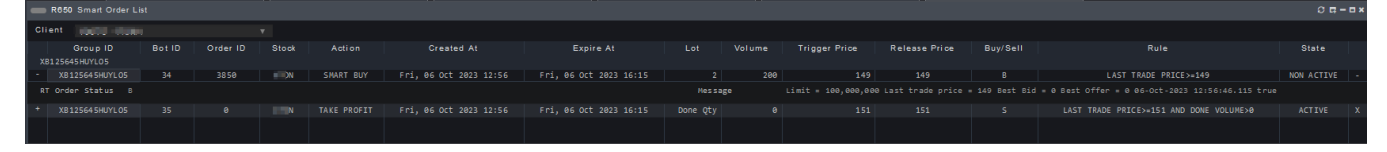

Panel Smart Order dengan beberapa smart order yang aktif

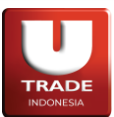

# 5. Trade

Trade mencakup semua yang berhubungan dengan pertukaran pasar.

# A. L110 – Live Trade

Digunakan untuk melihat transaksi pasar secara *realtime*. Data terbaru akan selalu muncul di bagian atas tampilan panel.

Adapun singkatan atau label yang tersedia adalah sebagai berikut:

- **Time**: waktu yang tercatat ketika nasabah mengirimkan order pertukaran saham.
- Stock: kode saham.
- **Price**: harga saham yang ingin dipertukarkan.
- Lot: jumlah saham yang dipertukarkan.
- Change (%): perbandingan harga Last dan Close.
- Buyer: kode broker pembeli.
- Seller: kode broker penjual.

# B. L120 – Running Trade

Digunakan untuk melihat transaksi pasar secara *realtime*. Data terbaru ditandai dengan warna biru.

- **Time**: waktu yang tercatat ketika nasabah mengirimkan order pertukaran saham.
- Stock: kode saham.
- **Price**: harga saham yang ingin dipertukarkan.
- Lot: jumlah saham yang dipertukarkan.
- Change (%): perbandingan harga Last dan Close.
- Buyer: kode broker pembeli.
- Seller: kode broker penjual.

|                                                                                                    | Live Irade                                                                                                    |                                         |                                                                                                    |                                                                                                    |                                                                                                    |                                                                                                    | 3 <b>H</b> - <b>D</b> X                                                                                                    |
|----------------------------------------------------------------------------------------------------|----------------------------------------------------------------------------------------------------|-----------------------------------------|----------------------------------------------------------------------------------------------------|----------------------------------------------------------------------------------------------------|----------------------------------------------------------------------------------------------------|----------------------------------------------------------------------------------------------------|----------------------------------------------------------------------------------------------------|
| Filter                                                                                                    |                                                                                                    |                                         |                                                                                                    |                                                                                                    | C                                                                                                    | )ata/s                                                                                                    |                                                                                                    |
| Time                                                                                                    | Stock                                                                                                    | Price                                   | Lot                                                                                                    | Chan                                                                                                    | <b>78</b> (%)                                                                                             | Buver                                                                                                    | Seller                                                                                                    |
| 4:01:25                                                                                                    | ANTM                                                                                                    | 2,000                                   | 1                                                                                                    | 20                                                                                                    | (0.99%)                                                                                                   | [X] +                                                                                                    | [X]                                                                                                    |
| 4:01:17                                                                                                    | BBNI                                                                                                    | 9,125                                   | 8                                                                                                    | 0                                                                                                    | (0.00%)                                                                                                   | [X] +                                                                                                    | [x]                                                                                                    |
| 4:00:02                                                                                                    | BMRI*                                                                                                    | 5,350                                   | 49755                                                                                                    | 50                                                                                                    | (0.94%)                                                                                                   | [X] +                                                                                                    | [x]                                                                                                    |
| 4:00:02                                                                                                    | BMRI*                                                                                                    | 5,350                                   | 245                                                                                                    | 50                                                                                                    | (0.94%)                                                                                                   | X +                                                                                                    |                                                                                                    |
| 4:00:02                                                                                                    | BMRT*                                                                                                    | 5 350                                   | 49754                                                                                                    | 50                                                                                                    | (0.94%)                                                                                                   |                                                                                                    |                                                                                                    |
| 4:00:02                                                                                                    | BMRI*                                                                                                    | 5.275                                   | 754                                                                                                    | 25                                                                                                    | (0.47%)                                                                                                   | ixi +                                                                                                    | tâi                                                                                                    |
| 4:00:02                                                                                                    | BMRI*                                                                                                    |                                         | 999                                                                                                    |                                                                                                    | (0.47%)                                                                                                   | X1 +                                                                                                    | ÎX Î                                                                                                    |
| 4:00:01                                                                                                    | BMRI*                                                                                                    | 5,125                                   | 50000                                                                                                    | 175                                                                                                    | (3.30%)                                                                                                   | [X]                                                                                                    | [x] -                                                                                                    |
| 4:00:01                                                                                                    | BMRI*                                                                                                    | 5,125                                   | 49999                                                                                                    | 175                                                                                                    | (3.30%)                                                                                                   | [X]                                                                                                    | [X] -                                                                                                    |
| 4:00:01                                                                                                    | BMR1*                                                                                                    | 5,300                                   | 12                                                                                                    | 0                                                                                                    | (0.00%)                                                                                                   | ĮXĮ                                                                                                    | XI -                                                                                                    |
| 4:00:01                                                                                                    | BMR1*                                                                                                    | 5,300                                   | 78/                                                                                                    | 0                                                                                                    | (0.00%)                                                                                                   |                                                                                                    |                                                                                                    |
| 4:00:01                                                                                                    | BMRI*                                                                                                    | 5,300                                   | 6                                                                                                    | ø                                                                                                    | (0.00%)                                                                                                   | 1 î î i                                                                                                    | Îxi -                                                                                                    |
| 4:00:01                                                                                                    | BMRI*                                                                                                    | 5,300                                   |                                                                                                    | 0                                                                                                    | (0.00%)                                                                                                   | ixi                                                                                                    | ixi -                                                                                                    |
| 4:00:01                                                                                                    | BKSL*                                                                                                    | 50                                      |                                                                                                    | 0                                                                                                    | (0.00%)                                                                                                   | [X]                                                                                                    | [x] -                                                                                                    |
| 4:00:01                                                                                                    | BMRI*                                                                                                    | 5,350                                   | 49246                                                                                                    | 50                                                                                                    | (0.94%)                                                                                                   | [X] +                                                                                                    | [X]                                                                                                    |
| 4:00:01                                                                                                    | BMR1*                                                                                                    | 5,350                                   | /54                                                                                                    | 50                                                                                                    | (0.94%)                                                                                                   |                                                                                                    | ĮXĮ                                                                                                    |
| 4:00:01                                                                                                    | BMR1*                                                                                                    | 5,350                                   | 49245                                                                                                    | 50                                                                                                    | (0.94%)                                                                                                   |                                                                                                    | l l l l l l l l l l l l l l l l l l l                                                                                                    |
| 4:00:01                                                                                                    | BMRT*                                                                                                    | 5.350                                   | 49246                                                                                                    | 50                                                                                                    | (0.94%)                                                                                                   | ÎŶÎ +                                                                                                    | l î î i                                                                                                    |
| 4:00:01                                                                                                    | BMRI*                                                                                                    | 5,350                                   | 754                                                                                                    | 50                                                                                                    | (0.94%)                                                                                                   | [X] +                                                                                                    | ixi                                                                                                    |
| 4:00:01                                                                                                    | BMRI*                                                                                                    |                                         | 49245                                                                                                    |                                                                                                    | (0.94%)                                                                                                   | [X] +                                                                                                    | [x]                                                                                                    |
| 4:00:01                                                                                                    | BMRI*                                                                                                    | 5,350                                   | 754                                                                                                    | 50                                                                                                    | (0.94%)                                                                                                   | [X] +                                                                                                    | [x]                                                                                                    |
| 4:00:02                                                                                                    | BMRI*                                                                                                    | 5,350                                   | 245                                                                                                    | 50                                                                                                    | (0.94%)                                                                                                   | [X] +                                                                                                    |                                                                                                    |
| 4:00:00                                                                                                    | ARRA*                                                                                                    | 578                                     | 200                                                                                                    | 2                                                                                                    | (0 00%)                                                                                                   |                                                                                                    |                                                                                                    |
| 4:00:01                                                                                                    | ABBA*                                                                                                    | 93                                      | 1                                                                                                    | a                                                                                                    | (0.00%)                                                                                                   | ixi ‡                                                                                                    | txi                                                                                                    |
| 4:00:01                                                                                                    | ABBA*                                                                                                    | 93                                      | 1                                                                                                    | ø                                                                                                    | (0.00%)                                                                                                   | XI +                                                                                                    | İXİ                                                                                                    |
| 4:00:01                                                                                                    | ABBA*                                                                                                    | 93                                      |                                                                                                    |                                                                                                    | (0.00%)                                                                                                   | [X] +                                                                                                    | [X]                                                                                                    |
| 4:00:01                                                                                                    | ABBA*                                                                                                    | 93                                      | 1                                                                                                    | 0                                                                                                    | (0.00%)                                                                                                   | [X] +                                                                                                    | [X]                                                                                                    |
| 4:00:01                                                                                                    | ABBA*                                                                                                    | 93                                      | 1                                                                                                    | 0                                                                                                    | (0.00%)                                                                                                   | [X] +                                                                                                    | [X]                                                                                                    |
| 4.00:01                                                                                                    | ABBA*                                                                                                    | 93                                      | 1                                                                                                    | 0                                                                                                    | (0.00%)                                                                                                   |                                                                                                    |                                                                                                    |
| 4:00:01                                                                                                    | ABBA*                                                                                                    | 93                                      | 1                                                                                                    | 9                                                                                                    | (0.00%)                                                                                                   |                                                                                                    | fxi                                                                                                    |
| 4:00:01                                                                                                    | ABBA*                                                                                                    | 93                                      | 6                                                                                                    | 0                                                                                                    | (0.00%)                                                                                                   |                                                                                                    | Îxî                                                                                                    |
| 4:00:00                                                                                                    | BUMI                                                                                                    | 127                                     | 20                                                                                                    |                                                                                                    | (3.79%)                                                                                                   | [X] +                                                                                                    | [x]                                                                                                    |
| 4:00:00                                                                                                    | BUMI                                                                                                    | 127                                     | 37                                                                                                    |                                                                                                    | (3.79%)                                                                                                   | [X] +                                                                                                    | [X]                                                                                                    |
| 4:00:00                                                                                                    | BUMI                                                                                                    | 127                                     | 14                                                                                                    |                                                                                                    | (3.79%)                                                                                                   | [X] +                                                                                                    | ĮXĮ                                                                                                    |
| 4.00:00                                                                                                    | BUMI                                                                                                    | 127                                     | 23                                                                                                    |                                                                                                    | (3.79%)                                                                                                   |                                                                                                    |                                                                                                    |
| Time                                                                                                    | Stoc                                                                                                    | k Pr                                    | ice                                                                                                    | Lot                                                                                                    | Chan                                                                                                    | ge (%)                                                                                                    | Buyer                                                                                                    |
| 14:00:01                                                                                                    | ABBA<br>ABBA                                                                                                    |                                         | 93                                                                                                    | 1                                                                                                    | 0                                                                                                    | (0.00%)                                                                                                    | [X] +                                                                                                    |
| 14:00:01                                                                                                    | BMRT                                                                                                    |                                         | 5,125                                                                                                    | 0                                                                                                    |                                                                                                    |                                                                                                    | [X] +                                                                                                    |
| 14:00:01                                                                                                    |                                                                                                    |                                         | the second second second second second second second second second second second second second second second se                                                                                                    | 50000                                                                                                    | 175                                                                                                    | (3,30%)                                                                                                    | [X] +                                                                                                    |
| 14:00:01                                                                                                    | BMRI                                                                                                    |                                         | 5,125                                                                                                    | 50000<br>49999                                                                                                    | 175<br>175                                                                                                | (3.30%)<br>(3.30%)                                                                                                    | [X] +<br>[X]<br>[X]                                                                                                    |
|                                                                                                    | BMRI<br>BMRI                                                                                                    |                                         | 5,125<br>5,300                                                                                                    | 50000<br>49999<br>12                                                                                                    | 175<br>175<br>0                                                                                           | (3.30%)<br>(3.30%)<br>(0.00%)                                                                                                    | [X] +<br>[X]<br>[X]<br>[X]                                                                                                    |
| 14:00:01                                                                                                    | BMRI<br>BMRI<br>BMRI                                                                                                    | *                                       | 5,125<br>5,300<br>5,300                                                                                                    | 50000<br>49999<br>12<br>1                                                                                                    | 175<br>175<br>0<br>0                                                                                      | (3.30%)<br>(3.30%)<br>(0.00%)<br>(0.00%)                                                                                                    | [X] +<br>[X]<br>[X]<br>[X]<br>[X]                                                                                                    |
| 14:00:01                                                                                                    | L BMRI<br>BMRI<br>BMRI<br>BMRI                                                                                                    | * * * *                                 | 5,125<br>5,300<br>5,300<br>5,300                                                                                                    | 50000<br>49999<br>12<br>1<br>734                                                                                                    | 175<br>175<br>0<br>0                                                                                      | (3.30%)<br>(3.30%)<br>(0.00%)<br>(0.00%)<br>(0.00%)                                                                                                    | [X] +<br>[X]<br>[X]<br>[X]<br>[X]<br>[X]                                                                                                    |
| 14:00:01<br>14:00:01<br>14:00:01<br>14:00:01                                                                                                    | L BMRI<br>L BMRI<br>L BMRI<br>L BMRI<br>L BMRI                                                                                                    | *<br>*<br>*<br>*                        | 5,125<br>5,300<br>5,300<br>5,300<br>5,300<br>5,300                                                                                                    | 50000<br>49999<br>12<br>1<br>734<br>6                                                                                                    | 175<br>175<br>0<br>0<br>0<br>0                                                                            | (3.30%)<br>(3.30%)<br>(0.00%)<br>(0.00%)<br>(0.00%)<br>(0.00%)<br>(0.00%)                                                                                                    | [X] +<br>[X]<br>[X]<br>[X]<br>[X]<br>[X]                                                                                                    |
| 14:00:01<br>14:00:01<br>14:00:01<br>14:00:01<br>14:00:01                                                                                                    | L BMRI<br>L BMRI<br>L BMRI<br>L BMRI<br>L BMRI<br>L BMRI<br>L BKSI                                                                                                    | *<br>*<br>*<br>*                        | 5,125<br>5,300<br>5,300<br>5,300<br>5,300<br>5,300<br>5,300<br>5,300                                                                                                    | 50000<br>49999<br>12<br>1<br>734<br>6<br>1                                                                                                    | 175<br>175<br>0<br>0<br>0<br>0<br>0                                                                       | (3.30%)<br>(3.30%)<br>(0.00%)<br>(0.00%)<br>(0.00%)<br>(0.00%)<br>(0.00%)<br>(0.00%)<br>(0.00%)                                                                                                    | [X] +<br>[X]<br>[X]<br>[X]<br>[X]<br>[X]<br>[X]<br>[X]                                                                                                    |
| 14:00:01<br>14:00:01<br>14:00:01<br>14:00:01<br>14:00:01<br>14:00:01<br>14:00:01                                                                                                    | L BMRI<br>L BMRI<br>L BMRI<br>L BMRI<br>L BMRI<br>L BMRI<br>L BKSL<br>L BMRI                                                                                                    | * * * * * * *                           | 5,125<br>5,300<br>5,300<br>5,300<br>5,300<br>5,300<br>5,300<br>5,300<br>5,300                                                                                                    | 50000<br>49999<br>12<br>1<br>734<br>6<br>1<br>49246                                                                                                    | 175<br>175<br>0<br>0<br>0<br>0<br>0<br>0<br>50                                                            | (3.30%)<br>(3.30%)<br>(0.00%)<br>(0.00%)<br>(0.00%)<br>(0.00%)<br>(0.00%)<br>(0.00%)<br>(0.00%)<br>(0.00%)<br>(0.94%)                                                                                                    | [X] +<br>[X]<br>[X]<br>[X]<br>[X]<br>[X]<br>[X]<br>[X]<br>[X] +                                                                                                    |
| 14:00:01<br>14:00:01<br>14:00:01<br>14:00:01<br>14:00:01<br>14:00:01<br>14:00:01<br>14:00:01                                                                                                    | L BMRI<br>L BMRI<br>L BMRI<br>L BMRI<br>L BMRI<br>L BKSL<br>L BMRI<br>L BMRI                                                                                                    | * * * * * * *                           | 5,125<br>5,300<br>5,300<br>5,300<br>5,300<br>5,300<br>5,300<br>5,300<br>5,350<br>5,350                                                                                                    | 50000<br>49999<br>12<br>13<br>734<br>6<br>1<br>1<br>49246<br>754                                                                                                    | 175<br>175<br>0<br>0<br>0<br>0<br>0<br>50<br>50                                                           | (3.30%)<br>(3.30%)<br>(0.00%)<br>(0.00%)<br>(0.00%)<br>(0.00%)<br>(0.00%)<br>(0.00%)<br>(0.94%)<br>(0.94%)                                                                                                    | [X] +<br>[X]<br>[X]<br>[X]<br>[X]<br>[X]<br>[X]<br>[X] +<br>[X] +                                                                                                    |
| 14:00:01<br>14:00:01<br>14:00:01<br>14:00:01<br>14:00:01<br>14:00:01<br>14:00:01<br>14:00:01                                                                                                    | L BMRI<br>L BMRI<br>L BMRI<br>L BMRI<br>L BMRI<br>L BMRI<br>L BMRI<br>L BMRI<br>L BMRI                                                                                                    | * * * * * * * *                         | 5,125<br>5,300<br>5,300<br>5,300<br>5,300<br>5,300<br>5,300<br>5,350<br>5,350<br>5,350                                                                                                    | 50000<br>49999<br>12<br>734<br>6<br>1<br>1<br>49246<br>754<br>49245                                                                                                    | 175<br>175<br>0<br>0<br>0<br>0<br>0<br>0<br>0<br>5<br>0<br>50<br>50                                       | (3.30%)<br>(3.30%)<br>(0.00%)<br>(0.00%)<br>(0.00%)<br>(0.00%)<br>(0.00%)<br>(0.00%)<br>(0.94%)<br>(0.94%)<br>(0.94%)                                                                                                    | [X] +<br>[X]<br>[X]<br>[X]<br>[X]<br>[X]<br>[X] +<br>[X] +<br>[X] +                                                                                                    |
| 14:00:01<br>14:00:01<br>14:00:01<br>14:00:01<br>14:00:01<br>14:00:01<br>14:00:01<br>14:00:01<br>14:00:01                                                                                                    | L BMRI<br>L BMRI<br>L BMRI<br>L BMRI<br>L BMRI<br>L BMRI<br>L BMRI<br>L BMRI<br>L BMRI                                                                                                    | * * * * * * * * * * * * * * * * * * * * | 5,125<br>5,300<br>5,300<br>5,300<br>5,300<br>5,300<br>5,300<br>5,300<br>5,300<br>5,350<br>5,350<br>5,350<br>5,350                                                                                                    | 50000<br>49999<br>12<br>734<br>6<br>1<br>1<br>49246<br>754<br>49245<br>754                                                                                                    | 175<br>175<br>0<br>0<br>0<br>0<br>0<br>0<br>50<br>50<br>50<br>50                                          | (3.30%)<br>(3.30%)<br>(0.00%)<br>(0.00%)<br>(0.00%)<br>(0.00%)<br>(0.00%)<br>(0.90%)<br>(0.94%)<br>(0.94%)<br>(0.94%)<br>(0.94%)<br>(0.94%)                                                                                                    | [X] +<br>[X]<br>[X]<br>[X]<br>[X]<br>[X] +<br>[X] +<br>[X] +<br>[X] +                                                                                                    |
| $14:00:01\\14:00:01\\1$                                                                                                    | L BMRI<br>L BMRI<br>L BMRI<br>L BMRI<br>L BMRI<br>L BMRI<br>L BMRI<br>L BMRI<br>L BMRI<br>L BMRI                                                                                                    | * * * * * * * * * * * * * * * * * * * * | 5,125<br>5,300<br>5,300<br>5,300<br>5,300<br>5,300<br>5,300<br>5,300<br>5,300<br>5,350<br>5,350<br>5,350<br>5,350<br>5,350                                                                                                    | 50000<br>49999<br>12<br>734<br>6<br>1<br>1<br>49246<br>754<br>49245<br>754<br>49245<br>754                                                                                                    | 175<br>175<br>0<br>0<br>0<br>0<br>0<br>0<br>0<br>0<br>0<br>0<br>0<br>0<br>0<br>0<br>0<br>0<br>0<br>0<br>0 | (3.30%)<br>(3.30%)<br>(0.00%)<br>(0.00%)<br>(0.00%)<br>(0.00%)<br>(0.90%)<br>(0.94%)<br>(0.94%)<br>(0.94%)<br>(0.94%)<br>(0.94%)<br>(0.94%)<br>(0.94%)                                                                                                    | X +<br>X =<br>X =<br>X |
| $14:00:01\\14:00:01\\10:00\\14:00:01\\14:00:01\\14:00:01\\14:00:01\\14:00:01\\14:00:01\\14:00:01\\14:00:01\\14:00:01\\14:00:01\\14:00:01\\14:00:01\\14:00:01\\14:00:01\\14:00:01\\14:00:01\\14:00:01\\14:00:00\\14:00:00\\14:0$                                                                                                    | L BMRI<br>L BMRI<br>L BMRI<br>L BMRI<br>L BMRI<br>L BMRI<br>L BMRI<br>L BMRI<br>L BMRI<br>L BMRI                                                                                                    | * * * * * * * * * * * * * * * * * * * * | 5,125<br>5,300<br>5,300<br>5,300<br>5,300<br>5,300<br>5,350<br>5,350<br>5,350<br>5,350<br>5,350<br>5,350<br>5,350<br>5,350<br>5,350<br>5,350                                                                                                    | 50000<br>49999<br>12<br>734<br>6<br>1<br>1<br>49246<br>754<br>49245<br>754<br>49245<br>754<br>49245                                                                                                    | 175<br>175<br>0<br>0<br>0<br>0<br>0<br>0<br>0<br>0<br>0<br>0<br>0<br>0<br>0<br>0<br>0<br>0<br>0<br>0<br>0 | (3.30%)<br>(9.00%)<br>(9.00%)<br>(9.00%)<br>(9.00%)<br>(9.00%)<br>(9.00%)<br>(9.94%)<br>(9.94%)<br>(9.94%)<br>(9.94%)<br>(9.94%)<br>(9.94%)<br>(9.94%)<br>(9.94%)                                                                                                    | X +<br>X X<br>X X<br>X X<br>X X<br>X X<br>X X<br>X X                                                                                                    |
| $14:00:01\\14:00:01\\10\\14:00:01\\10\\10\\10\\10\\10\\10\\10\\10\\10\\10\\10\\10\\1$                                                                                                    | L BMRI<br>L BMRI<br>L BMRI<br>L BMRI<br>L BMRI<br>L BMRI<br>L BMRI<br>L BMRI<br>L BMRI<br>L BMRI<br>L BMRI                                                                                                    | * * * * * * * * * * * * * *             | 5,125<br>5,300<br>5,300<br>5,300<br>5,300<br>5,350<br>5,350<br>5,350<br>5,350<br>5,350<br>5,350<br>5,350<br>5,350<br>5,350<br>5,350                                                                                                    | 50000<br>49999<br>12<br>1<br>734<br>6<br>1<br>1<br>49246<br>754<br>49245<br>754<br>49246<br>754<br>49245<br>754                                                                                                    | 175<br>175<br>0<br>0<br>0<br>0<br>0<br>0<br>0<br>0<br>0<br>0<br>0<br>0<br>0<br>0<br>0<br>0<br>0<br>0<br>0 | (3.30%)<br>(3.30%)<br>(0.00%)<br>(0.00%)<br>(0.00%)<br>(0.00%)<br>(0.94%)<br>(0.94%)<br>(0.94%)<br>(0.94%)<br>(0.94%)<br>(0.94%)<br>(0.94%)<br>(0.94%)<br>(0.94%)<br>(0.94%)                                                                                                    | *<br>[X]<br>[X]<br>[X]<br>[X]<br>[X]<br>[X]<br>[X]<br>[X]                                                                                                    |
| $\begin{array}{c} 14:00:01\\ 14:00:01\\$                                                                                                    | L BMRI<br>L BMRI<br>L BMRI<br>L BMRI<br>L BMRI<br>L BMRI<br>L BMRI<br>L BMRI<br>L BMRI<br>L BMRI<br>L BMRI<br>L BMRI                                                                                                    | * * * * * * * * * * * * * * * *         | 5,300<br>5,300<br>5,300<br>5,300<br>5,350<br>5,350<br>5,350<br>5,350<br>5,350<br>5,350<br>5,350<br>5,350<br>5,350<br>5,350<br>5,350<br>5,350<br>5,350                                                                                                    | 50000<br>49999<br>12<br>1<br>734<br>6<br>1<br>1<br>49246<br>754<br>49245<br>754<br>49246<br>754<br>49245<br>754                                                                                                    | 175<br>175<br>00<br>00<br>50<br>50<br>50<br>50<br>50<br>50<br>50<br>50<br>50<br>50<br>50                  | (3.30%)<br>(3.30%)<br>(9.00%)<br>(9.00%)<br>(9.00%)<br>(9.00%)<br>(9.00%)<br>(9.00%)<br>(9.94%)<br>(0.94%)<br>(0.94% | +<br>XXXXXX<br>XXXXX<br>XXXXXX                                                                                                    |
| $14:00:01\\14:00:01\\14:00:01\\14:00:01\\14:00:01\\14:00:01\\14:00:01\\14:00:01\\14:00:01\\14:00:01\\14:00:01\\14:00:01\\14:00:01\\14:00:01\\14:00:02\\14:00:02\\1$                                                                                                    | L BMRI<br>L BMRI<br>L BMRI<br>L BMRI<br>L BMRI<br>L BMRI<br>L BMRI<br>L BMRI<br>L BMRI<br>L BMRI<br>L BMRI<br>L BMRI                                                                                                    | * * * * * * * * * * * * * * * *         | 5,300<br>5,300<br>5,300<br>5,300<br>5,350<br>5,350<br>5,350<br>5,350<br>5,350<br>5,350<br>5,350<br>5,350<br>5,350<br>5,350<br>5,350<br>5,350<br>5,350                                                                                                    | 50000<br>49999<br>12<br>1<br>734<br>6<br>1<br>1<br>49246<br>754<br>49245<br>754<br>49245<br>754<br>49245<br>754<br>49245<br>49755                                                                                                    | 175<br>175<br>0<br>0<br>0<br>0<br>50<br>50<br>50<br>50<br>50<br>50<br>50<br>50<br>50<br>50                | (3.30%)<br>(9.00%)<br>(9.00% | +<br>X X X X X X X X X X X X X X X X X X X                                                                                                     |
| $14:00:01\\14:00:01\\14:00:01\\14:00:01\\14:00:01\\14:00:01\\14:00:01\\14:00:01\\14:00:01\\14:00:01\\14:00:01\\14:00:01\\14:00:01\\14:00:01\\14:00:02\\14:00:02\\1$                                                                                                    | L BMRI<br>L BMRI<br>L BMRI<br>L BMRI<br>L BMRI<br>L BMRI<br>L BMRI<br>L BMRI<br>L BMRI<br>L BMRI<br>L BMRI<br>2 BMRI<br>2 BMRI<br>2 BMRI<br>2 BMRI                                                                                                    | * * * * * * * * * * * * * * * * * *     | 5,125<br>5,300<br>5,300<br>5,300<br>5,300<br>5,350<br>5,350<br>5,350<br>5,350<br>5,350<br>5,350<br>5,350<br>5,350<br>5,350<br>5,350<br>5,350<br>5,350<br>5,350<br>5,350<br>5,350<br>5,350<br>5,350<br>5,350<br>5,350<br>5,350<br>5,350<br>5,350<br>5,350<br>5,350<br>5,350<br>5,350<br>5,350<br>5,350<br>5,300<br>5,300<br>5,300<br>5,300<br>5,300<br>5,300<br>5,300<br>5,300<br>5,300<br>5,300<br>5,300<br>5,300<br>5,300<br>5,300<br>5,300<br>5,300<br>5,300<br>5,300<br>5,300<br>5,300<br>5,350<br>5,350<br>5,500<br>5,5000 | 50000<br>49999<br>12<br>1<br>734<br>6<br>1<br>1<br>49246<br>754<br>49245<br>754<br>49245<br>754<br>49245<br>754<br>49245<br>754<br>4925<br>245<br>245                                                                                                    | 175<br>175<br>0<br>0<br>0<br>0<br>0<br>0<br>50<br>50<br>50<br>50<br>50<br>50<br>50<br>50<br>50            | (3.30%)<br>(9.00%)<br>(0.00%)<br>(0.00%)<br>(0.00%)<br>(0.00%)<br>(0.90%)<br>(0.94%)<br>(0.94% | +<br>X X X X X X X X X X X X X X X X X X X                                                                                                     |
| $14:00:01\\14:00:01\\14:00:01\\14:00:01\\14:00:01\\14:00:01\\14:00:01\\14:00:01\\14:00:01\\14:00:01\\14:00:01\\14:00:01\\14:00:01\\14:00:02\\14:00:02\\1$                                                                                                    | L BMAI<br>L BMAI<br>L BMAI<br>L BMAI<br>L BMAI<br>L BMAI<br>L BMAI<br>L BMAI<br>L BMAI<br>L BMAI<br>L BMAI<br>2 BMAI<br>2 BMAI<br>2 BMAI<br>2 BMAI<br>2 BMAI<br>3 BMAI<br>3 | ******                                  | 5,125<br>5,300<br>5,300<br>5,300<br>5,300<br>5,350<br>5,350<br>5,350<br>5,350<br>5,350<br>5,350<br>5,350<br>5,350<br>5,350<br>5,350<br>5,350<br>5,350<br>5,350<br>5,350<br>5,350                                                                                                    | 50000<br>49999<br>12<br>1<br>734<br>6<br>1<br>1<br>49246<br>754<br>49245<br>754<br>49245<br>754<br>49245<br>754<br>49245<br>754<br>245<br>49754<br>245                                                                                                    | 175<br>175<br>0<br>0<br>0<br>50<br>50<br>50<br>50<br>50<br>50<br>50<br>50<br>50<br>50<br>50               | $\begin{array}{c} 3 & 30\% \\ (3 & 30\%) \\ (0 & 00\%) \\ (0 & 00\%) \\ ($                                                                                                    | +<br>X X X X X X X + + + + + + + + + + + + +                                                                                                    |
| $14:00:01\\14:00:01\\14:00:01\\14:00:01\\14:00:01\\14:00:01\\14:00:01\\14:00:01\\14:00:01\\14:00:01\\14:00:01\\14:00:01\\14:00:01\\14:00:01\\14:00:02\\14:00:02\\10\\10\\10\\10\\10\\10\\10\\10\\10\\10\\10\\10\\10\\$                                                                                                    | L BMAR<br>L BMAR<br>L BMAR<br>L BMAR<br>L BMAR<br>L BMAR<br>L BMAR<br>L BMAR<br>L BMAR<br>L BMAR<br>L BMAR<br>L BMAR<br>L BMAR<br>2 BMAR<br>2 BMAR<br>2 BMAR<br>2 BMAR                                                                                                    | ****                                    | 5,125<br>5,300<br>5,300<br>5,300<br>5,350<br>5,350<br>5,500<br>5,5000<br>5,5000<br>5,5000<br>5,5000<br>5,5000<br>5,5000<br>5,5000<br>5,500    | 50000<br>49999<br>12<br>1<br>734<br>6<br>1<br>1<br>1<br>49246<br>754<br>49245<br>754<br>49245<br>754<br>49245<br>754<br>49245<br>754<br>49755<br>245<br>245<br>245<br>245<br>754                                                                                                    | 175<br>175<br>0<br>0<br>0<br>50<br>50<br>50<br>50<br>50<br>50<br>50<br>50<br>50<br>50<br>50               | $\begin{array}{c} 3 & 38\% \\ (3 & 30\% ) \\ (0 & 00\% ) \\ (0 & 00\% ) \\ ($                                                                                                    | +<br>+<br>X X X X X X X X X X X X X X X X X X X                                                                                                     |
| $14:00:01\\14:00:01\\14:00:01\\14:00:01\\14:00:01\\14:00:01\\14:00:01\\14:00:01\\14:00:01\\14:00:01\\14:00:01\\14:00:01\\14:00:01\\14:00:01\\14:00:01\\14:00:02\\14:00:02\\1$                                                                                                    | L BMAR<br>BMAR<br>BMAR<br>BMAR<br>BMAR<br>BMAR<br>BMAR<br>BMAR                                                                                                    | *******                                 | 5,125<br>5,300<br>5,300<br>5,300<br>5,300<br>5,350<br>5,350<br>5,500<br>5,500  | 50000<br>49999<br>12<br>1<br>734<br>6<br>1<br>1<br>1<br>49246<br>754<br>49245<br>754<br>49245<br>754<br>49245<br>754<br>245<br>245<br>245<br>245<br>245<br>754<br>245<br>754<br>999                                                                                                    | 175<br>175<br>0<br>0<br>0<br>0<br>0<br>0<br>50<br>50<br>50<br>50<br>50<br>50<br>50<br>50<br>50            | $\begin{array}{c} (3,30\%) \\ (3,30\%) \\ (0,00\%) \\ (0,00\%) \\$                                                                                                    | *<br>*<br>*<br>*<br>*<br>*<br>*<br>*<br>*<br>*<br>*<br>*<br>*<br>*<br>*<br>*<br>*<br>*<br>*                                                                                                    |
| $14:00:01\\14:00:01\\14:00:01\\14:00:01\\14:00:01\\14:00:01\\14:00:01\\14:00:01\\14:00:01\\14:00:01\\14:00:01\\14:00:01\\14:00:01\\14:00:01\\14:00:01\\14:00:02\\14:00:02\\1$                                                                                                    | L BMAR<br>L BMAR<br>L BMAR<br>L BMAR<br>L BMAR<br>L BMAR<br>L BMAR<br>L BMAR<br>L BMAR<br>L BMAR<br>L BMAR<br>L BMAR<br>L BMAR<br>L BMAR<br>2 BMAR<br>2 BMAR<br>2 BMAR<br>2 BMAR<br>2 BMAR<br>2 BMAR<br>2 BMAR<br>3 BMAR<br>3 | *****                                   | 5,125<br>5,300<br>5,300<br>5,300<br>5,300<br>5,350<br>5,350<br>5,500<br>5,500  | 50000<br>49999<br>12<br>1<br>734<br>6<br>1<br>1<br>49245<br>754<br>49245<br>754<br>49245<br>754<br>49245<br>754<br>49245<br>754<br>245<br>245<br>245<br>245<br>5<br>754<br>9999<br>8                                                                                                    | 175<br>175<br>0<br>0<br>0<br>0<br>0<br>0<br>0<br>0<br>0<br>0<br>0<br>0<br>0<br>0<br>0<br>0<br>0<br>0<br>0 | $\begin{array}{c} 3 & 303\\ (3 & 303)\\ (0 & 003)\\ (0 & 0$                                                                                                    | *<br>*<br>*<br>*<br>*<br>*<br>*<br>*<br>*<br>*<br>*<br>*<br>*<br>*<br>*<br>*<br>*<br>*<br>*                                                                                                    |
| $\begin{array}{c} 14:00:01\\ 14:00:01\\ 14:00:01\\ 14:00:01\\ 14:00:01\\ 14:00:01\\ 14:00:01\\ 14:00:01\\ 14:00:01\\ 14:00:01\\ 14:00:01\\ 14:00:01\\ 14:00:02\\ 14:00:02\\ 14:01:02\\ 14:01:02\\$                                                                                                    | L BMAR<br>L BMAR<br>L BMAR<br>L BMAR<br>L BMAR<br>L BMAR<br>L BMAR<br>L BMAR<br>L BMAR<br>L BMAR<br>L BMAR<br>L BMAR<br>L BMAR<br>L BMAR<br>2 BMAR<br>2 BMAR<br>2 BMAR<br>2 BMAR<br>2 BMAR<br>2 BMAR<br>3 BMAR<br>3 | *******                                 | 5,300<br>5,300<br>5,300<br>5,300<br>5,350<br>5,350<br>5,300<br>5,350<br>5,350<br>5,500<br>5,500<br>5,500<br>5,500<br>5,500<br>5,500  | 50000<br>49999<br>12<br>1<br>7344<br>6<br>1<br>1<br>49246<br>754<br>49245<br>754<br>49245<br>754<br>245<br>754<br>245<br>754<br>245<br>5<br>49755<br>29754<br>245<br>754<br>245<br>754<br>245<br>19754<br>245<br>1999<br>9                                                                                                    | 175<br>175<br>0<br>0<br>0<br>0<br>50<br>50<br>50<br>50<br>50<br>50<br>50<br>50<br>50<br>50                | $\begin{array}{c} 3 & 303\\ (3 & 303\\ (3 & 303\\ $                                                                                                    | * * * * * * * * * * * * * * * * * * *                                                                                                    |
| $14:00:01\\14:00:01\\14:00:01\\14:00:01\\14:00:01\\14:00:01\\14:00:01\\14:00:01\\14:00:01\\14:00:01\\14:00:01\\14:00:01\\14:00:01\\14:00:01\\14:00:01\\14:00:02\\14:00:02\\1$                                                                                                    | L BMAR<br>L BMAR<br>L BMAR<br>L BMAR<br>L BMAR<br>L BMAR<br>L BMAR<br>L BMAR<br>L BMAR<br>L BMAR<br>L BMAR<br>L BMAR<br>L BMAR<br>2 BMAR<br>2 | ****                                    | 5,125<br>5,300<br>5,300<br>5,300<br>5,350<br>5,350<br>5,500<br>5,500<br>5,500<br>5,500<br>5,500<br>5,500<br>5,500<br>5,500<br>5,500  | 50000<br>49999<br>12<br>1<br>734<br>49246<br>754<br>49245<br>754<br>49245<br>754<br>49245<br>754<br>49245<br>754<br>2455<br>2455<br>49755<br>245<br>49755<br>245<br>49755<br>245<br>49755<br>245<br>8<br>8<br>1<br>22<br>7<br>245                                                                                                    | 175<br>175<br>0<br>0<br>0<br>0<br>50<br>50<br>50<br>50<br>50<br>50<br>50<br>50<br>50<br>50                | $\begin{array}{c} 3 & 333\\ (3 & 303)\\ (9 & 003)\\ (9 & 003)\\ (2 & 503)\\ (9 & 503)\\ (9 & 5$                                                                                                    | X + + X X X + + + + + + + + + + + + + +                                                                                                    |
| $14:00:01\\14:00:01\\14:00:01\\14:00:01\\14:00:01\\14:00:01\\14:00:01\\14:00:01\\14:00:01\\14:00:01\\14:00:01\\14:00:01\\14:00:01\\14:00:01\\14:00:01\\14:00:01\\14:00:02\\14:00:02\\10&0\\10&0\\10&0\\10&0\\10&0\\10&0\\10&0\\10$                                                                                                    | L BMAR<br>L BMAR<br>L BMAR<br>L BMAR<br>L BMAR<br>L BMAR<br>L BMAR<br>L BMAR<br>L BMAR<br>L BMAR<br>L BMAR<br>L BMAR<br>L BMAR<br>L BMAR<br>L BMAR<br>2 BMAR<br>2 BMAR<br>2 | * * * * * * * * * * * * * * * * * * *   | 5,300<br>5,300<br>5,300<br>5,300<br>5,300<br>5,300<br>5,350<br>5,350<br>5,500<br>5,5000<br>5,5000<br>5,5000<br>5,5000<br>5,5000<br>5,500000000                                    | 50000<br>49990<br>12<br>1<br>734<br>6<br>1<br>1<br>49246<br>754<br>49245<br>754<br>2455<br>754<br>2455<br>755<br>249755<br>249755<br>249755<br>249754<br>245<br>754<br>9998<br>8<br>1<br>2<br>2<br>7<br>5                                                                                                    | 175<br>175<br>0<br>0<br>0<br>0<br>50<br>50<br>50<br>50<br>50<br>50<br>50<br>50<br>50<br>50                | $ \begin{array}{c} 3 & 303 \\ (3 & 303 \\ (3 &$                                                                                                    | x) + + + + + + + + + + + + + + + + + + +                                                                                                    |
| $\begin{array}{c} 14:60:61\\ 14:60:60:61\\ 14:60:60:61\\ 14:90:60:61\\ 14:90:60:61\\ 1$                                                                                                    | L BMAR<br>L BMAR<br>L BMAR<br>L BMAR<br>L BMAR<br>L BMAR<br>L BMAR<br>L BMAR<br>L BMAR<br>L BMAR<br>L BMAR<br>L BMAR<br>L BMAR<br>L BMAR<br>L BMAR<br>2 BMAR<br>2 BMAR<br>2 BMAR<br>2 BMAR<br>2 BMAR<br>2 BMAR<br>2 BMAR<br>2 BMAR<br>2 BMAR<br>2 BMAR<br>2 BMAR<br>2 BMAR<br>2 BMAR<br>2 BMAR<br>2 BMAR<br>2 BMAR<br>2 BMAR<br>2 BMAR<br>2 BMAR<br>2 BMAR<br>2 BMAR<br>2 BMAR<br>2 BMAR<br>3 BMAR<br>3 BMAR<br>3 | * * * * * * * * * * * * * * * * * * *   | 5,300<br>5,300<br>5,300<br>5,300<br>5,300<br>5,350<br>5,350<br>5,300<br>5,350<br>5,350<br>5,300<br>5,300<br>5,300<br>5,300<br>5,300<br>5,300<br>5,300<br>5,300<br>5,300<br>5,300<br>5,300<br>5,300<br>5,300<br>5,300<br>5,300<br>5,300<br>5,300<br>5,300<br>5,300<br>5,300<br>5,300<br>5,300<br>5,300<br>5,300<br>5,300<br>5,300<br>5,300<br>5,300<br>5,300<br>5,300<br>5,300<br>5,000<br>5,000<br>5,000<br>5,0000<br>5,0000000000                     | 50000<br>49990<br>12<br>1<br>734<br>6<br>1<br>1<br>49246<br>754<br>49245<br>754<br>49245<br>754<br>245<br>245<br>245<br>245<br>245<br>245<br>245<br>245<br>245<br>2                                                                                                    | 175<br>175<br>0<br>0<br>0<br>500<br>500<br>500<br>500<br>500<br>500<br>500<br>500                         | 3         383           3         383           4         383           6         983           6         983           6         983           6         983           6         983           6         983           6         983           6         983           6         943           6         943           6         943           6         943           6         943           6         943           6         943           6         943           6         943           6         943           6         943           6         943           6         943           6         943           6         943           7         943           7         943           7         943           8         943           9         943           9         943           9         943           9         943           9 <t< td=""><td>x) x + + + + + + + + + + + + + + + + + +</td></t<>                                                                                                    | x) x + + + + + + + + + + + + + + + + + +                                                                                                    |
| $14: 60: 61\\14: 90: 60\\14: 90: 61\\14: 90: 61\\14: 90: 61\\14: 90: 61\\14: 90: 61\\14: 90: 61\\14: 90: 61\\14: 90: 61\\14: 90: 91\\14: 90: 91\\14: 91: 91\\14: 91: 91\\14: 91: 91\\10: 59: 51\\11: 93: 54\\11: 93: 55\\11: 93: 55\\11: 93: 5$                                                                                                    | L BMARI<br>L BMARI<br>L BMARI<br>L BMARI<br>L BMARI<br>L BMARI<br>L BMARI<br>L BMARI<br>L BMARI<br>L BMARI<br>L BMARI<br>L BMARI<br>2 BMARI<br>2 BMAR                                                                                                    | * * * * * * * * * * * * * * * * * * *   | 5,300<br>5,300<br>5,300<br>5,300<br>5,300<br>5,300<br>5,350<br>5,350<br>5,550<br>5,550<br>5,550<br>5,550<br>5,550<br>5,550<br>5,550<br>5,550<br>5,550<br>5,550<br>5,550<br>5,550<br>5,550<br>5,550<br>5,550<br>5,550<br>5,550<br>5,550<br>5,550<br>5,550<br>5,550<br>5,500<br>5,5000<br>5,5000<br>5,5000<br>5,5000<br>5,5000<br>5,5000<br>5,500000000                          | 50000<br>49999<br>12<br>1<br>734<br>6<br>1<br>1<br>49246<br>754<br>49245<br>754<br>49245<br>754<br>49245<br>245<br>245<br>245<br>245<br>245<br>245<br>754<br>9754<br>245<br>754<br>98<br>8<br>1<br>2<br>7<br>5<br>1<br>1<br>10                                                                                                    | 175<br>175<br>0<br>0<br>0<br>0<br>0<br>0<br>0<br>0<br>0<br>0<br>0<br>0<br>0<br>0<br>0<br>0<br>0<br>0<br>0 | 3         303           3         303           (0.00%)         0.00%)           (0.00%)         0.00%)           (0.00%)         0.00%)           (0.00%)         0.00%)           (0.00%)         0.00%)           (0.04%)         0.04%)           (0.94%)         0.94%)           (0.94%)         0.94%)           (0.94%)         0.94%)           (0.94%)         0.94%)           (0.94%)         0.94%)           (0.94%)         0.94%)           (0.94%)         0.94%)           (0.94%)         0.94%)           (0.94%)         0.94%)           (0.94%)         0.94%)           (0.94%)         0.94%)           (0.94%)         0.94%)           (0.94%)         0.94%)           (0.94%)         0.94%)           (0.94%)         0.94%)           (0.94%)         0.94%)           (0.94%)         0.94%)           (0.94%)         0.94%)           (0.94%)         0.94%)           (0.94%)         0.94%)           (0.94%)         0.94%)           (0.94%)         0.94%)           (                                                                                                    | x) + + + + + + + + + + + + + + + + + + +                                                                                                    |
| $\begin{array}{c} \mathbf{14:30:0:0}\\ \mathbf{14:30:0:0}\\ \mathbf{14:30:0:0\\ \mathbf{14:30:0:0}\\ \mathbf{14:30:0:0}\\ \mathbf{14:30:0:0\\ \mathbf{14:30:0:0}\\ \mathbf{14:30:0:0\\ \mathbf{14:30:0:0}\\ \mathbf{14:30:0:0\\ \mathbf{14:30:0:0}\\ 14:30:0:0\\ \mathbf{14:30:0:0\\ \mathbf{14:30:0\\ \mathbf{14:30:0:0\\ \mathbf{14:30:0:0\\ \mathbf{14:30:0:0\\ \mathbf{14:30:0:0\\ \mathbf{14:30:0:0\\ \mathbf{14:30:0:0\\ \mathbf{14:30:0:0\\ \mathbf{14:30:0\\ \mathbf{14:30:0\\ \mathbf{14:30:0\\ \mathbf{14:30:0\\ \mathbf{14:30:0\\ \mathbf{1$                                                                                                    | L BMARI<br>L BMARI<br>L BMARI<br>L BMARI<br>L BMARI<br>L BMARI<br>L BMARI<br>L BMARI<br>L BMARI<br>L BMARI<br>L BMARI<br>L BMARI<br>L BMARI<br>L BMARI<br>2 BMARI<br>2 BMARI<br>3 BMARI<br>3 BMAR                                                                                                    | * * * * * * * * * * * * * * * * * * *   | 5,300<br>5,300<br>5,300<br>5,300<br>5,300<br>5,350<br>5,350<br>5,500<br>5,500<br>5,500<br>5,500<br>5,500  | 50000<br>49990<br>12<br>734<br>6<br>1<br>1<br>49246<br>754<br>49245<br>754<br>49245<br>754<br>49245<br>754<br>49245<br>245<br>245<br>245<br>245<br>245<br>245<br>245<br>245<br>245                                                                                                    | 175<br>175<br>0<br>0<br>0<br>0<br>50<br>50<br>50<br>50<br>50<br>50<br>50<br>50<br>50<br>50                | $ \begin{array}{c} 3 & 303 \\ (3 & 303 \\ (3 &$                                                                                                    | x) x + + + + + + + + + + + + + + + + + +                                                                                                    |
| $\begin{array}{c} 14:00:01\\ 14:00:02\\ 14:00:03\\ 14:00:03\\ 10:03\\ 10:03\\ 10:0$                                                                                                    | L BMAR<br>L BMAR<br>L BMAR<br>L BMAR<br>L BMAR<br>L BMAR<br>L BMAR<br>L BMAR<br>L BMAR<br>L BMAR<br>L BMAR<br>L BMAR<br>L BMAR<br>L BMAR<br>L BMAR<br>L BMAR<br>2 BMAR<br>2 BMAR<br>2 BMAR<br>2 BMAR<br>2 BMAR<br>2 BMAR<br>2 BMAR<br>2 BMAR<br>2 BMAR<br>2 BMAR<br>2 BMAR<br>2 BMAR<br>2 BMAR<br>2 BMAR<br>2 BMAR<br>2 BMAR<br>2 BMAR<br>2 BMAR<br>2 BMAR<br>2 BMAR<br>2 BMAR<br>2 BMAR<br>2 BMAR<br>3 BMAR<br>3 BMAR<br>3 | *************************************** | 5,3000<br>5,3000<br>5,000<br>5,000<br>5,0000<br>5,0000<br>5,0000<br>5,0000<br>5,0000<br>5,0000<br>5,0000<br>5,00000000                                                                                                    | 50000<br>49999<br>12<br>734<br>49246<br>754<br>49245<br>754<br>49245<br>754<br>49245<br>754<br>49245<br>754<br>49245<br>754<br>245<br>754<br>245<br>754<br>245<br>754<br>245<br>754<br>245<br>754<br>10<br>10<br>10<br>10<br>10<br>10<br>10<br>10<br>10<br>10<br>10<br>10<br>10                                                                                                    | 175<br>175<br>0<br>0<br>0<br>0<br>0<br>0<br>0<br>0<br>0<br>0<br>0<br>0<br>0<br>0<br>0<br>0<br>0<br>0<br>0 | $\begin{array}{c} 3 & 3 & 3 & 3 \\ 3 & 3 & 3 & 3 \\ 6 & 0 & 0 & 5 \\ 0 & 0 & 0 & 5 \\ 0 & 0 & 0 & 0 \\ 0 & 0 & 0 & 0 \\ 0 & 0 &$                                                                                                    | x x x x x x x x x x x x x x x x x x x                                                                                                    |
| $\begin{array}{c} 14:00-01\\ 14:00-01\\ 14:00-01\\ 14:00-01\\ 14:00-01\\ 14:00-01\\ 14:00-01\\ 14:00-01\\ 14:00-01\\ 14:00-01\\ 14:00-01\\ 14:00-01\\ 14:00-02\\ 14:00-02\\ 11:02-02\\ 12:02\\ 12:02$                                                                                                    | L BMAR<br>L BMAR<br>L BMAR<br>L BMAR<br>L BMAR<br>L BMAR<br>L BMAR<br>L BMAR<br>L BMAR<br>L BMAR<br>L BMAR<br>L BMAR<br>L BMAR<br>L BMAR<br>L BMAR<br>2 BMAR<br>2 BMAR<br>2 | * * * * * * * * * * * * * * * * * * *   | 5,125,380<br>5,300<br>5,300<br>6,70<br>5,300<br>6,70<br>5,300<br>6,70<br>5,70<br>5,70                                                                                                    | 50000<br>49999<br>12<br>734<br>6<br>1<br>1<br>49246<br>754<br>49245<br>754<br>49245<br>754<br>49245<br>245<br>754<br>49755<br>249755<br>249755<br>249755<br>249754<br>245<br>754<br>245<br>755<br>1<br>1<br>0<br>0<br>44<br>4<br>2<br>37                                                                                                    | 175<br>175<br>0<br>0<br>0<br>0<br>50<br>50<br>50<br>50<br>50<br>50<br>50<br>50<br>50<br>50                | $ \begin{array}{c} 3 & 303\\ 3 & 303\\ (3 & 903\\ (3 & 903\\ $                                                                                                    | * + + + + + + + + + + + + + + + + + + +                                                                                                    |
| $14:00:01\\14:00:01\\14:00:00\\14:00:00\\1$                                                                                                    | L BMRI<br>L BMRI<br>L | * * * * * * * * * * * * * * * * * * *   | 5,125,380<br>5,300<br>5,300<br>5,300<br>5,300<br>5,300<br>5,350<br>5,350                                                                                                    | 50000<br>49999<br>12<br>734<br>49246<br>49245<br>754<br>49245<br>754<br>49245<br>754<br>49245<br>754<br>49245<br>754<br>49245<br>754<br>2455<br>754<br>9275<br>249755<br>249758<br>249758<br>249758<br>24975<br>754<br>24975<br>754<br>10<br>10<br>10<br>20<br>20<br>20<br>20<br>20<br>20<br>20<br>20<br>20<br>20<br>20<br>20<br>20                                                                                                    | 175<br>175<br>00<br>00<br>500<br>500<br>500<br>500<br>500<br>500<br>500<br>500                            | 13         333           13         332           16         083           16         083           16         083           16         083           16         083           16         083           16         083           16         084           16         084           16         094           16         094           16         094           16         094           16         094           16         094           17         094           18         094           19         094           10         094           10         094           10         094           10         094           10         094           10         094           11         084           11         084           11         084           11         084           13         0785           13         0785           14         0785           15         0785                                                                                                    | * + + + + + + + + + + + + + + + + + + +                                                                                                    |
| $14:00:01\\14:00:01\\10:00:01\\10:00:01\\10:00:00\\10:00:00\\1$                                                                                                    | L BMRI<br>L BMRI<br>L BMRI<br>L BMRI<br>L BMRI<br>L BMRI<br>L BMRI<br>L BMRI<br>L BMRI<br>L BMRI<br>L BMRI<br>L BMRI<br>L BMRI<br>L BMRI<br>L BMRI<br>2 BMRI<br>2 BMRI<br>3 BMMI<br>3 BUM<br>3 BUM<br>3 BUM                                                                                                    | * * * * * * * * * * * * * * * * * * *   | 5,125,5300<br>5,300<br>5,300<br>5,300<br>5,300<br>5,350<br>5,350<br>5,275<br>5,275<br>5,200<br>5,275<br>5,200<br>5,200<br>5 | 50000<br>49909<br>12<br>734<br>6<br>1<br>1<br>1<br>49246<br>754<br>49245<br>754<br>49245<br>754<br>49245<br>49755<br>249755<br>249755<br>49755<br>249755<br>754<br>9998<br>1<br>2<br>7<br>5<br>1<br>1<br>0<br>0<br>44<br>2<br>45<br>7<br>5<br>1<br>1<br>1<br>0<br>0<br>1<br>2<br>7<br>7<br>1<br>1<br>1<br>1<br>1<br>1<br>1<br>1<br>1<br>1<br>1<br>1<br>1<br>1<br>1<br>1                                                                                                    | 175<br>175<br>0<br>0<br>0<br>0<br>0<br>0<br>0<br>0<br>0<br>0<br>0<br>0<br>0<br>0<br>0<br>0<br>0<br>0<br>0 | $ \begin{array}{c} 3 & 303\\ 3 & 303\\ (3 & 905\\ (3 & 905\\ $                                                                                                    | * + + + + + + + + + + + + + + + + + + +                                                                                                    |
| $\begin{array}{c} 14:00:01\\ 14:00:01\\ 14:00:01\\ 14:00:01\\ 14:00:01\\ 14:00:01\\ 14:00:01\\ 14:00:01\\ 14:00:01\\ 14:00:01\\ 14:00:01\\ 14:00:01\\ 14:00:01\\ 14:00:01\\ 14:00:01\\ 14:00:01\\ 14:00:01\\ 14:00:01\\ 14:00:02\\ 14:00:02\\$                                                                                                    | L BHRI<br>L BHRI<br>L | * * * * * * * * * * * * * * * * * * *   | 5,125,5300<br>5,300<br>5,300<br>5,300<br>5,300<br>5,300<br>5,350<br>5,350<br>5 | 50000<br>49999<br>12<br>1<br>734<br>49246<br>1<br>49246<br>49245<br>49245<br>49245<br>49245<br>49245<br>49245<br>49245<br>49245<br>245<br>755<br>245<br>754<br>999<br>8<br>1<br>2<br>2<br>5<br>5<br>1<br>1<br>0<br>44<br>4<br>20<br>0<br>37<br>7<br>14<br>20<br>0<br>37<br>14<br>20<br>0<br>37<br>14<br>20<br>0<br>37<br>14<br>20<br>0<br>37<br>14<br>20<br>0<br>37<br>14<br>20<br>0<br>37<br>14<br>20<br>0<br>37<br>14<br>20<br>14<br>20<br>14<br>20<br>15<br>20<br>15<br>20<br>20<br>15<br>20<br>15<br>20<br>15<br>20<br>15<br>20<br>15<br>20<br>15<br>20<br>15<br>20<br>15<br>20<br>20<br>15<br>20<br>20<br>20<br>20<br>20<br>20<br>20<br>20<br>20<br>20<br>20<br>20<br>20 | 175<br>175<br>0<br>0<br>0<br>50<br>50<br>50<br>50<br>50<br>50<br>50<br>50<br>50<br>50<br>50               | $ \begin{array}{c} 3 & 303 \\ (3 & 304) \\ (3 & 303) \\ (0 & 003) \\ (0 & 003) \\ (0 & 003) \\ (0 & 003) \\ (0 & 003) \\ (0 & 004) \\ (0 & 043) \\ (0 & 943) \\ (0 & 943) \\ $                                                                                                    | * + + + + + + + + + + + + + + + + + + +                                                                                                    |
| $14:00:01\\14:00:01\\14:00:00\\14:00:00\\1$                                                                                                    | L BMRI<br>L BMRI<br>L BMRI<br>L BMRI<br>L BMRI<br>L BMRI<br>L BMRI<br>L BMRI<br>L BMRI<br>L BMRI<br>L BMRI<br>L BMRI<br>L BMRI<br>L BMRI<br>L BMRI<br>2 BMRI<br>2 BMRI<br>2 BMRI<br>2 BMRI<br>2 BMRI<br>2 BMRI<br>2 BMRI<br>2 BMRI<br>2 BMRI<br>2 BMRI<br>2 BMRI<br>2 BMRI<br>2 BMRI<br>2 BMRI<br>2 BMRI<br>2 BMRI<br>3 BMRI<br>3 BMRI<br>3 | *************************************** | 5,125,5300<br>5,300<br>5,300<br>5,300<br>5,300<br>5,300<br>5,350<br>5,350<br>5 | 50000<br>49909<br>12<br>734<br>49246<br>754<br>49245<br>754<br>49245<br>754<br>49245<br>754<br>49245<br>754<br>49245<br>754<br>49245<br>754<br>245<br>754<br>245<br>754<br>245<br>754<br>245<br>754<br>10<br>10<br>444<br>20<br>37<br>11<br>10<br>10<br>10<br>10<br>10<br>10<br>10<br>10<br>10<br>10<br>10<br>10                                                                                                    | 175<br>175<br>00<br>00<br>500<br>500<br>500<br>500<br>500<br>500<br>500<br>500                            | $ \begin{array}{c} 3 & 3 & 3 & 3 \\ 3 & 3 & 3 & 3 \\ 3 & 3 &$                                                                                                    | * + + + + + + + + + + + + + + + + + + +                                                                                                    |
| $14:00:01\\14:00:01\\14:00:00\\14:00:00\\1$                                                                                                    | L BMRI<br>L BMRI<br>L BMRI<br>L BMRI<br>L BMRI<br>L BMRI<br>L BMRI<br>L BMRI<br>L BMRI<br>L BMRI<br>L BMRI<br>L BMRI<br>L BMRI<br>L BMRI<br>L BMRI<br>2 BMRI<br>2 BMRI<br>3 BMRI<br>3 BUM<br>3 BUM<br>3 BUM<br>3 BUM                                                                                                    | * * * * * * * * * * * * * * * * * * *   | 5,125,5300<br>5,3000<br>5,3000<br>5,3000<br>5,3000<br>5,3000<br>5,300<br>5,300<br>5,300<br>5,300<br>5,300<br>5,300<br>5,300<br>5,300<br>5,300<br>5,300<br>5,350<br>5,350<br>5,300<br>5,350<br>5,300<br>5,300<br>5,300<br>5,300<br>5,300<br>5,    | 50000<br>49999<br>12<br>1<br>734<br>6<br>1<br>1<br>49246<br>754<br>49245<br>754<br>49245<br>754<br>49245<br>754<br>49245<br>245<br>754<br>49755<br>249755<br>249755<br>249<br>754<br>245<br>754<br>245<br>751<br>1<br>10<br>10<br>245<br>75<br>1<br>1<br>20<br>2<br>6<br>1<br>1<br>0<br>1<br>2<br>1<br>2<br>1<br>2<br>1<br>2<br>1<br>2<br>1<br>2<br>1<br>2<br>1<br>2<br>1                                                                                                    | 175<br>175<br>0<br>0<br>0<br>0<br>50<br>50<br>50<br>50<br>50<br>50<br>50<br>50<br>50<br>50                | $ \begin{array}{c} 3 & 303\\ 3 & 303\\ (3 & 908\\ (3 & 908\\ $                                                                                                    | * + + + + + + + + + + + + + + + + + + +                                                                                                    |
| $14:00:01\\14:00:01\\14:00:01\\14:00:01\\14:00:01\\14:00:01\\14:00:01\\14:00:01\\14:00:01\\14:00:01\\14:00:01\\14:00:01\\14:00:01\\14:00:01\\14:00:01\\14:00:01\\14:00:01\\14:00:01\\14:00:01\\14:00:02\\14:00:02\\1$                                                                                                    | L BMRI<br>L BMRI<br>C BMRI<br>C BMRI<br>C | * * * * * * * * * * * * * * * * * * *   | 5,125,5300<br>5,3000<br>5,3000<br>5,3000<br>5,3000<br>5,3500<br>5,3500<br>5,3000<br>5,30000<br>5,30000<br>5,30000<br>5,30000<br>5,30000000000                                                                                                    | 50000<br>49999<br>12<br>734<br>49245<br>754<br>49245<br>754<br>49245<br>754<br>49245<br>754<br>49245<br>754<br>49245<br>754<br>49245<br>754<br>49245<br>754<br>9255<br>754<br>9255<br>754<br>925<br>100<br>100<br>100<br>100<br>100<br>100<br>100<br>100<br>100<br>10                                                                                                    | 175<br>175<br>00000000000000000000000000000000                                                            | $\begin{array}{c} 3 & 3 & 3 & 3 \\ 3 & 3 & 3 & 3 \\ 3 & 3 &$                                                                                                    | * + + + + + + + + + + + + + + + + + + +                                                                                                    |
| $1 \begin{tabular}{lllllllllllllllllllllllllllllllllll$                                                                                                    | L BMRI<br>L BMRI<br>L BMRI<br>L BMRI<br>L BMRI<br>L BMRI<br>L BMRI<br>L BMRI<br>L BMRI<br>L BMRI<br>L BMRI<br>L BMRI<br>L BMRI<br>L BMRI<br>L BMRI<br>L BMRI<br>L BMRI<br>L BMRI<br>2 BMRI<br>2 BMRI<br>2 | * * * * * * * * * * * * * * * * * * *   | 5,125,5300<br>5,3000<br>5,3000<br>5,3000<br>5,3000<br>5,3000<br>5,3000<br>5,3000<br>5,3000<br>5,3000<br>5,3000<br>5,3000<br>5,3000<br>5,3000<br>5,3000<br>5,3000<br>5,3500<br>5,3500<br>5,3000<br>5,30000<br>5,30000<br>5,30000<br>5,30000<br>5,30000000000                                                                                                    | 50000<br>49909<br>12<br>734<br>6<br>1<br>1<br>49246<br>754<br>49245<br>754<br>49245<br>754<br>49245<br>49755<br>49755<br>49755<br>49755<br>49754<br>245<br>754<br>245<br>754<br>245<br>754<br>1<br>1<br>0<br>0<br>44<br>20<br>5<br>1<br>1<br>10<br>0<br>40<br>20<br>0<br>1<br>2<br>20<br>0<br>1<br>2<br>20<br>0<br>1<br>2<br>20<br>0<br>1<br>2<br>20<br>0<br>20<br>0<br>20<br>1<br>2<br>20<br>20<br>20<br>20<br>20<br>20<br>20<br>20<br>20<br>20<br>20<br>20<br>2                                                                                                    | 175<br>175<br>0<br>0<br>0<br>0<br>0<br>0<br>0<br>0<br>0<br>0<br>0<br>0<br>0<br>0<br>0<br>0<br>0<br>0<br>0 | $ \begin{array}{c} 3 & 303\\ 3 & 303\\ (3 & 903\\ (3 & 903\\ $                                                                                                    | * + + + + + + + + + + + + + + + + + + +                                                                                                    |
| $14:00:01\\14:00:01\\1$                                                                                                    | L BMAR<br>L BMAR<br>L | * * * * * * * * * * * * * * * * * * *   | 5,125,5300<br>5,3000<br>5,3000<br>5,3000<br>5,3000<br>5,3500<br>5,3500<br>5,3000<br>5,30000<br>5,3000<br>5,30000<br>5,30000<br>5,3000<br>5,30000<br>5,300000                                                                                                    | 50000<br>49999<br>12<br>734<br>49246<br>49246<br>49246<br>49246<br>49246<br>49246<br>49246<br>49245<br>49754<br>245<br>754<br>245<br>754<br>245<br>754<br>245<br>754<br>999<br>8<br>1<br>2<br>2<br>10<br>44<br>420<br>246<br>1<br>2<br>2<br>5<br>5<br>1<br>1<br>1<br>200<br>1<br>2<br>0<br>2<br>1<br>2<br>0<br>1<br>1<br>1<br>2<br>0<br>0<br>1<br>1<br>1<br>2<br>0<br>0<br>1<br>1<br>1<br>1                                                                                                    | 175<br>175<br>0<br>0<br>0<br>50<br>50<br>50<br>50<br>50<br>50<br>50<br>50<br>50<br>50<br>50               | 13         332           3         332           3         332           3         332           3         332           3         332           3         332           3         332           3         332           3         332           3         332           3         332           3         332           3         332           3         332           3         332           3         332           3         332           3         332           3         332           3         342           3         342           3         342           3         342           3         342           3         342           3         342           3         342           3         342           3         342           3         342           3         342           3         342           3         342           3         <                                                                                                    | * + + + + + + + + + + + + + + + + + + +                                                                                                    |
| $14:00:01\\14:00:01\\1$                                                                                                    | L BMRI<br>L BMRI<br>L BMRI<br>L BMRI<br>L BMRI<br>L BMRI<br>L BMRI<br>L BMRI<br>L BMRI<br>L BMRI<br>L BMRI<br>L BMRI<br>L BMRI<br>L BMRI<br>L BMRI<br>L BMRI<br>L BMRI<br>2 BMRI<br>2 BMRI<br>2 BMRI<br>2 BMRI<br>2 BMRI<br>2 BMRI<br>2 BMRI<br>2 BMRI<br>2 BMRI<br>2 BMRI<br>2 BMRI<br>2 BMRI<br>3 SGRO<br>3 BUMN<br>3 BUMN<br>3 | * * * * * * * * * * * * * * * * * * *   | 5,125,5,300<br>5,300<br>5,300     | 50000<br>49909<br>12<br>734<br>49246<br>754<br>49245<br>754<br>49245<br>754<br>49245<br>754<br>49245<br>754<br>49245<br>754<br>49245<br>754<br>49245<br>754<br>24925<br>24925<br>25<br>1<br>10<br>444<br>20<br>37<br>14<br>20<br>0<br>20<br>0<br>20<br>0<br>20<br>1<br>1<br>1<br>20<br>0<br>20<br>0<br>20                                                                                                    | 175<br>175<br>00<br>00<br>50<br>50<br>50<br>50<br>50<br>50<br>50<br>50<br>50<br>50<br>50                  | $ \begin{array}{c} 3 & 3 & 3 & 3 \\ 3 & 3 & 3 & 3 \\ 4 & 5 & 5 \\ 6 & 0 & 0 & 5 \\ 6 & 0 & 0 & 0 \\ 6 & 0 & 0 & 0 \\ 6 & 0 & 0 & 0 \\ 6 & 0 & 0 & 0 \\ 6 & 0 & 0 & 0 \\ 6 & 0 & 0 & 0 \\ 6 & 0 & 0 & 0 \\ 6 & 0 & 0 & 0 \\ 6 & 0 & 0 & 0 \\ 6 & 0 & 0 & 0 \\ 6 & 0 & 0 & 0 \\ 6 & 0 & 0 & 0 \\ 6 & 0 & 0 & 0 \\ 6 & 0 & 0 $                                                                                                    | * + + + + + + + + + + + + + + + + + + +                                                                                                    |
| $\begin{array}{c} 14:00:01\\ 14:00:01\\$                                                                                                    | L BMRI<br>L BMRI<br>L BMRI<br>L BMRI<br>L BMRI<br>L BMRI<br>L BMRI<br>L BMRI<br>L BMRI<br>L BMRI<br>L BMRI<br>L BMRI<br>L BMRI<br>L BMRI<br>L BMRI<br>L BMRI<br>L BMRI<br>2 BMRI<br>2 BMRI<br>2 | * * * * * * * * * * * * * * * * * * *   | 5,125,5300<br>5,3000<br>5,3000<br>5,3000<br>5,3000<br>5,3000<br>5,3000<br>5,300<br>5,300<br>5,000<br>5,300<br>5,000<br>5,0000<br>5,0000<br>5,000000<br>5,0000<br>5,0000<br>5,00000000                                 | 50000<br>49909<br>12<br>1<br>734<br>6<br>1<br>49246<br>754<br>49245<br>754<br>49245<br>754<br>49245<br>754<br>49245<br>49255<br>754<br>49255<br>754<br>49255<br>754<br>49255<br>754<br>2455<br>755<br>1<br>1<br>10<br>44<br>20<br>5<br>1<br>1<br>10<br>44<br>20<br>5<br>11<br>10<br>10<br>10<br>10<br>10<br>10<br>10<br>10<br>10<br>10<br>10<br>10                                                                                                    | 175<br>175<br>0<br>0<br>0<br>0<br>50<br>50<br>50<br>50<br>50<br>50<br>50<br>50<br>50<br>50                | $ \begin{array}{c} 3 & 303\\ 3 & 303\\ (3 & 908\\ (3 & 908\\ (9 & 908\\ (9 & 908\\ (9 & 908\\ (9 & 908\\ (9 & 908\\ (9 & 908\\ (9 & 908\\ (9 & 948\\ (9 & 948\\ (3 & 798\\ (3 & 798\\ (3 & 798\\ (3 & 798\\ (3 & 798\\ (3 & 798\\ (3 & 798\\ (3 & 798\\ (3 & 798\\ (3 & 798\\ (3 & 798\\ (3 & 798\\ (9 & 968\\ (9 & 968\\ $                                                                                                    | * + + + + + + + + + + + + + + + + + + +                                                                                                    |
| $1 \begin{array}{c} 1 \begin{array}{c} 1 \begin{array}{c} 1 \begin{array}{c} 0 \\ 0 \end{array} \\ 0 \end{array} \\ 0 \end{array} \\ 1 \begin{array}{c} 1 \begin{array}{c} 1 \\ 0 \end{array} \\ 0 \end{array} \\ 0 \end{array} \\ 0 \end{array} \\ 1 \begin{array}{c} 1 \begin{array}{c} 1 \\ 0 \end{array} \\ 0 \end{array} \\ 0 \end{array} \\ 0 \end{array} \\ 1 \begin{array}{c} 1 \\ 0 \end{array} \\ 1 \begin{array}{c} 1 \\ 0 \end{array} \\ 0 \end{array} \\ 1 \begin{array}{c} 1 \\ 0 \end{array} \\ 1 \begin{array}{c} 1 \\ 0 \end{array} \\ 1 \end{array} \\ 1 \begin{array}{c} 1 \\ 0 \end{array} \\ 1 \begin{array}{c} 1 \\ 0 \end{array} \\ 1 \end{array} \\ 1 \begin{array}{c} 1 \\ 0 \end{array} \\ 1 \end{array} \\ 1 \begin{array}{c} 1 \\ 0 \end{array} \\ 1 \end{array} \\ 1 \begin{array}{c} 1 \\ 0 \end{array} \\ 1 \end{array} \\ 1 \end{array} \\ 1 \begin{array}{c} 1 \\ 0 \end{array} \\ 1 \end{array} \\ 1 \end{array} \\ 1 \end{array} \\ 1 \begin{array}{c} 1 \\ 0 \end{array} \\ 1 \end{array} \\ 1 \bigg \\ 1 \bigg \\ 1 \bigg \bigg \\ 1 \bigg \\ 1 \bigg \\ 1 \bigg \\ 1 \bigg \bigg \\ 1 \bigg \bigg \\ 1 \bigg \bigg \\ 1 \bigg \bigg \\ 1 \bigg \bigg \\ 1 \bigg \bigg \\ 1 \bigg \bigg \\ 1 \bigg \bigg \\ 1 \bigg \bigg \\ 1 \bigg \bigg \bigg \\ 1 \bigg \bigg \\ 1 \bigg \bigg \bigg \bigg$ | L BMRI<br>L BMRI<br>L | * * * * * * * * * * * * * * * * * * *   | 5,125,5,300<br>5,300<br>5,300<br>5,300<br>5,300<br>5,300<br>5,350<br>5,350<br>5,300<br>5,350<br>5,350<br>5,350<br>5,350<br>5,350<br>5,350<br>5,350<br>5,350<br>5,350<br>5,350<br>5,350<br>5,350<br>5,350<br>5,350<br>5,350<br>5,350<br>5,350<br>5,350<br>5,350<br>5,350<br>5,350<br>5,350<br>5,350<br>5,350<br>5,350<br>5,350<br>5,350<br>5,350<br>5,350<br>5,350<br>5,300<br>5,300     | 50000<br>49909<br>12<br>734<br>49246<br>49246<br>49246<br>49245<br>49245<br>754<br>49245<br>754<br>49245<br>754<br>245<br>754<br>245<br>754<br>245<br>754<br>245<br>754<br>245<br>754<br>10<br>100<br>1200<br>11<br>200<br>11<br>11<br>11                                                                                                    | 175<br>175<br>00000000000000000000000000000000                                                            | $\begin{array}{c} 3 & 3 & 3 & 3 \\ 3 & 3 & 3 & 3 \\ 3 & 3 &$                                                                                                    | * + + + + + + + + + + + + + + + + + + +                                                                                                    |

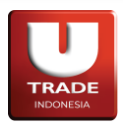

## C. L400 – Trade List

Digunakan untuk memantau list hasil transaksi yang sudah match hari ini.

| <b>—</b> L400 | Frade List  |       |       |               |        |         |   |        | 839 | 0      | × |
|---------------|-------------|-------|-------|---------------|--------|---------|---|--------|-----|--------|---|
| Client        | F ISSN001 B |       | O Gro | oup Trade Lis | t Side | All     |   | Stock  | All |        |   |
|               |             |       |       |               | Price  | All     |   | MktOID | All |        |   |
| Time          | MktTID      | Board | Stock | Side          | Price  | Done Lo | t | Value  |     | MktOID |   |
|               |             |       |       |               |        |         |   |        |     |        |   |
|               |             |       |       |               |        |         |   |        |     |        |   |
|               |             |       |       |               |        |         |   |        |     |        |   |
|               |             |       |       |               |        |         |   |        |     |        |   |
|               |             |       |       |               |        |         |   |        |     |        |   |
|               |             |       |       |               |        |         |   |        |     |        |   |
|               |             |       |       |               |        |         |   |        |     |        |   |
|               |             |       |       |               |        |         |   |        |     |        |   |
|               |             |       |       |               |        |         |   |        |     |        |   |
|               |             |       |       |               |        |         |   |        |     |        |   |
|               |             |       |       |               |        |         |   |        |     |        |   |
|               |             |       |       |               |        |         |   |        |     |        |   |
|               |             |       |       |               |        |         |   |        |     |        |   |
| Total         |             |       |       |               |        |         | 0 |        | 9   |        |   |

Adapun singkatan atau label yang tersedia adalah sebagai berikut:

- **Time**: waktu yang tercatat ketika order pertukaran saham Match.
- MktTID: singkatan dari Market Trade ID. Identifikasi trade ID selevel bursa.
- **Board**: jenis pasar saham.
- **Stock**: kode saham.
- Side: menunjukkan sisi transaksi (apakah transaksi jual atau beli).
- **Price**: harga saham ketika Match.
- **Done Lot**: Jumlah saham yang sudah match.
- Value: nilai transaksi pada hari ini
- MktOID: singkatan dari Market Order ID. Identifikasi order ID selevel bursa.

Jika kolom yang disediakan tidak dapat mencakup seluruh data yang ada, icon + akan muncul dibagian kiri setiap baris kolom.

# D. L401 – Stock Trade List

Digunakan untuk melihat informasi semua trade yang telah dilakukan berdasarkan stock yang dipilih. Nasabah dapat mengganti tanggal untuk mengubah data yang diperlihatkan menjadi data transaksi pada tanggal tersebut.

| <b>—</b> L40 | 01 Stock Tra | de List |      |         |      |       |  |     |      |     | ð     | 0 <b>d - o x</b> |
|--------------|--------------|---------|------|---------|------|-------|--|-----|------|-----|-------|------------------|
| Stock        | GIOTIO IN    |         | Date | 07 07 2 | 2023 | Price |  | 0   | Page | 1 🔻 | of 1  |                  |
|              | ID           |         | Time |         |      | Price |  | Lot |      |     | Value |                  |
|              |              |         |      |         |      |       |  |     |      |     |       |                  |
|              |              |         |      |         |      |       |  |     |      |     |       |                  |
|              |              |         |      |         |      |       |  |     |      |     |       |                  |
|              |              |         |      |         |      |       |  |     |      |     |       |                  |
|              |              |         |      |         |      |       |  |     |      |     |       |                  |
|              |              |         |      |         |      |       |  |     |      |     |       |                  |
|              |              |         |      |         |      |       |  |     |      |     |       |                  |
|              |              |         |      |         |      |       |  |     |      |     |       |                  |
|              |              |         |      |         |      |       |  |     |      |     |       |                  |
|              |              |         |      |         |      |       |  |     |      |     |       |                  |
|              |              |         |      |         |      |       |  |     |      |     |       |                  |
|              |              |         |      |         |      |       |  |     |      |     |       |                  |
|              |              |         |      |         |      |       |  |     |      |     |       |                  |
|              |              |         |      |         |      |       |  |     |      |     |       |                  |
|              |              |         |      |         |      |       |  |     |      |     |       |                  |
|              |              |         |      |         |      |       |  |     |      |     |       |                  |

- Stock: kode saham
- Date: tanggal data transaksi yang diperlihatkan
- Price: filter harga saham yang diperlihatkan
- ID: identifikasi order ID
- Time: waktu order pertukaran saham Match
- Price: harga saham ketika dipertukarkan
- Lot: jumlah saham yang diperdagangkan. Lot berisi 100 lembar saham
- Value: nilai transaksi saham

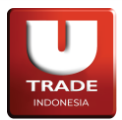

**UOBKayHian** 

## E. L600 – Trades by Stock

Digunakan untuk memantau petukaran saham dari sudut pandang saham hari ini.

Adapun singkatan atau label yang tersedia adalah sebagai berikut:

• **Trade Book**: memantau petukaran saham dari sudut pandang saham lalu dibagi sesuai dengan fraksi harga.

| -   | L600 Trade | s By Stock |          |                  | 0 <b>q-o</b> × |
|-----|------------|------------|----------|------------------|----------------|
|     | Trade Book | Stock      | Trade Su | ummary Historica | Trade List     |
| Sto | ock GDTU   | K v        |          |                  |                |
|     | Price      | Freq       | Lot      | Value            | Foreign Buy    |
| +   | 100        | 5          | 37       | 370,000          | 0              |
| +   | 106        | 5          | 10       | 106,000          | 0              |
| +   | 110        | 3          | 3        | 33,000           | 0              |
| +   | 111        | 1          | 20       | 222,000          | 0              |
| +   | 112        | 1          | 200      | 2,240,000        | 9              |
|     | Total      | 15         | 270      | 2,971,000        | 9              |

- **Stock**: kode saham yang ingin dilihat.
- **Price**: harga saham yang ingin dipertukarkan.
- Frequency: frekuensi berapa banyak transaksi yang terjadi hari ini.
- Lot: jumlah saham yang dipertukarkan
- Value: nilai semua transaksi hari ini.
- Foreign Buy: nilai pembelian asing.
- Foreign Sell: nilai penjualan asing.
- Foreign Net: Foreign Sell Foreign Buy.
- **Domestic Buy**: nilai pembelian lokal.
- **Domestic Sell**: nilai penjualan lokal.
- **Domestic Net**: *Domestic Sell Domestic Buy*.

Jika kolom yang disediakan tidak dapat mencakup seluruh data yang ada, icon + akan muncul dibagian kiri setiap baris kolom.

• **Trade Summary**: memantau petukaran saham dari sudut pandang saham lalu dibagi sesuai dengan broker yang mempertukarkannya.

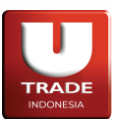

| -   | L600 Trac                                   | les By Stock |           |             |           | 0 <b>q - 0 x</b> |  |  |  |  |  |  |
|-----|---------------------------------------------|--------------|-----------|-------------|-----------|------------------|--|--|--|--|--|--|
|     | Trade Boo                                   | k Stock      | Trade Sum | mary Histor | ical Trac | le List          |  |  |  |  |  |  |
| Sto | ock CUT                                     | OI.K v       | Mode      | All         |           |                  |  |  |  |  |  |  |
| Fil | Filter Broker Code or Name From 01 Jun 2023 |              |           |             |           |                  |  |  |  |  |  |  |
| То  | To 07 Jul 2023                              |              |           |             |           |                  |  |  |  |  |  |  |
|     | Broker                                      | Buy Lot      | Buy Val   | Net Lot     | Net Val   | Sell Lot         |  |  |  |  |  |  |
|     |                                             |              |           |             |           |                  |  |  |  |  |  |  |
|     |                                             |              |           |             |           |                  |  |  |  |  |  |  |
|     |                                             |              |           |             |           |                  |  |  |  |  |  |  |
|     |                                             |              |           |             |           |                  |  |  |  |  |  |  |
|     |                                             |              |           |             |           |                  |  |  |  |  |  |  |
|     |                                             |              |           |             |           |                  |  |  |  |  |  |  |
|     |                                             |              |           |             |           |                  |  |  |  |  |  |  |
|     |                                             |              |           |             |           |                  |  |  |  |  |  |  |
|     |                                             |              |           |             |           |                  |  |  |  |  |  |  |
|     |                                             |              |           |             |           |                  |  |  |  |  |  |  |
|     |                                             |              |           |             |           |                  |  |  |  |  |  |  |
|     |                                             |              |           |             |           |                  |  |  |  |  |  |  |

- **Stock**: kode saham yang ingin dilihat.
- Filter: filter tampilan dengan memasukkan kode atau nama broker.
- From: tanggal awal yang dapat dipilih oleh nasabah
- **To**: tanggal akhir yang dapat dipilih oleh nasabah. Nilai yang muncul akan berdasarkan rentang waktu dari **From** dan **To**.
- **Broker**: kode broker.
- Broker Name: nama broker.
- **Buy Lot**: jumlah saham yang dibeli oleh broker.
- **Buy Val**: kependekan dari *Buy Value*. Jumlah nilai saham yang dibeli oleh broker.
- Buy Fq: kependekan dari Buy Frequency. Jumlah pembelian broker.
- Buy Avg: kependekan dari Buy Average. Harga rata rata pembelian saham oleh broker.
- Net Lot: Sell Lot Buy Lot.
- Net Val: kependekan dari Net Value. Sell Val Buy Val.
- Net Fq: kependekan dari Net Frequency. Sell Fq Buy Fq.
- Sell Lot: jumlah saham yang dijual oleh broker.
- Sell Val: kependekan dari Sell Value. Jumlah nilai saham yang dijual oleh broker.
- Sell Fq: kependekan dari *Sell Frequency*. Jumlah penjualan broker.
- Sell Avg: kependekan dari Sell Average. Harga rata rata penjualan saham oleh broker.

Jika kolom yang disediakan tidak dapat mencakup seluruh data yang ada, icon + akan muncul dibagian kiri setiap baris kolom.

• Trade List: memantau petukaran saham yang berhubungan dengan saham yang dipilih.

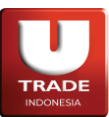

| -   | L600 Trades E | By Stock    |             |            | Ø       | <b>□</b> – □ × |
|-----|---------------|-------------|-------------|------------|---------|----------------|
|     | Trade Book    | Stock Tra   | ade Summary | Historical | Trade   | List           |
| Sto | ock GOTO K    | <b>v</b>    | Pause       |            |         |                |
|     | ID            |             | Time        | Price      | Qty     | Buyer          |
| +   | 2011070700    | 00000114    | 14:08:23    | 112        | 266,500 |                |
| +   | 20            |             | 14:08:23    | 112        | 122,600 |                |
| +   | 20            | 2           | 14:08:23    | 112        | 274,100 |                |
| +   | 20100000000   | 5           | 11:19:48    | 112        | 20,000  |                |
| +   | 20110000      | 1           | 11:14:12    | 111        | 2,000   | +              |
| +   | 20 0000000    | 10101114    | 10:14:22    | 100        | 200     |                |
| +   | 2010000000    | 6           | 10:15:15    | 100        | 400     |                |
| +   | 20            | 7           | 10:16:44    | 100        | 1,100   |                |
| +   | 20.0000000    | 101001117   | 09:58:42    | 110        | 100     | +              |
| +   | 201140404     | 6           | 09:58:42    | 110        | 100     | +              |
| +   | 20            |             | 09:58:42    | 110        | 100     | +              |
| +   | 2011000000    | 8           | 09:58:42    | 106        | 200     | +              |
| +   | 20            | 9           | 09:58:42    | 106        | 200     | +              |
| +   | 20            | 10000       | 09:58:42    | 106        | 200     | +              |
| +   | 201100000     |             | 09:58:42    | 106        | 200     | +              |
| +   | 20            | 2           | 09:58:42    | 106        | 200     | +              |
| +   | 20.000        | 3           | 09:58:42    | 100        | 1,000   | +              |
|     |               |             |             |            |         |                |
| Sh  | owing 1 to 18 | of 18 entri | es          |            |         | 1              |

- ID: identifikasi trade ID selevel bursa.
- **Time**: waktu order pertukaran saham Match.
- **Price**: harga saham ketika dipertukarkan.
- **Qty**: jumlah saham yang dipertukarkan. Ditunjukkan dalam bentuk lembar.
- **Buyer**: kode broker pembeli.
- **Seller**: kode broker penjual.

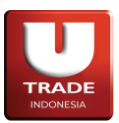

## F. L700 – Trades by Broker

Digunakan untuk memantau petukaran saham dari sudut pandang saham hari ini.

|     | L700 Trad | des By Broke | er      |         |            | 0 <b>q - o x</b> |
|-----|-----------|--------------|---------|---------|------------|------------------|
| Bro | oker 🗚    |              | Mode    | All     |            |                  |
| Fil | ter F     | ilter        |         | From    | 07 Jun 202 | 23               |
| То  | 07 Jul    | 2023         |         |         |            |                  |
|     | Stock     | Buy Lot      | Buy Val | Net Lot | Net Val    | Sell Lot         |
|     |           |              |         |         |            |                  |
|     |           |              |         |         |            |                  |
|     |           |              |         |         |            |                  |
|     |           |              |         |         |            |                  |
|     |           |              |         |         |            |                  |
|     |           |              |         |         |            |                  |
|     |           |              |         |         |            |                  |
|     |           |              |         |         |            |                  |
|     |           |              |         |         |            |                  |
|     |           |              |         |         |            |                  |
|     |           |              |         |         |            |                  |

Adapun singkatan atau label yang tersedia adalah sebagai berikut:

- Stock: kode saham.
- **Buy Lot**: jumlah saham yang dibeli oleh broker.
- Buy Val: kependekan dari Buy Value. Jumlah nilai saham yang dibeli oleh broker.
- **Buy Fq**: kependekan dari *Buy Frequency*. Jumlah pembelian broker.
- Buy Avg: kependekan dari Buy Average. Harga rata rata pembelian saham oleh broker.
- Net Lot: Sell Lot Buy Lot
- Net Val: kependekan dari Net Value. Sell Val Buy Val
- Net Fq: kependekan dari Net Frequency. Sell Fq Buy Fq
- Sell Lot: jumlah saham yang dijual oleh broker.
- Sell Val: kependekan dari Sell Value. Jumlah nilai saham yang dijual oleh broker.
- Sell Fq: kependekan dari Sell Frequency. Jumlah penjualan broker.
- Sell Avg: kependekan dari Sell Average. Harga rata rata penjualan saham oleh broker.

Jika kolom yang disediakan tidak dapat mencakup seluruh data yang ada, icon + akan muncul dibagian kiri setiap baris kolom.

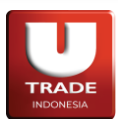

## G. L800 – Trade History by Stock

Digunakan untuk melihat sejarah pertukaran saham selama ini.

| L800 Trade History By S     | tock     |        |      |     | 0 <b>q - o x</b> |
|-----------------------------|----------|--------|------|-----|------------------|
| Stock COTOD T               | Туре Үеа | arly v |      |     |                  |
| Date                        | Open     | Close  | High | Low | Lot              |
| MON, 11 APR 2022            | 400      | 91     | 442  | 81  | 3,244,269,870    |
| MON, 02 JAN 2023            | 91       | 95     | 170  | 86  | 4,694,096,915    |
|                             |          |        |      |     |                  |
| Showing 1 to 2 of 2 entries |          |        |      |     | 1                |

- **Stock**: kode saham yang mau dilihat sejarah pertukarannya.
- **Type**: pilihan penampilan sejarah pertukaran.
- Date: tanggal sejarah pertukaran.
- **Open**: harga pertukaran yang menjadi acuan ketika pasar dibuka di hari **Date**.
- **Close**: harga pertukaran terakhir yang tercatat di hari **Date**.
- High: harga pertukaran tertinggi yang tercatat di hari Date.
- Low: harga pertukaran terendah yang tercatat di hari Date.
- Lot: jumlah saham yang dipertukarkan.

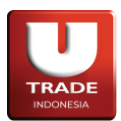

## 6. Chart

Chart mencakup panel yang menampilkan data-data perdagangan dalam bentuk ilustrasi grafis.

#### A. G100 Chart Genie

Chart Genie adalah fitur charting khusus yang disediakan untuk nasabah pengguna UTRADE.

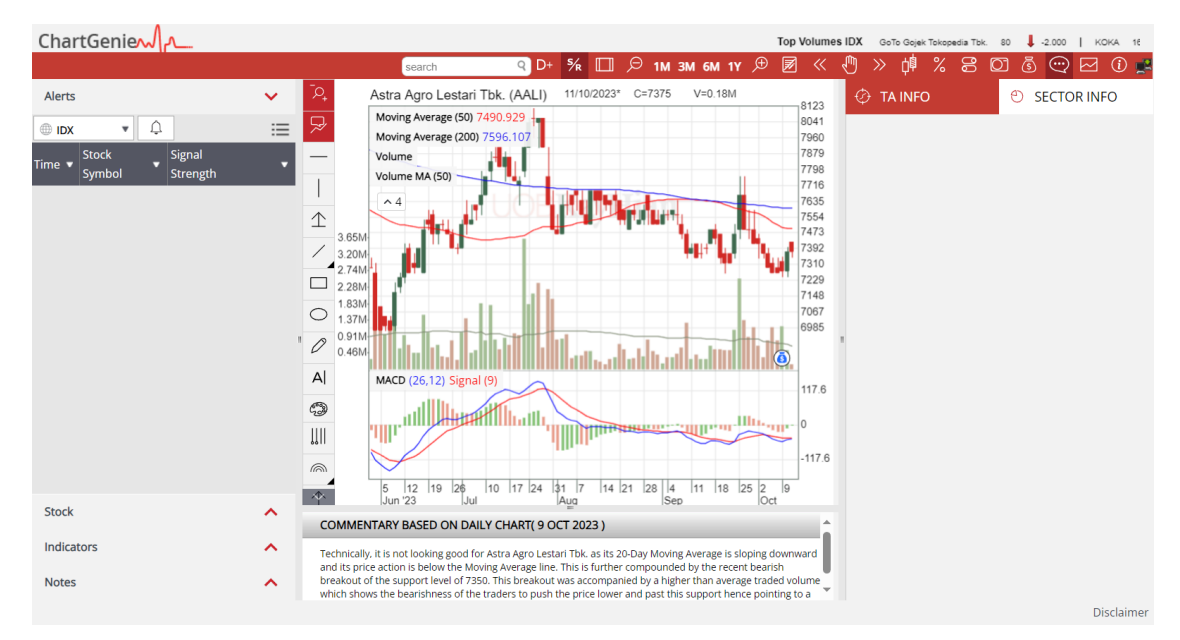

Tampilan Chart Genie

## B. G200 Technical Analyzer

Technical Analyzer adalah fitur Technical Analyzer khusus yang disediakan untuk nasabah pengguna **UTRADE**.

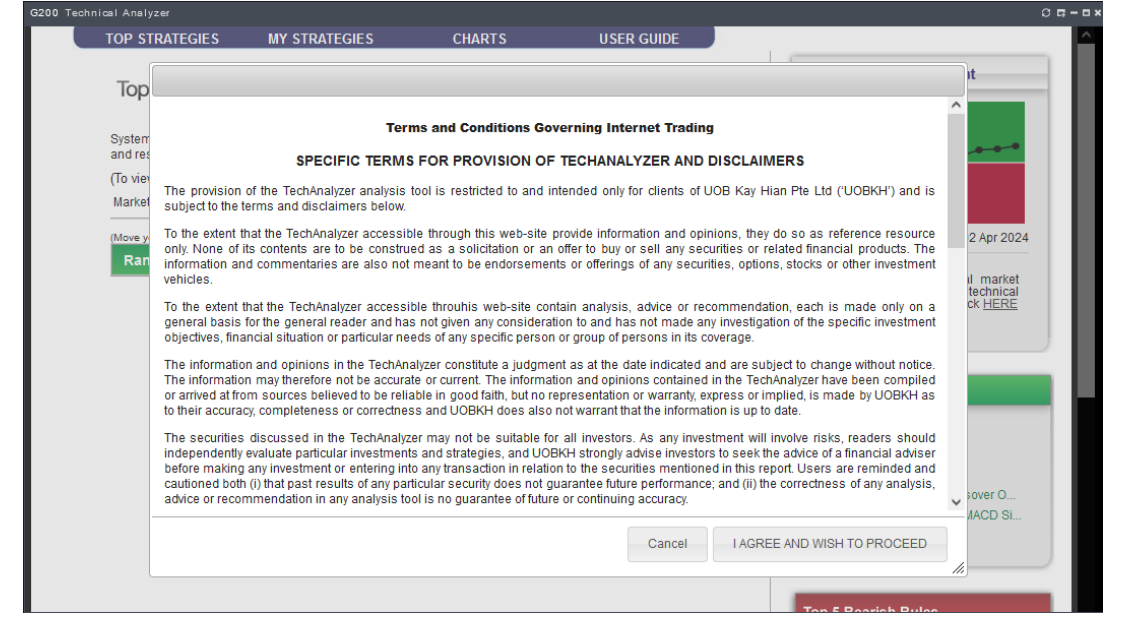

Tampilan Technical Analyzer

Page 62 of 75

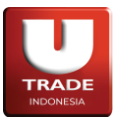

# C. C100 Advanced Intraday Chart

Digunakan untuk melihat sejarah pertukaran saham hari ini dalam bentuk chart. Pengguna bisa menggunakan indicator technical, mengganti tampilan representasi chart, dan komparasi pergerakan satu saham dengan saham lainnya.

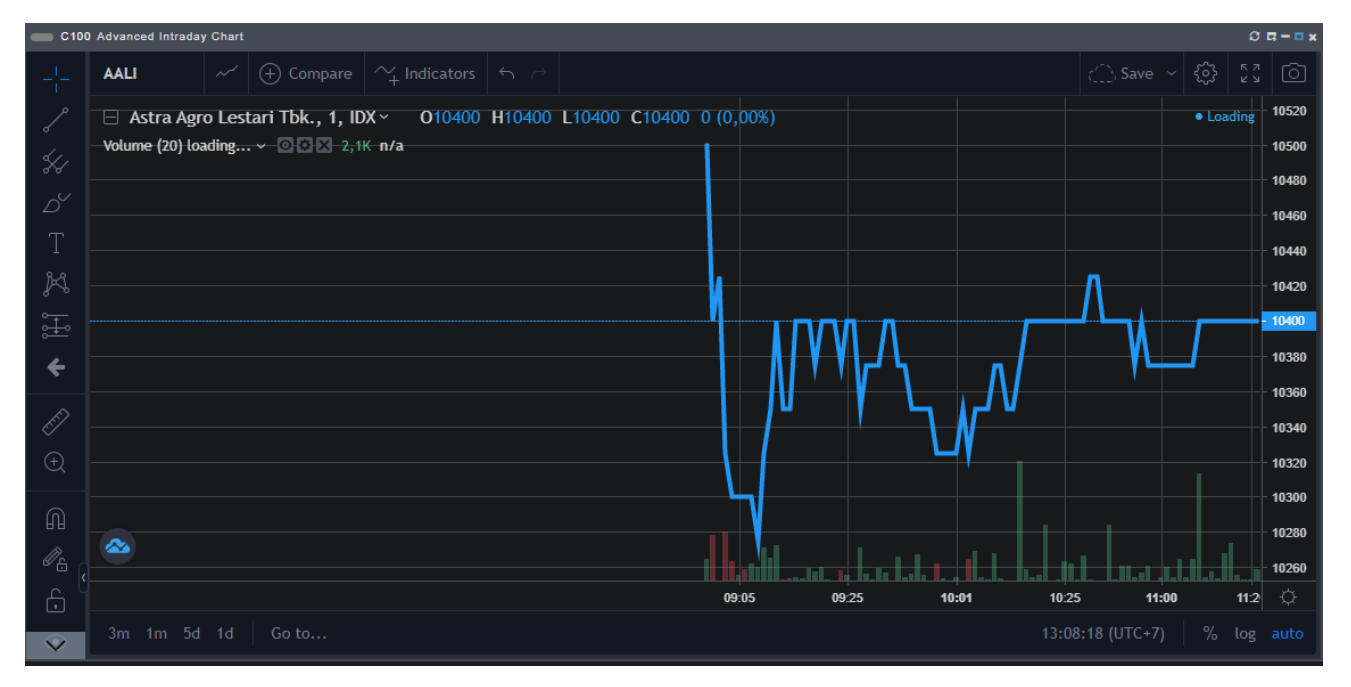

## D. C200 Advanced Historical Chart

Digunakan untuk melihat sejarah pertukaran saham selama ini dalam bentuk chart. Pengguna bisa menggunakan indicator technical, mengganti tampilan representasi chart, dan komparasi pergerakan satu saham dengan saham lainnya.

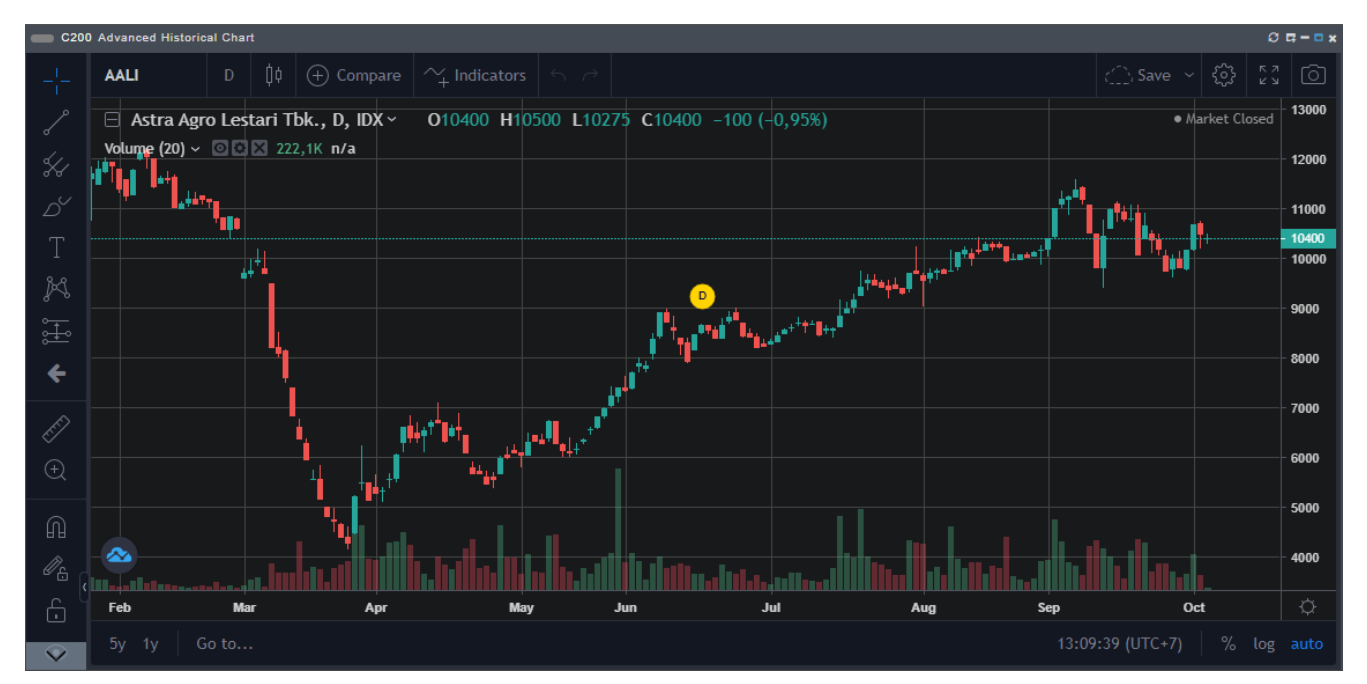

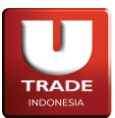

# E. C300 Intraday Chart

Digunakan untuk melihat sejarah pertukaran saham hari ini dalam bentuk chart. Pengguna dapat memilih mode tampilan *Realtime* (memprioritaskan data terbaru didalam panel) atau *Entire Day* (menampilkan semua data perdagangan didalam panel).

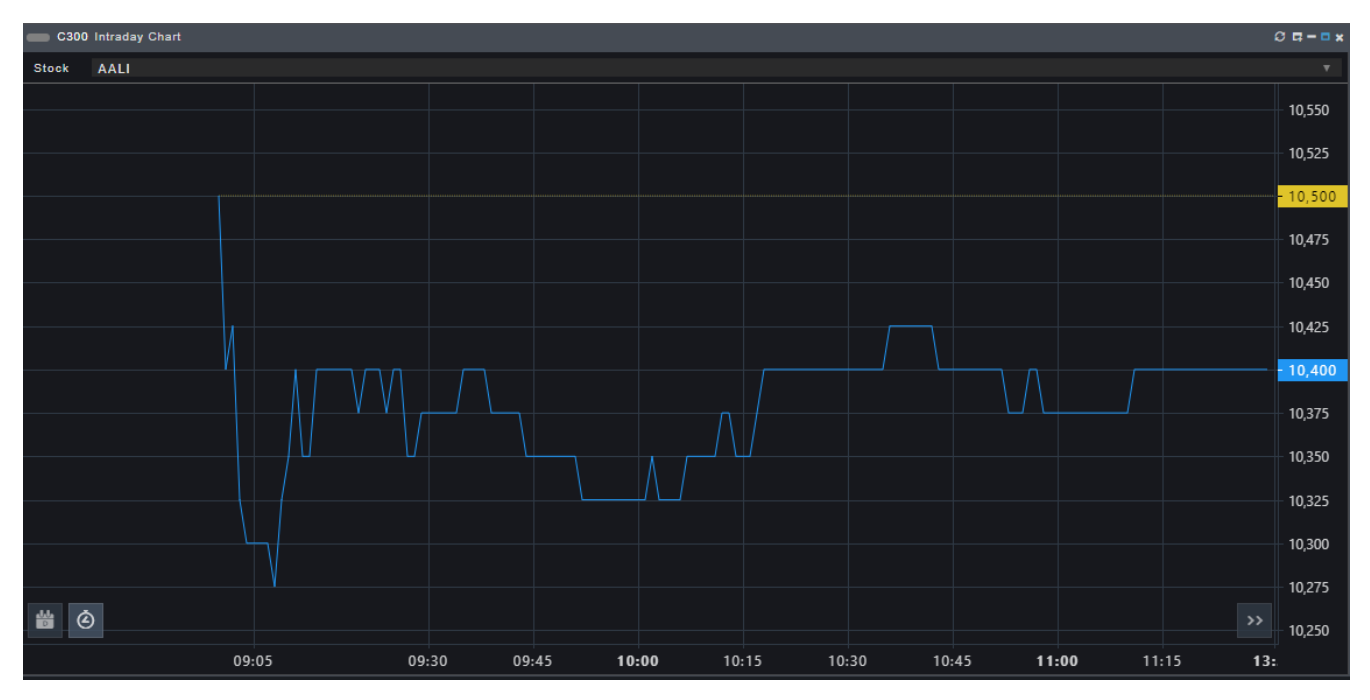

# F. C400 Historical Chart

Digunakan untuk melihat sejarah pertukaran saham selama ini dalam bentuk chart.

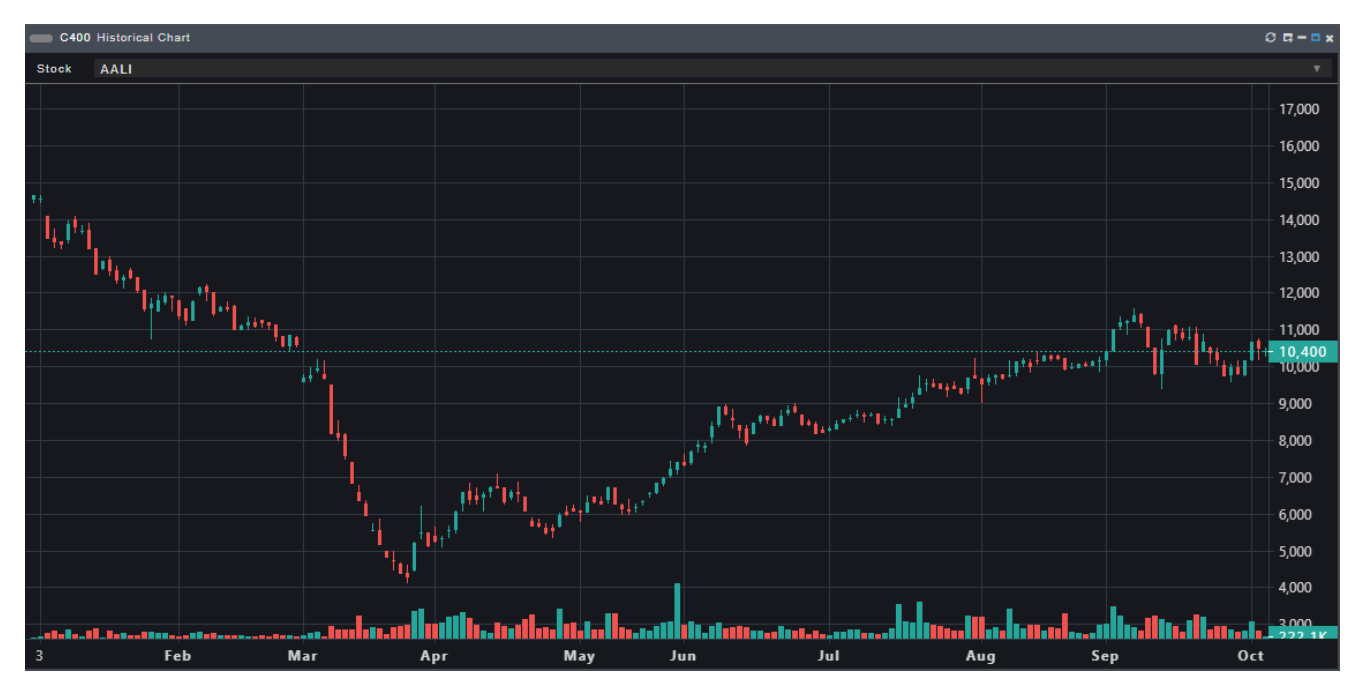

# UOB**KayHian**

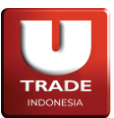

**UOBKayHian** 

Doc. Ver 2.0.0 – 2024

## G. C500 Market Depth Chart

Digunakan untuk melihat grafis *Market Depth*—harga berbanding dengan jumlah lot pada order di pasar—dengan memilih kode saham emiten yang ingin dipantau.

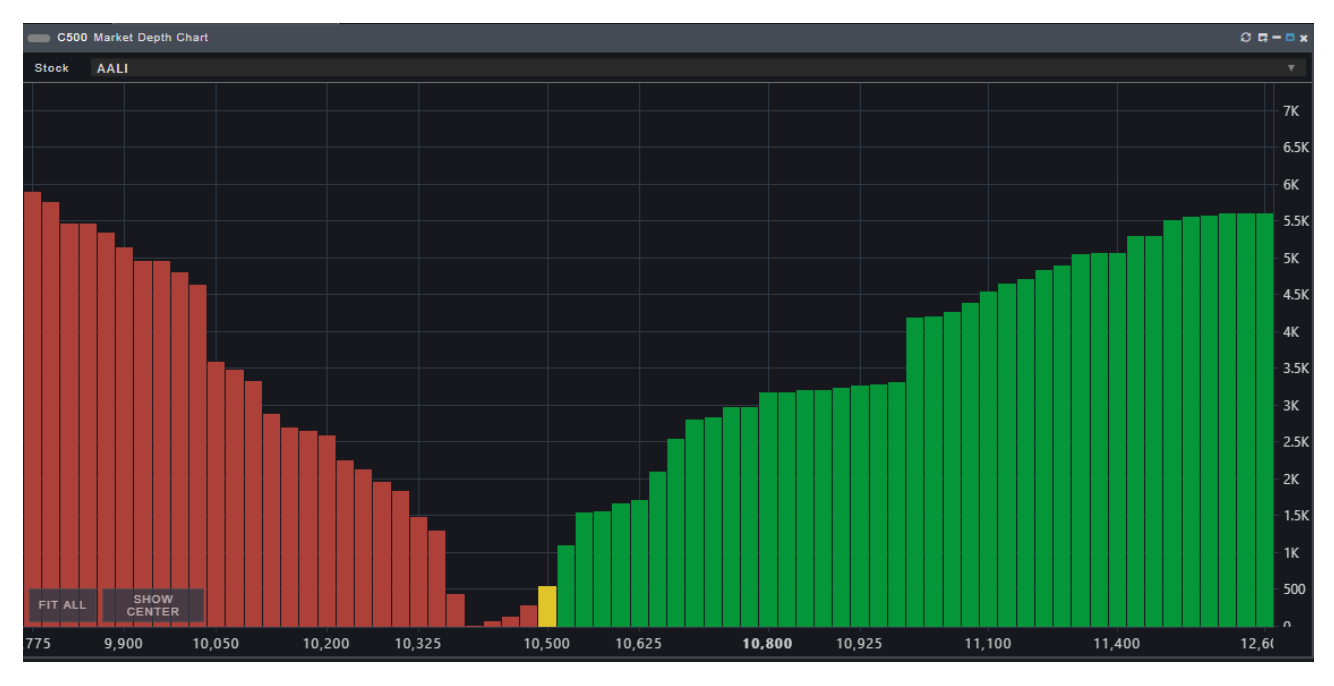

# H. C700 Stock Cards

Digunakan untuk melihat informasi *Last Price, Volume, Frequency,* dan *Change Price* pada setiap saham yang diperlihatkan dalam bentuk kartu. Warna pada kartu akan berdasarkan nilai *Change Price* pada saham tersebut. Nasabah dapat mengganti ukuran kartu, index saham, dan value yang diperlihatkan pada kartu.

|           | C700 Stock Cards O G - O X |            |                        |            |                          |            |                         |                  |                          |          |                        |            |                          |              |                          |     |                          |
|-----------|----------------------------|------------|------------------------|------------|--------------------------|------------|-------------------------|------------------|--------------------------|----------|------------------------|------------|--------------------------|--------------|--------------------------|-----|--------------------------|
| Siz       | e                          | Small      |                        |            |                          |            |                         |                  | 7,089 166.373 🔺 (        |          |                        |            | 3 🔺 (0.02                | 0.024%) 472B |                          |     |                          |
| Indices   |                            | COMPOSITE  |                        |            |                          | ⊤ Mode     |                         | ode Volume/ Freq |                          |          |                        |            |                          |              |                          |     |                          |
| 11M<br>18 | BBCA<br>13,000<br>(18-18%) | 100<br>1   | BBKP<br>110<br>(5.77%) | 1,41M<br>9 | BOLA<br>230<br>(12.75%)  | 50,1k<br>2 | BUKA<br>242<br>(12.04%) | 25,6k<br>28      | PGAS<br>1,355<br>(5.88%) | 500<br>2 | ADHI<br>470<br>(4.44%) | 207k<br>58 | ASII<br>6,925<br>(2,21%) | 10k<br>13    | BBRI<br>5,950<br>(4.39%) | 18  | MCAS<br>8,375<br>(4.38%) |
| 100       | SMBR<br>450<br>(2.74%)     | 7.3k<br>24 | TLKM<br>4,120<br>(3%)  | 4,8k       | ADRO<br>3,220<br>(0.035) | ţ.         | EMTK<br>750<br>(0.07%)  | GOT<br>100       | ODRCU<br>72<br>(14(5)    | 100      | MAIN<br>450<br>(1.81%) | 990<br>1   | SIDO<br>746<br>(1-37%)   | 200          | TINS<br>950<br>(1.6%)    | 8   | AAL1<br>7,775<br>(0%)    |
| 10        | ABBA<br>93<br>(0%)         | 160        | ABDA<br>6 450          |            | ABMM<br>3,040            |            | ACES<br>850<br>(0%)     |                  | ACST<br>129<br>(05)      |          | ADCP<br>60<br>(0%)     |            | ADES<br>10,125<br>(0%)   |              | ADMF<br>10,300<br>(5%)   |     | ADMG<br>169<br>(0%)      |
| 00        | ADMR<br>945<br>(3%)        |            |                        |            | OZPCZ<br>74              |            |                         |                  |                          |          |                        |            | AGRS<br>94               |              |                          |     |                          |
| 80        | AISA<br>141<br>(0%)        |            | AKKU<br>50<br>(2%)     |            | AKP1<br>985<br>(3%)      |            | AKRA<br>1 508<br>(2%)   |                  | AKS1<br>204<br>(0%)      |          | ALDO<br>600<br>(0%)    | 100        | 4LDO.W<br>595<br>(0%)    |              | ALKA<br>358<br>(0%)      |     | ALMI<br>210<br>(0%)      |
| 00        |                            |            | AMAG<br>366<br>(0%)    |            | AMAN<br>128<br>(th)      |            |                         |                  | AMFG<br>5,400<br>(0%)    |          | AMIN<br>114<br>(0%)    |            | AMMS<br>45<br>(0%)       |              | 16<br>(0%)               |     | AMOR<br>1,100<br>(0%)    |
| 00        | AMRT<br>2.600<br>(0%)      | AMR        |                        | AMR        | TZPCG<br>180             | .0.0       | ANDI<br>50<br>(0%)      |                  | ANJT<br>720<br>(054)     | ANT      | MDRCX<br>109<br>(054)  | ANT        | MZPCX<br>222<br>(0%)     |              | APEX<br>(55<br>(0%)      |     |                          |
| -         | APII<br>190<br>(8%)        |            | APU<br>400             |            |                          |            |                         |                  |                          |          | ARKA                   |            | ARKO                     |              | ARMY<br>50<br>(251)      |     | ARNA<br>910<br>(1%)      |
| - 446     | ARTA<br>1,850<br>(0%)      | 214        | ARTI<br>50<br>(0%)     | 100        | ARTO<br>3.378            | ART        | 0DRCZ<br>274<br>(Ph)    |                  |                          | 0.0      | A SBI<br>550           | 1000       | ASDM<br>930<br>(0%)      | 00           | ASGR<br>925<br>(0%)      | 510 | ASHA<br>104<br>(#%)      |
| A SII     | DRCV3/<br>420<br>(0%)      | ASII       | 0RCZ34<br>202<br>(0%)  | A SII2     | 424<br>(3%)              | 0.0        | ASJT<br>112<br>(0%)     | 0                | ASLC<br>101<br>(0%)      | 00       | A 5MI<br>50            | 00         | ASPI<br>199<br>(0%)      | 0.0          | ASRI<br>130<br>10%)      | 88  | A5RM<br>1,600<br>(0%)    |

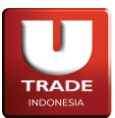

# I. C800 Stock Cards

Digunakan untuk melihat informasi perubahan harga saham setiap bulan dalam beberapa periode waktu tahun ke belakang. Nasabah dapat mengganti tahun awal informasi harga saham yang diperlihatkan pada panel **Historical Map**.

Warna yang diperlihatkan pada setiap periode waktu akan berdasarkan perubahan harga saham di mana:

- Warna hitam: perubahan harga 0% ke bawah
- Warna merah: perubahan harga -5% ke bawah
- Warna hijau: perubahan harga 0.5% ke atas

| <b>C80</b> | C800 Historical Map C C C - C × |       |                     |       |       |  |  |  |  |  |
|------------|---------------------------------|-------|---------------------|-------|-------|--|--|--|--|--|
| Stock      | Herea.                          |       | Year from 202       | 20    |       |  |  |  |  |  |
|            | 2020                            | 2021  | 2022                | 2023  | Avg   |  |  |  |  |  |
| Jan        | -3.21                           | -0.59 | 4. <mark>1</mark> 0 | -1.17 | -0.22 |  |  |  |  |  |
| Feb        | -0.62                           | -0.74 | 3.54                | 2.04  | 1.06  |  |  |  |  |  |
| Mar        | -11.37                          | -9.00 | -0.31               | 0.29  | -5.10 |  |  |  |  |  |
| Apr        | -7.01                           | 3.06  | 0.62                | 2.84  | -0.12 |  |  |  |  |  |
| May        | 0.78                            | -1.62 | -1.59               | -0.55 | -0.75 |  |  |  |  |  |
| Jun        | 8.27                            | -7.31 | -4.92               | -1.37 | -1.33 |  |  |  |  |  |
| Jul        | 9.47                            | -1.49 | 0.68                | 42.08 | 12.69 |  |  |  |  |  |
| Aug        | 0.88                            | 8.09  | 11.56               |       | 6.84  |  |  |  |  |  |
| Sep        | -13.69                          | 6.87  | 4.91                |       | -0.64 |  |  |  |  |  |
| Oct        | 5.56                            | 8.33  | 4.14                |       | 6.01  |  |  |  |  |  |
| Nov        | 7.73                            | -3.64 | 3.33                |       | 2.47  |  |  |  |  |  |

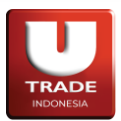

## 7. Information

Information mencakup informasi yang behubungan dengan pertukaran saham dan perusahaan emiten.

#### A. I100 News

Digunakan untuk melihat berita dan pengumuman yang berhubungan dengan bursa.

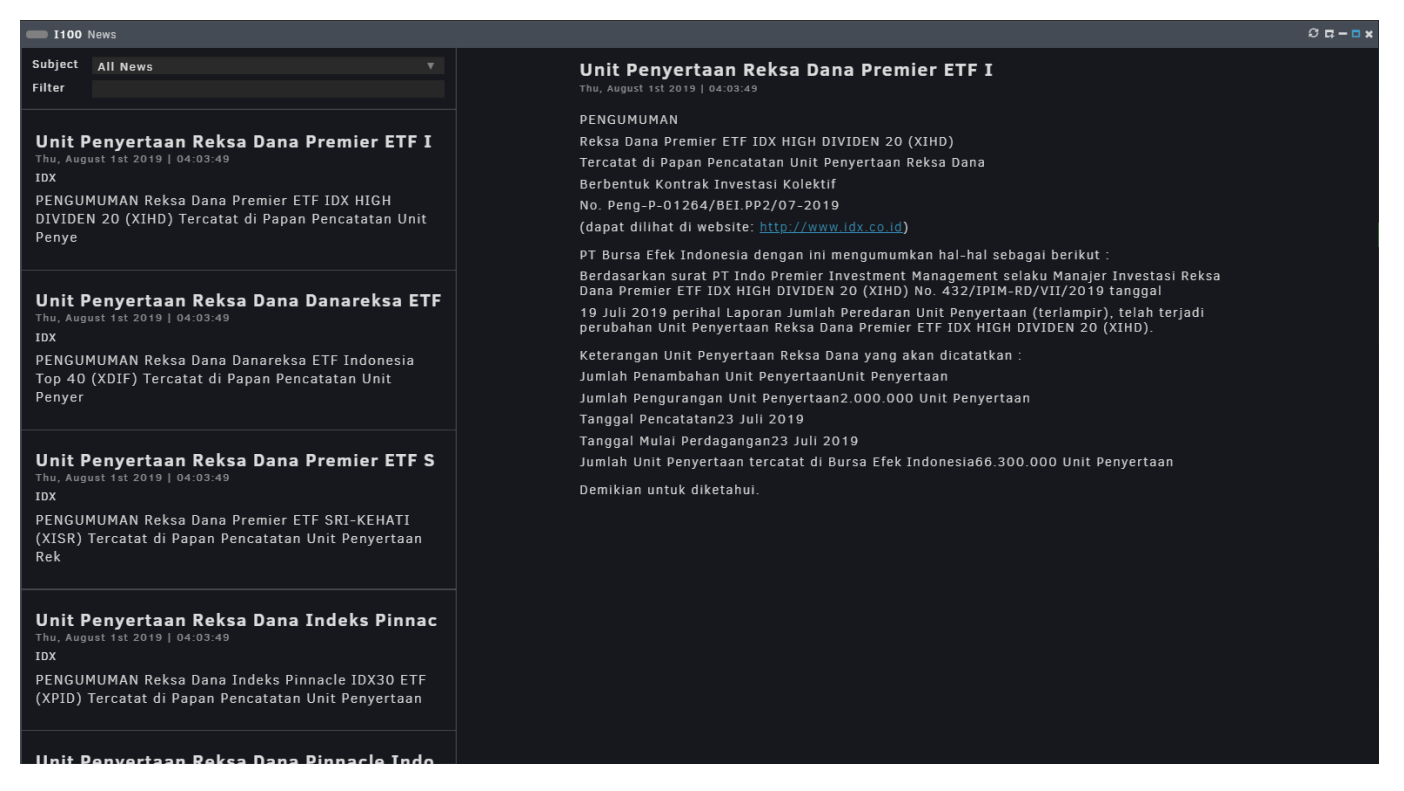

- Subject: melihat berita dan pengumuman sesuai dengan subjek.
- Filter: mencari berita atau pengumuman spesifik.

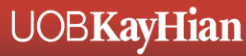

UOB**KayHian** 

Doc. Ver 2.0.0 – 2024

## B. 1200 Company Profiles

Digunakan untuk melihat profil perusahaan.

| I200 Company Profile                                                                                        |                                                                                                    |                             |                                 |                                | 0 <b>q - 0 x</b> |  |  |  |  |
|----------------------------------------------------------------------------------------------------|----------------------------------------------------------------------------------------------------|-----------------------------|---------------------------------|--------------------------------|------------------|--|--|--|--|
| Stock AALI                                                                                                  |                                                                                                    |                             |                                 |                                |                  |  |  |  |  |
| Address<br>JI. Puloayang Raya Blok OR-I Puloga<br>Phone Fax<br>(021) 461.6555 (Hunting) (021) 4             | Address<br>11. Puloagang Raya Blok OR-I Pulogadung Industrial District Jakarta 13930<br>Phone Fax Email<br>(821) 461.6555 (Hunting) (021) 461.6855. 461.6877 Investor@astra-agro.co.id |                             |                                 |                                |                  |  |  |  |  |
| Company Background                                                                                          |                                                                                                    | Key Executives              |                                 | Subsidiary                     |                  |  |  |  |  |
| Astra Agro Lestari, PT (the compar                                                                          | ny) was established under                                                                                                    | Board of Directors          |                                 | Sari Lembah Subur, PT          | 85.00%           |  |  |  |  |
| its original name of Suryaraya Cak<br>then changed to PT Astra Agro Les<br>Deed dated June 23, 1997 and the | rawala on Oct 3 th, 1988<br>tari based on Notaries<br>deed of establishment was                                                                                                    | President Director          | Santosa                         | Eka Dura Indonesia, PT         | 99.99%           |  |  |  |  |
| The company was located at Jakar                                                                            | ta. Plantation and plants                                                                                                    | Vice President Director     |                                 | Tunggal Perkasa Plantation, PT | 99.99%           |  |  |  |  |
| province. The subsidiaries compan<br>Kalimantan, Sulawesi and Java. As                                      | y was located at Sumatera,<br>of December 31, 1999 the                                                                                                    |                             | Joko Supriyono                  | Sawit Asahan Indah, PT         | 99.99%           |  |  |  |  |
| company & its subsidiaries' plantat<br>290.621 Ha (including for Plasma p                                   | tion cover a total area of<br>project and KKPA of 45.896                                                                                                    | Director<br>Mario Casimirus | Surung Gultom                   | Kimia Tirta Utama, PT          | 75.00%           |  |  |  |  |
| Ha), with a total planted area in th<br>(including for Plasma Project and I                                 | e amount of 199.780 Ha<br>KKPA 41.327 Ha).                                                                                                    | M. Hadi Suge                | ng Wahyudiono<br>Rujito Purnomo | Perkebunan Lembah Bhakti, PT   | 99.55%           |  |  |  |  |
| Based on the Company's articles o                                                                           | f association, the scope of                                                                                                    |                             | Nico Tahir                      | Karya Tanah Subur, PT          | 88.83%           |  |  |  |  |
| trading, manufacturing, transportat                                                                         | tion operation, general tion, consultation and                                                                                                    | Share Holders               |                                 | Sari Aditya Loka, PT           | 90.00%           |  |  |  |  |
| activities.                                                                                                 |                                                                                                    | Company                     | %                               |                                | 00.00%           |  |  |  |  |
| IPO Information                                                                                             |                                                                                                    | PT. Astra International Tbk | 79.68%                          | Letawa, Pl                     | 99.99%           |  |  |  |  |
| Listing Date                                                                                                | 09-Dec-1997                                                                                                    | Public                      | 20.32%                          | Suryaraya Lestari, PT          | 99.99%           |  |  |  |  |
| IPO Price                                                                                                   | Rp. 1,550                                                                                                    | As of Jun 30, 2020          |                                 | Pasangkayu, PT                 | 99.99%           |  |  |  |  |
| Shares                                                                                                    | 125,800,000                                                                                                    |                             |                                 | Mamuang, PT                    | 99.99%           |  |  |  |  |
| Total Shares                                                                                                | 125,800,000                                                                                                    |                             |                                 | Bhadra Sukses, PT              | 99.80%           |  |  |  |  |
|                                                                                                    |                                                                                                    |                             |                                 | Lestari Tani Teladan, PT       | 94.99%           |  |  |  |  |

Adapun singkatan atau label yang tersedia adalah sebagai berikut:

• Stock: kode saham yang ingin dilihat profil perusahaannya.

# C. I300 Income Statement

Digunakan untuk melihat laporan laba rugi perusahaan saham.

| = 1300 income Statement 0 द - a x |                  |                  |                  |                   |  |  |  |  |
|-----------------------------------|------------------|------------------|------------------|-------------------|--|--|--|--|
| Stock AUTO                        |                  |                  | y 💽 Year         | Quarter 2017 🔻    |  |  |  |  |
| Quarter / Year                    | 4th Quarter 2017 | 3rd Quarter 2017 | 2nd Quarter 2017 | 1st Quarter 2017  |  |  |  |  |
| Summary of Balance Sheet          |                  |                  |                  |                   |  |  |  |  |
| Receivables                       |                  |                  |                  | 2,498,363,000.00  |  |  |  |  |
| Inventories                       |                  |                  |                  | 1,727,231,000.00  |  |  |  |  |
| Current Assets                    |                  |                  |                  | 5,458,706,000.00  |  |  |  |  |
| Fixed Assets                      |                  |                  |                  | 3,582,178,000.00  |  |  |  |  |
| Other Assets                      |                  |                  |                  | 334,997,000.00    |  |  |  |  |
| Total Assets                      |                  |                  |                  | 14,908,291,000.00 |  |  |  |  |
| Current Liabilities               |                  |                  |                  | 3,407,239,000.00  |  |  |  |  |
| Longterm Liabilities              |                  |                  |                  | 828,278,000.00    |  |  |  |  |
| Total Liabilities                 |                  |                  |                  | 4,235,517,000.00  |  |  |  |  |
| Authorized                        |                  |                  |                  | 10,000,000.00     |  |  |  |  |
| Paid-up Capital                   |                  |                  |                  | 481,973,000.00    |  |  |  |  |
| Par Value A                       |                  |                  |                  | 100.00            |  |  |  |  |
| Par Value B                       |                  |                  |                  | 0.00              |  |  |  |  |
| Par Value C                       |                  |                  |                  | 0.00              |  |  |  |  |
| Par Value D                       |                  |                  |                  | 0.00              |  |  |  |  |
| Paid-up Capital Shares            |                  |                  |                  | 4,819,733.00      |  |  |  |  |
| Retained Earnings                 |                  |                  |                  | 5,989,985,000.00  |  |  |  |  |
| Total Equity                      |                  |                  |                  | 9,647,443,000.00  |  |  |  |  |
| Minority Interest                 |                  |                  |                  | 1,025,331,000.00  |  |  |  |  |
| Summary of Income Statement       |                  |                  |                  |                   |  |  |  |  |
| Total Sales                       |                  |                  |                  | 3,471,798,000.00  |  |  |  |  |
| Cost of Good Sold                 |                  |                  |                  | 3,020,143,000.00  |  |  |  |  |
| Gross Profit                      |                  |                  |                  | 451,655,000.00    |  |  |  |  |
| Operating Profit                  |                  |                  |                  | 92,632,000.00     |  |  |  |  |
| Other Income                      |                  |                  |                  | 78,377,000.00     |  |  |  |  |
| Earning Before Tax                |                  |                  |                  | 171,009,000.00    |  |  |  |  |
|                                   |                  |                  |                  | 22 690 000 00     |  |  |  |  |

- Stock: nama perusahaan yang ingin dilihat laporan laba ruginya.
- Year: melihat laporan sesuai tahun yang dipilih.
- Quarter: melihat laporan sesuai kuartal yang dipilih.

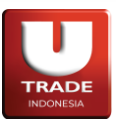

## D. I301 Company Comparison

Digunakan untuk melihat laporan laba rugi dari beberapa perusahaan saham untuk mempermudah nasabah dalam melakukan perbandingan.

| I301 Company Comparis | I301 Company Comparison O 🛱 – 🖬 🗴 |                   |                   |                 |  |  |  |  |  |  |  |  |
|-----------------------|-----------------------------------|-------------------|-------------------|-----------------|--|--|--|--|--|--|--|--|
| Q1 - 2023 T           | BBCA *                            | BMRI* v           | BBRI* v           | BBNI v          |  |  |  |  |  |  |  |  |
| Quarter - Year        | Q1 - 2023                         | Q1 - 2023         | Q1 - 2023         | Q1 - 2023       |  |  |  |  |  |  |  |  |
| Summary of Balance    | Sheet                             |                   |                   |                 |  |  |  |  |  |  |  |  |
| Receivables           | 690,914,437,000                   | 1,150,675,199,000 | 1,094,826,867,000 | 601,636,913,000 |  |  |  |  |  |  |  |  |
| Inventories           |                                   |                   |                   |                 |  |  |  |  |  |  |  |  |
| Current Assets        |                                   |                   |                   |                 |  |  |  |  |  |  |  |  |
| Fixed Assets          |                                   |                   |                   |                 |  |  |  |  |  |  |  |  |
| Other Assets          | 19,313,098,000                    | 31,126,544,000    | 44,823,692,000    | 12,227,314,000  |  |  |  |  |  |  |  |  |
| Total Assets          |                                   |                   |                   |                 |  |  |  |  |  |  |  |  |
| Current Liabilities   |                                   |                   |                   |                 |  |  |  |  |  |  |  |  |
| Longterm Liabilities  |                                   |                   |                   |                 |  |  |  |  |  |  |  |  |
| Total Liabilities     | 1,103,911,254,000                 | 1,461,500,789,000 | 1,538,522,759,000 | 867,299,568,000 |  |  |  |  |  |  |  |  |
| Authorized            |                                   |                   |                   |                 |  |  |  |  |  |  |  |  |
| Paid-up Capital       | 1,540,938,000                     | 11,666,667,000    | 7,577,950,000     | 9,054,807,000   |  |  |  |  |  |  |  |  |
| Par Value A           |                                   |                   |                   |                 |  |  |  |  |  |  |  |  |
| Par Value B           |                                   |                   |                   | 375             |  |  |  |  |  |  |  |  |
| Par Value C           |                                   |                   |                   |                 |  |  |  |  |  |  |  |  |

## E. I400 Corporate Action

Digunakan untuk melihat Corporate Action dari perusahaan saham yang tercatat di **Bursa Efek** Indonesia.

| = 1400 |         | ion          |                   |                          |             |                     |                     | 0 n - n x           |
|--------|---------|--------------|-------------------|--------------------------|-------------|---------------------|---------------------|---------------------|
| 2018   |         | Dividen 7    |                   |                          |             |                     |                     |                     |
|        |         | Payment Type | Dividen Per Share | Total Dividen            | Cum Date    | Ex Date             | Rec Date            | Dist Date           |
| ADRO*  | INTERIM | TUNAI        | 42.25             | Rp 1,351,406,894,500     | 28-Dec-2017 | 2017-12-29100:00:00 | 2018-01-03T00:00:00 | 2018-01-12700:00:00 |
|        | FINAL   | TUNAI        | 44.10             | Rp 660,384,829,276.20    | 27-Feb-2018 | 2018-02-28T00:00:00 | 2018-03-02100:00:00 | 2018-03-23700:00:00 |
|        | FINAL   | TUNAI        | 90.30             | Rp 875,575,092,290       | 07-Mar-2018 | 2018-03-08T00:00:00 | 2018-03-12700:00:00 | 2018-03-26700:00:00 |
|        | FINAL   | TUNAI        | 93.340175         | Rp 650,000,000,000       | 07-Mar-2018 | 2018-03-08T00:00:00 | 2018-03-12700:00:00 | 2018-03-27700:00:00 |
| SMBR   | FINAL   | TUNAI        | 3.6939            | Rp 36,361,208,683.67     | 07-Mar-2018 | 2018-03-08T00:00:00 | 2018-03-12100:00:00 | 2018-03-29100:00:00 |
| WOME   | FINAL   | TUNAI        |                   | Rp 54,199,516,202.1      | 22-Mar-2018 | 2018-03-23T00:00:00 | 2018-03-27700:00:00 | 2018-04-18T00:00:00 |
| BDMN   |         | TUNAI        | 134.44            | Rp 1,288,543,000,000     | 27-Mar-2018 | 2018-03-28100:00:00 | 2018-04-02100:00:00 | 2018-04-18700:00:00 |
|        | FINAL   | TUNAI        |                   | Rp 101,140,994,048       | 26-Mar-2018 | 2018-03-27100:00:00 | 2018-03-29T00:00:00 | 2018-04-20100:00:00 |
| BBNI   |         | TUNAI        | 255.555488        | Rp 4,765,766,513,174.80  | 27-Mar-2018 | 2018-03-28100:00:00 | 2018-04-02100:00:00 | 2018-04-20100:00:00 |
| BMRI   | FINAL   | TUNAI        | 199.025516        | Rp 9,287,857,413,512.77  | 28-Mar-2018 | 2018-03-29100:00:00 | 2018-04-03T00:00:00 | 2018-04-20100:00:00 |
| BBRI   |         | Tunai        | 106.746871        | Rp 13,048,440,677,114.50 | 29-Mar-2018 | 2018-04-02T00:00:00 | 2018-04-04T00:00:00 | 2018-04-25700:00:00 |
| BBTN   | FINAL   | Tunai        | 57.175942         | Rp 605,493,229,850.40    | 02-Apr-2018 | 2018-04-03T00:00:00 | 2018-04-05T00:00:00 | 2018-04-24700:00:00 |
| WEGE   |         | TUNAI        | 5.91              | Rp 56,570,520,000        | 03-Apr-2018 | 2018-04-04T00:00:00 | 2018-04-05T08:00:00 | 2018-04-27700:00:00 |
|        | INTERIM | TUNAI        | 2.5               |                          | 26-Apr-2018 | 2018-04-27100:00:00 | 2018-05-02700:00:00 | 2018-05-15700:00:00 |
| ARNA   | FINAL   | Tunai        |                   |                          | 05-Apr-2018 | 2018-04-06700:00:00 | 2018-04-10T00:00:00 | 2018-04-24700:00:00 |
| BTPN   | FINAL   | Tunai        | 100               |                          | 06-Apr-2018 | 2018-04-09T08:00:00 | 2018-04-11T00:00:00 | 2018-05-03T00:00:00 |
| SDRA   | FINAL   | Tunai        |                   |                          | 06-Apr-2018 | 2018-04-09100:00:00 | 2018-04-11700:00:00 | 2018-05-03100:00:00 |
| DSNG   | FINAL   | Tunai        |                   |                          | 09-Apr-2018 | 2018-04-10700:00:00 | 2018-04-12T00:00:00 | 2018-04-26700:00:00 |
| ITMG   | FINAL   | Tunai        | 1840              |                          | 02-Apr-2018 | 2018-04-03T00:00:00 | 2018-04-05T00:00:00 | 2018-04-20100:00:00 |
| PPRE   | FINAL   | TUNAI        | 5.52              | Rp 56,437,975,920        | 12-Apr-2018 | 2018-04-13T00:00:00 | 2018-04-17700:00:00 | 2018-05-09700:00:00 |
| WSBP   | FINAL   | TUNAI        | 30.60252          | Rp 750,247,612,883       | 12-Apr-2018 | 2018-04-13T00:00:00 | 2018-04-17700:00:00 | 2018-04-09T00:00:00 |
| AGRO   | FINAL   | TUNAI        | 2.980427          | Rp 53,388,294,953.75     | 12-Apr-2018 | 2018-04-13T00:00:00 | 2018-04-17700:00:00 | 2018-05-09700:00:00 |
| GMTD   | FINAL   | TUNAI        |                   | Rp 1,624,608,000         | 12-Apr-2018 | 2018-04-13T00:00:00 | 2018-04-17T00:00:00 | 2018-05-07T00:00:00 |
| WSKT   | FINAL   | Tunai        | 57.194            | Rp 776,342,383,468       | 13-Apr-2018 | 2018-04-16700:00:00 | 2018-04-18T00:00:00 | 2018-05-09100:00:00 |
| BBCA   | FINAL   | Tunai        |                   |                          | 12-Apr-2018 | 2018-04-13T00:00:00 | 2018-04-17T00:00:00 | 2018-04-30T00:00:00 |
| SDPC   | FINAL   | Tunai        |                   |                          | 13-Apr-2018 | 2018-04-16700:00:00 | 2018-04-18T00:00:00 | 2018-05-09100:00:00 |
| BNII   | FINAL   | Tunai        | 5.32580           |                          | 13-Apr-2018 | 2018-04-16T00:00:00 | 2018-04-18T00:00:00 | 2018-05-04T00:00:00 |
|        | FINAL   | Tunai        |                   |                          | 12-Apr-2018 | 2018-04-13700:00:00 | 2018-04-17700:00:00 | 2018-04-23100:00:00 |
| TELE   | FINAL   | Tunai        |                   |                          | 12-Apr-2018 | 2018-04-13T00:00:00 | 2018-04-17700:00:00 | 2018-05-07100:00:00 |
| JSMR   | FINAL   | TUNAI        | 60.630901         | Rp 440,051,272,777       | 17-Apr-2018 | 2018-04-18T00:00:00 | 2018-04-20100:00:00 | 2018-05-11700:00:00 |
| ACST   | FINAL   | TUNAI        | 88                | Rp 51,688,088,088        | 18-Apr-2018 | 2018-04-19T00:00:00 | 2018-04-23T00:00:00 | 2018-05-09100:00:00 |
| ASGR   | FINAL   | TUNAI        |                   |                          | 18-Apr-2018 | 2018-04-19700:00:00 | 2018-04-23T00:00:00 | 2018-05-11700:00:00 |
| WSBP   | FINAL   | TUNAI        | 30.60252          | Rp 750,247,612,883       | 12-Apr-2018 | 2018-04-13T00:00:00 | 2018-04-17700:00:00 | 2018-05-09100:00:00 |
| PTBA   | FINAL   | TUNAI        | 318.521           | Rp 3,357,331,024,266     | 18-Apr-2018 | 2018-04-19700:00:00 | 2018-04-23700:00:00 | 2018-05-11700:00:00 |
| LINK   | FINAL   | TUNAI        | 119.64            | Rp 353,600,564,405.76    | 19-Apr-2018 | 2018-04-20100:00:00 | 2018-04-24T00:00:00 | 2018-05-15700:00:00 |
| BOLT   | FINAL   | TUNAI        |                   | Rp 75,000,000,000        | 19-Apr-2018 | 2018-04-20100:00:00 | 2018-04-24100:00:00 | 2018-05-14700:00:00 |
| ANTM   | FINAL   | TUNAI        | 1.99              | Rp 47,777,373,588        | 19-Apr-2018 | 2018-04-20100:00:00 | 2018-04-24T00:00:00 | 2018-05-16700:00:00 |
| AALI   | FINAL   | Tunai        |                   |                          | 17-Apr-2018 | 2018-04-18700:00:00 | 2018-04-20100:00:00 | 2018-05-09100:00:00 |
| ADHI   | FINAL   | TUNAI        | 28.949089         | Rp 103,083,063,043       | 20-Apr-2018 | 2018-04-23100:00:00 | 2018-04-25100:00:00 | 2018-05-17700:00:00 |
|        | FINAL   | TUNAI        |                   | Rp 159,051,189,000       | 20-Apr-2018 | 2018-04-23100:00:00 | 2018-04-25700:00:00 | 2018-05-11700:00:00 |
| PTRO   | FINAL   | TUNAI        | U5\$0.004462      | US\$ 4,500,000           | 23-Apr-2018 | 2018-04-24700:00:00 | 2018-04-26700:00:00 | 2018-05-18100:00:00 |
| MLBI   | FINAL   | TUNAL        | 487               |                          | 24-Apr-2018 | 2018-04-25T00:00:00 | 2018-04-27T00:00:00 | 2018-05-18700:00:00 |

Adapun singkatan atau label yang tersedia adalah sebagai berikut:

- Field tahun: digunakan untuk memilih tahun Corporate Action.
- **Field type**: digunakan untuk memilih jenis Corporate Action. Kolom pada panel akan berubah sesuai dengan jenis Corporate Action yang dipilih.

Jika kolom yang disediakan tidak dapat mencakup seluruh data yang ada, icon + akan muncul dibagian kiri setiap baris kolom.

# F. I450 Calendar

Digunakan untuk melihat kalender yang berisikan jadwal *Corporate Action* perusahaan emiten. Nasabah dapat memilih sebuah tanggal yang memiliki jadwal *Corporate Action* untuk melihat detil *Corporate Action* yang akan dilakukan dan perusahaan emiten yang melakukan. Terdapat juga legenda untuk mempermudah nasabah mengenali jenis *Corporate Action* yang akan dilakukan pada sebuah tanggal.

|         | 1 2023      |          |               |            |             |               | Event Detail                                                                                  |                                                                                                    |
|---------|-------------|----------|---------------|------------|-------------|---------------|-----------------------------------------------------------------------------------------------|----------------------------------------------------------------------------------------------------|
| < 3     | > Тур       | e All    |               |            |             |               | Corporate Actions                                                                             | on 23 November 2023                                                                                                    |
| Sun     | Mon         | Tue      | Wed           | Thu        | Fri         | Sat           | PublicExpose                                                                                  |                                                                                                    |
|         |             |          | 1             | 2          |             |               | CLAY META                                                                                     | APEX JAST JSPT                                                                                                    |
|         | 6           | .7.      | 8             | 9          | 10          | 11            | Code<br>Day<br>Vonuo                                                                          | CLAY<br>Thu<br>Hasiaan Suites & Residence Resume II.                                                                                                    |
|         | 13          | 14       | 15            | 16         | 17          |               | DateStr                                                                                       | H.R Rasuna Said. Menteng Jakarta<br>23 November 2023                                                                                                    |
|         | 20          | 21       | 22            | 23         | 24          |               | TimeStr<br>Datetime                                                                           | 15:00<br>23 November 2023                                                                                                    |
|         |             |          |               |            |             |               | Code                                                                                          | META                                                                                                    |
|         | - <u>-</u>  | 28       | 29            | 30         |             |               | Day                                                                                           | Thu                                                                                                    |
|         |             |          |               |            |             |               | Venue                                                                                         | Live Event melalul Media konfrensi Zoo<br>Cloud Meeting                                                                                                    |
| •       | •           |          |               | 0          |             |               | DateStr                                                                                       | 23 November 2023                                                                                                    |
| vertion | Reverse IPO | Split RU | PS RUPS       | ublic Devi | den Bonus V | Varrant Right |                                                                                               |                                                                                                    |
|         |             |          | dula Beault E |            |             |               | limestr                                                                                       | 14:00                                                                                                    |
|         |             |          | dule Result E |            |             |               | Datetime                                                                                      | 14:00<br>23 November 2023                                                                                                    |
|         |             |          | dule Result E |            |             |               | Datetime<br>Code                                                                              | 14:00<br>23 November 2023<br>APEX                                                                                                    |
|         |             |          | dule Result E |            |             |               | Datetime<br>Code<br>Day                                                                       | 14:00<br>23 November 2023<br>APEX<br>Thu                                                                                                    |
|         |             |          | dule Result E |            |             |               | Datetime<br>Code<br>Day<br>Venue                                                              | 14:00<br>23 November 2023<br>APEX<br>Thu<br>Melalui aplikasi Zoom Meeting ID : 874<br>2162 4951 Password: APEX                                                                                                    |
|         |             |          | dule Result E |            |             |               | Datetime<br>Code<br>Day<br>Venue<br>DateStr                                                   | 14:00<br>23 November 2023<br>APEX<br>Thu<br>Melalui aplikasi Zoom Meeting ID : 874<br>2162 4951 Password: APEX<br>23 November 2023                                                                                                    |
|         |             |          | dule Result E |            |             |               | Code<br>Day<br>Venue<br>DateStr<br>TimeStr                                                    | 14:00<br>23 November 2023<br>APEX<br>Thu<br>Melalui aplikasi Zoom Meeting ID : 874<br>2162 4951 Password: APEX<br>23 November 2023<br>13:30                                                                                                    |
|         |             |          | dule Result E |            |             |               | Datetime<br>Code<br>Day<br>Venue<br>DateStr<br>TimeStr<br>Datetime                            | 14:00<br>23 November 2023<br>APEX<br>Thu<br>Melalui aplikasi Zoom Meeting ID : 874<br>2162 4951 Password: APEX<br>23 November 2023<br>13:30<br>23 November 2023                                                                                                 |
|         |             |          | dule Result F |            |             |               | Timestr<br>Datetime<br>Code<br>Day<br>Venue<br>DateStr<br>TimeStr<br>Datetime<br>Code         | 14:00<br>23 November 2023<br>APEX<br>Thu<br>Melalui aplikasi Zoom Meeting ID : 874<br>2162 4951 Password: APEX<br>23 November 2023<br>13:30<br>23 November 2023<br>JAST                                                                                         |
|         |             |          | dule Result F |            |             |               | TimeStr<br>Datetime<br>Day<br>Venue<br>DateStr<br>TimeStr<br>Datetime<br>Code<br>Day          | 14:00 23 November 2023 APEX Thu Melalui aplikasi Zoom Meeting ID : 874 2162 4951 Password: APEX 23 November 2023 13:30 23 November 2023 JAST Thu                                                                                                    |
|         |             |          | dule Result E |            |             |               | TimeStr<br>Datetime<br>Day<br>Venue<br>DateStr<br>TimeStr<br>Datetime<br>Code<br>Day<br>Venue | 14:00<br>23 November 2023<br>APEX<br>Thu<br>Melalui aplikasi Zoom Meeting ID : 874<br>2162 4951 Pasaword: APEX<br>23 November 2023<br>13:30<br>23 November 2023<br>JAST<br>Thu<br>Gedung Guntur JJ. Guntur No.45. Pasar<br>Manggis, Setlabudi: Kuningan Jakarta |

# G. I500 Research

Memberikan nasabah **UTRADE** akses terhadap data riset yang disediakan oleh *PT. UOB Kay Hian Sekuritas*.

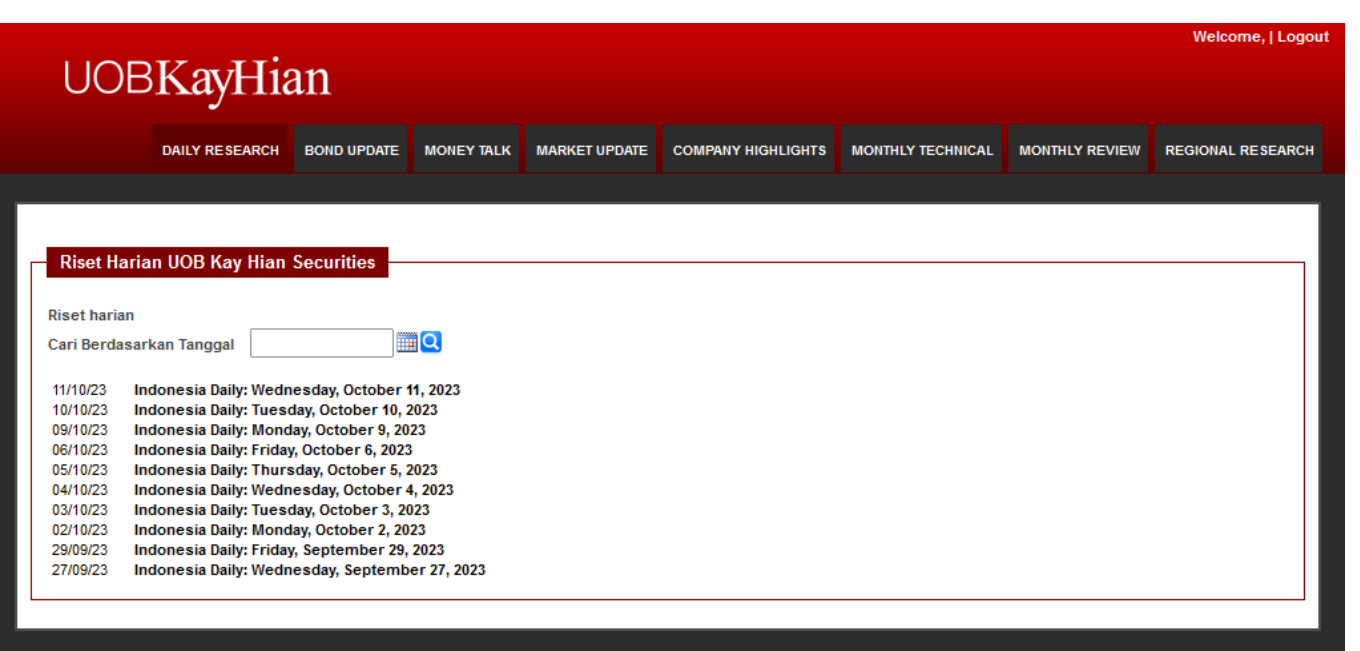

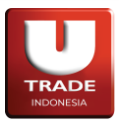

#### H. 1600 Trading Resources

Digunakan untuk melihat cuplikan **Surat Keputusan No. Kep-00013/BEI/04-2016 Peraturan Nomor II-A** Tentang Perdagangan Efek Bersifat Ekuitas sebagai bagian dari standarisasi Bursa Efek Jakarta.

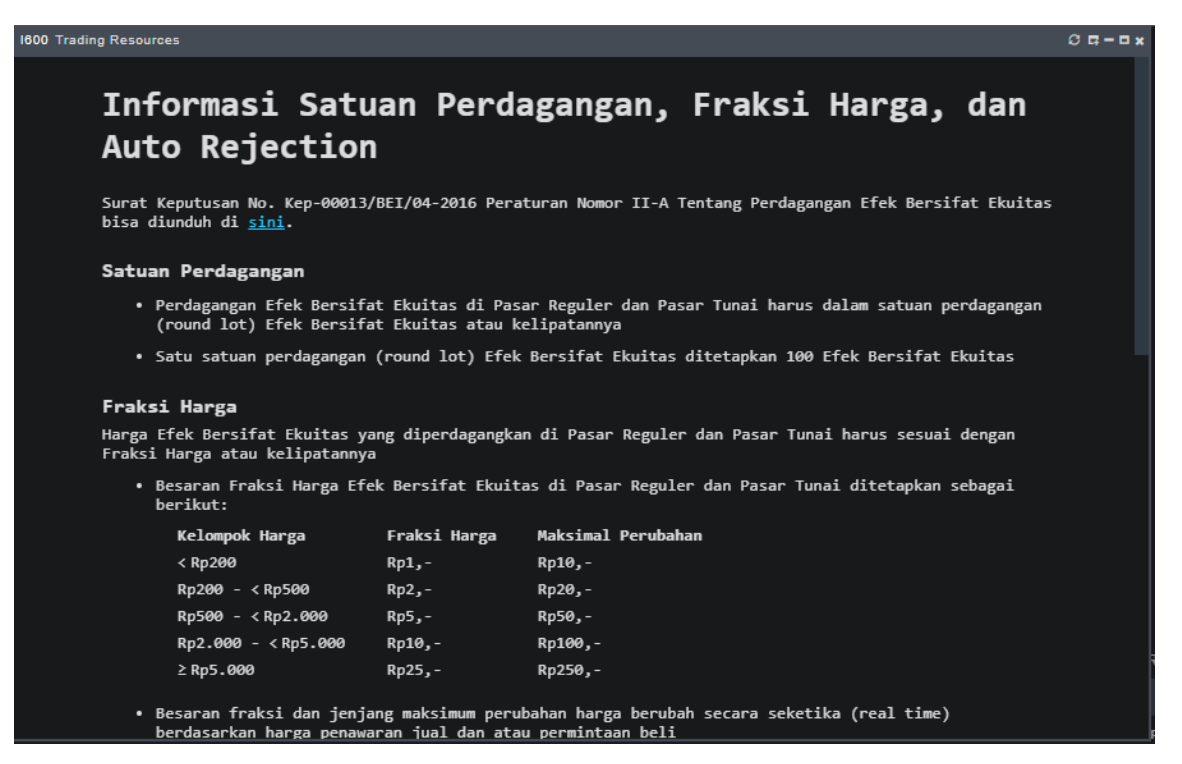

## I. 1700 Special Notation

Digunakan untuk melihat notasi yang diberikan oleh **Bursa Efek Indonesia** kepada sebuah saham. Notasi tersebut dapat digunakan oleh nasabah sebagai sebuah peringatan akan saham tersebut. Untuk melihat penjelasan notasi yang diberikan pada sebuah saham, tekan tombol + yang terdapat di sebelah kiri nama saham.

| 💼 1700 Special Notations 🛛 🖉 🗖 – 🗆 |                                  |                                     |   |    |    |        |     |   |  |  |  |
|------------------------------------|----------------------------------|-------------------------------------|---|----|----|--------|-----|---|--|--|--|
| Fil                                | ter                              |                                     |   |    |    |        |     |   |  |  |  |
|                                    | Stock                            | Stock Name                          |   |    | No | otatio | n   |   |  |  |  |
| +                                  | ABBA*                            | Mahaka Media Tbk.                   |   |    |    | EX     |     |   |  |  |  |
| +                                  | ABDA*                            | Asuransi Bina Dana Arta Tbk.        |   |    |    | X      |     |   |  |  |  |
| +                                  | AGAR*                            | Asia Sejahtera Mina Tbk.            |   | x  |    |        |     |   |  |  |  |
| +                                  | AKKU*                            | Anugerah Kagum Karya Utama Tbk.     |   |    |    | x      |     |   |  |  |  |
| +                                  | ANDI*                            | Andira Agro Tbk.                    |   |    |    | X      |     |   |  |  |  |
| +                                  | ARGO*                            | Argo Pantes Tbk                     |   |    |    | EX     |     |   |  |  |  |
| +                                  | ARKA*                            | Arkha Jayanti Persada Tbk.          |   |    |    | X      |     |   |  |  |  |
| +                                  | ARMY*                            | Armidian Karyatama Tbk.             |   |    |    |        | LX  |   |  |  |  |
| +                                  | ARTI*                            | Ratu Prabu Energi Tbk               |   |    |    |        | ELX |   |  |  |  |
| +                                  | ASRM*                            | Asuransi Ramayana Tbk               |   |    |    |        | x   |   |  |  |  |
| +                                  | BAPI*                            | Bhakti Agung Propertindo Tbk.       |   | LX |    |        |     |   |  |  |  |
| +                                  | BATA*                            | Sepatu Bata Tbk                     | x |    |    |        |     |   |  |  |  |
| +                                  | BAUT*                            | Mitra Angkasa Sejahtera Tbk.        |   |    |    | X      |     |   |  |  |  |
| +                                  |                                  | Estika Tata Tiara Tbk.              |   |    |    | EX     |     |   |  |  |  |
| +                                  | BEKS*                            | Bank Pembangunan Daerah Banten Tbk. |   |    |    | X      |     |   |  |  |  |
| +                                  | BELI*                            | Global Digital Niaga Tbk.           |   |    |    |        |     |   |  |  |  |
| +                                  | BIKA*                            | Binakarya Jaya Abadi Tbk.           |   |    |    | EX     |     |   |  |  |  |
| +                                  | BIMA*                            | Primarindo Asia Infrastructure Tbk. |   |    |    | X      |     |   |  |  |  |
| +                                  | BIPP*                            | Bhuwanatala Indah Permai Tbk.       |   |    |    | х      |     |   |  |  |  |
| +                                  | BKSL*                            | Sentul Citv Tbk.                    |   |    |    | x      |     |   |  |  |  |
| Sh                                 | Showing 1 to 50 of 181 entries 1 |                                     |   |    |    |        | >   | > |  |  |  |
Doc. Ver 2.0.0 – 2024

## J. 1750 Stock Valuation

Digunakan untuk melihat informasi valuasi dari saham-saham yang terdaftar di **Bursa Efek Indonesia**.

| 1750  | StockVa   | luation                        |           |         |       |        |        |      |     | លធ      | - 🗆 × |
|-------|-----------|--------------------------------|-----------|---------|-------|--------|--------|------|-----|---------|-------|
| Filte | 6         |                                |           |         |       |        |        |      |     |         |       |
|       | Stock     | StockName                      | Liquidity | Syariah | Accel | Margin | PreOpe | ning | Spe | cialNot | ation |
| +     | ZYRX*     | Zyrexindo Mandiri Buana Tbk.   | 0         | 1       |       |        |        |      |     |         |       |
| +     | ZONE*     | Mega Perintis Tbk.             | 0         |         |       |        |        |      |     |         |       |
| +     | ZINC*     | Kapuas Prima Coal Tbk.         | 0         | 1       |       |        |        |      |     | х       |       |
| +     | ZBRA      | Dosni Roha Indonesia Tbk.      | 0         | 1       |       |        |        |      |     |         |       |
| +     | ZATA      | Bersama Zatta Jaya Tbk.        | 0         | 1       |       |        |        |      |     |         |       |
| +     | YULE      | Yulie Sekuritas Indonesia Tbk. | 0         |         |       |        |        |      |     |         |       |
| +     | YPAS      | Yanaprima Hastapersada Tbk     | 0         | 1       |       |        |        |      |     |         |       |
| +     | YELO      | Yelooo Integra Datanet Tbk.    | 0         |         |       |        |        |      |     |         |       |
| +     | XSSK      | Samuel Aset Manajemen          | 0         | 1       |       |        |        |      |     |         |       |
| +     | XSSI      | Sinarmas Asset Management      | 0         | 1       |       |        |        |      |     |         |       |
| +     | XSPI      | Sinarmas Asset Management      | 0         |         |       |        |        |      |     |         |       |
| +     | XSMU      | Syailendra Capital             | 0         |         |       |        |        |      |     |         |       |
| +     | XSBC      | Sinarmas Asset Management      | 0         |         |       |        |        |      |     |         |       |
| +     | XPTD      | Panin Asset Management         | 0         |         |       |        |        |      |     |         |       |
| +     | XPSG      | Pinnacle Persada Investama     | 0         | √       |       |        |        |      |     |         |       |
| +     | XPLQ      | Pinnacle Persada Investama     | 0         |         |       |        |        |      |     |         |       |
| +     | XPLC      | Pinnacle Persada Investama     | 0         | √       |       |        |        |      |     |         |       |
| +     | XPID      | Pinnacle Persada Investama     | 0         |         |       |        |        |      |     |         |       |
| +     | XPFT      | Pinnacle Persada Investama     | 0         | √       |       |        |        |      |     |         |       |
| +     | XPES      | Pinnacle Persada Investama     | 0         |         |       |        |        |      |     |         |       |
| +     | XPDV      | Pinnacle Persada Investama     | 0         |         |       |        |        |      |     |         |       |
| +     | XPCR      | PNM Asset Management           | 0         |         |       |        |        |      |     |         |       |
| +     | XNVE      | Nusadana Investama Indonesia   | 0         |         |       |        |        |      |     |         |       |
| :+:   | XMTS      | MNC Asset Management           | 0         |         |       |        |        |      |     |         |       |
| +     | XMIF      | Mandiri Manaiemen Trvestasi    | 100 00%   | - 1     |       |        |        |      |     |         |       |
| Sh    | owing 1 t | to 50 of 987 entries           |           |         |       |        | 1 2    | 3    | 4 5 | 5 >     | >     |

## K. 1800 – IDX Watchlist

Digunakan untuk melihat daftar saham yang diawasi oleh **Bursa Efek Indonesia**. Untuk melihat penjelasan notasi yang diberikan pada sebuah saham, tekan tombol + yang berada di sebelah kiri nama saham. Untuk saham yang berada pada daftar ini, akan memiliki notasi khusus **X**.

| I800 IDX Watchlist             |        |                                     |  |  |    |       | 0 <b></b> |   |  |  |
|--------------------------------|--------|-------------------------------------|--|--|----|-------|-----------|---|--|--|
| Filter                         |        |                                     |  |  |    |       |           |   |  |  |
|                                | Stock  | Stock Name                          |  |  | No | tatio | n         |   |  |  |
|                                | ABBA*  | Mahaka Media Tbk.                   |  |  |    | EX    |           |   |  |  |
|                                | ABDA*  | Asuransi Bina Dana Arta Tbk.        |  |  |    | x     |           |   |  |  |
|                                | AGAR*  | Asia Sejahtera Mina Tbk.            |  |  |    | х     |           |   |  |  |
|                                | AKKU*  | Anugerah Kagum Karya Utama Tbk.     |  |  |    | х     |           |   |  |  |
|                                |        | Andira Agro Tbk.                    |  |  |    | х     |           |   |  |  |
|                                | ARGO*  | Argo Pantes Tbk                     |  |  |    | EX    |           |   |  |  |
|                                | ARKA*  | Arkha Jayanti Persada Tbk.          |  |  |    | х     |           |   |  |  |
|                                | ARMY*  | Armidian Karyatama Tbk.             |  |  |    | LX    |           |   |  |  |
|                                | ARTI*  | Ratu Prabu Energi Tbk               |  |  |    | ELX   |           |   |  |  |
|                                | ASRM*  | Asuransi Ramayana Tbk               |  |  |    | х     |           |   |  |  |
|                                | BAPI*  | Bhakti Agung Propertindo Tbk.       |  |  |    | LX    |           |   |  |  |
|                                | BATA*  | Sepatu Bata Tbk                     |  |  |    | х     |           |   |  |  |
|                                | BAUT*  | Mitra Angkasa Sejahtera Tbk.        |  |  |    | Х     |           |   |  |  |
|                                |        |                                     |  |  |    | EX    |           |   |  |  |
|                                | BEKS*  | Bank Pembangunan Daerah Banten Tbk. |  |  |    | Х     |           |   |  |  |
|                                | BIKA*  | Binakarya Jaya Abadi Tbk.           |  |  |    | EX    |           |   |  |  |
|                                | BIMA*  | Primarindo Asia Infrastructure Tbk. |  |  |    | Х     |           |   |  |  |
|                                | BIPP*  | Bhuwanatala Indah Permai Tbk.       |  |  |    | х     |           |   |  |  |
|                                | BKSL*  | Sentul City Tbk.                    |  |  |    | х     |           |   |  |  |
| +                              | RI TA* | Berlian Laiu Tanker Tbk             |  |  |    | x     |           |   |  |  |
| Showing 1 to 50 of 172 entries |        |                                     |  |  | 3  | 4     | >         | > |  |  |

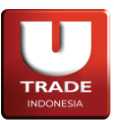

Doc. Ver 2.0.0 – 2024

# L. 1900 – Trading Calculator

Digunakan untuk melakukan simulasi penghitungan transaksi jual beli suatu saham dengan fee dari broker.

|        | rading Calcu | lator |       | 0 <b>¤-</b> ¤× |
|--------|--------------|-------|-------|----------------|
| Client | FXBA001      | R -   |       | T              |
| Stock  | BBCA         |       |       |                |
| Lots   |              |       |       | 0              |
|        | Buy          |       | Sell  |                |
| Price  |              | 0     |       | 0              |
| Fee    |              | 0     |       | 0              |
| Amount |              | 0     |       | 0              |
|        |              |       |       | 0              |
| CALC   | ULATE        |       | RESET |                |
|        |              |       |       |                |
|        |              |       |       |                |
|        |              |       |       |                |
|        |              |       |       |                |
|        |              |       |       |                |
|        |              |       |       |                |

### M. T901 – Pivot Calculator

Digunakan untuk melihat informasi kalkulasi pivot dari saham-saham yang terdapat pada list yang dipilih oleh nasabah.

| T901 Pivot Calculator Ø 🖬 - 🗆 x |                               |        |     |        |           |           |           |        | ×□·          |   |
|---------------------------------|-------------------------------|--------|-----|--------|-----------|-----------|-----------|--------|--------------|---|
| Lis                             | ists Watchlist 1 Filter       |        |     |        |           |           |           |        |              |   |
|                                 | Stock                         | Last   | Chg | Avg    | Support 1 | Support 2 | Support 3 | Pivot  | Resistance 1 |   |
| +                               | ACES                          | 850    | 0   | 0      | 637       | 425       | 212       | 850    | 1,062        |   |
| +                               | BBCA                          | 13,000 |     | 13,029 | 10,133    | 7,266     | 5,733     | 11,666 | 14,533       | = |
| +                               | BMRI*                         | 5,275  |     | 5,256  | 4,223     | 3,171     | 2,103     | 5,291  | 6,343        | = |
| +                               | BBRI*                         | 5,950  |     |        | 4,726     | 3,503     | 2,446     | 5,783  | 7,006        | ≡ |
| +                               | GOTO*                         | 95     | -13 | 111    | 61        | 28        | -15       | 103    | 137          |   |
| Sh                              | Showing 1 to 5 of 5 entries 1 |        |     |        |           |           |           |        |              |   |

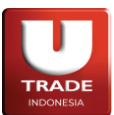

#### Doc. Ver 2.0.0 – 2024

Adapun singkatan atau label yang tersedia adalah sebagai berikut:

- List: Mengakses list yang tersedia
- Filter: filter tampilan melalui nama saham
- Stock: kode saham
- Stock Name: nama saham
- Last: harga pertukaran terakhir yang tercatat pada hari ini
- Chg: kependekan dari Change. Perbandigan harga Last dengan Close.
- Avg: kependekan dari Average. Harga rata-rata dari semua transaksi hari ini
- Support 1: (2 × Pivot) High
- Support 2: Pivot (High Low)
- Support 3: Low 2 x (High Pivot)
- Pivot: (High + Low + Close) / 3
- Resistance 1: (2 × Pivot) Low
- Resistance 2: Pivot + (High Low)
- Resistance 3: High + 2 x (Pivot Low)
- Menu (**=**) button:
- **Buy Stock**: membuka **R400 Quick Order** tab *Buy* dengan kode saham yang dipilih ketika membuka menu.
- View Order Book: membuka Q100 Order Book dengan kode saham yang dipilih ketika membuka menu.
- View Historical: membuka C400 Historical Chart dengan kode saham yang dipilih ketika membuka menu.
- View Intraday: membuka C300 Intraday Chart dengan kode saham yang dipilih ketika membuka menu.

Jika kolom yang disediakan tidak dapat mencakup seluruh data yang ada, icon + akan muncul dibagian kiri setiap baris kolom.

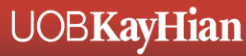

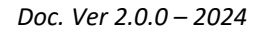

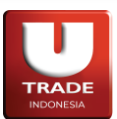

### 8. Screen

Screen mencakup opsi yang berhubungan dengan keseluruhan layar.

| 📮 s  | creen             | ~ |
|------|-------------------|---|
| V100 | Save Start Screen |   |
| V200 | Load Start Screen |   |

## A. V100 Save Start Screen

Digunakan untuk menyimpan tampilan layar sehingga ketika pengguna masuk kembali ke akun, tampilan yang sudah disimpan ini akan menjadi default.

## B. V200 Load Start Screen

Mengembalikan tampilan layar ke default. Default mengacu ke *V100 Save Start Screen* jika fitur sudah pernah digunakan sebelumnya.

Dapat juga diakses dengan menahan tombol **Esc** pada keyboard.

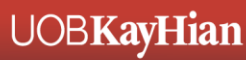